Sync Master SERIES 3 TB300 SERIES 3 TB350

# \_ED-TV-MONITOR Benutzerhandbuch

Vielen Dank, dass Sie sich für den Kauf dieses Samsung-Produkts entschieden haben. Um den umfassenden Kundendienst nutzen zu können, registrieren Sie Ihr Gerät bitte unter WWW.Samsung.com/register

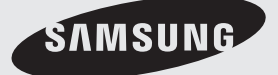

Die Abbildungen und Illustrationen in diesem Benutzerhandbuch dienen nur als Beispiel und können vom tatsächlichen Produkt abweichen. Produktdesign und -spezifikationen können jederzeit ohne Ankündigung geändert werden.

#### Hinweis für den digitalen LED-Bildschirm

- Die Digital-TV (DVB)-Funktionen sind nur in Ländern/Regionen verfügbar, in denen digitale terrestrische DVB-T (MPEG2 und MPEG4 AVC)-Signale ausgestrahlt werden oder in denen ein kompatibler DVB-C (MPEG2 und MPEG4 AAC)-Kabelfernsehdienst verfügbar ist. Ihr lokaler Händler kann Ihnen Auskunft zur Verfügbarkeit eines DVB-T- oder DVB-C-Signals geben.
- DVB-T ist der Sendestandard f
  ür digitales terrestrisches Fernsehen des europ
  äischen Konsortiums, und DVB-C ist der Standard f
  ür die Ausstrahlung f
  ür
  digitale LED-Bildschirme 
  über Kabel.
- Dieser LED-Bildschirm hält alle aktuellen DVB-T- und DVB-C-Standards ein [Stand August 2008], eine Kompatibilität mit zukünftigen DVB-T digitalen terrestrischen Signalen und DVB-C digitalen Kabelsignalen kann jedoch nicht gewährleistet werden.
- In einigen Ländern/Regionen, in denen dieses LED-Gerät verwendet wird, fallen möglicherweise zusätzliche Kosten f
  ür solche Dienste an, und Sie m
  üssen
  ggf. den Nutzungsbedingungen der entsprechenden Kabelanbieter zustimmen.
- 5. Es sind möglicherweise nicht alle Funktionen des digitalen LED-Bildschirms in allen Ländern und Regionen verfügbar, und DVB-C funktioniert möglicherweise nicht in Verbindung mit einigen Kabeldienstanbietern.
- 6. Weitere Informationen erhalten Sie bei Ihrem Iokalen Samsung-Kundendienstcenter.
  - Die Empfangsqualität des LED-Bildschirms kann durch die unterschiedlichen Übertragungsmethoden verschiedener Länder beeinträchtigt werden. Fragen Sie bei Ihrem lokalen autorisierten SAMSUNG-Händler oder dem Samsung-Callcenter nach, ob die LED-Anzeigequalität durch Anpassen der Einstellungen verbessert werden kann.

#### Standbildwarnung

Zeigen Sie keine Standbilder (z. B. JPEG-Bilder) oder Standbildelemente (z. B. LED-Anzeigeprogrammlogo, Panorama- oder 4:3-Bildformat, Börsen- oder Nachrichtenticker am Bildschirmrand usw.) auf dem Bildschirm an. Wenn Sie zu oft Standbilder anzeigen, kann ein Nachbild entstehen und dies die Bildqualität beeinträchtigen. Befolgen Sie die folgenden Empfehlungen, um dieses Risiko zu mindern:

- Zeigen Sie denselben LED-Anzeigekanal nicht zu lange an.
- Zeigen Sie Bilder nach Möglichkeit im Vollbildmodus an, und verwenden Sie f
  ür eine optimale Anzeige das Bildformatmen
  ü des LED-Bildschirms.
- Verwenden Sie die f
  ür die gew
  ünschte Bildqualit
  ät minimalen Einstellungen f
  ür Helligkeit und Kontrast; durch h
  öhere Werte kann der Burnout-Prozess beschleunigt werden.

#### Absichern des Einbaubereichs

Halten Sie die erforderlichen Abstände zwischen dem Gerät und anderen Gegenständen (z. B. Wände) ein, um eine ausreichende Belüftung zu gewährleisten. Anderenfalls kann es zu einem Brand oder Problem mit dem Gerät aufgrund eines Anstiegs der Innentemperatur des Geräts kommen.

🗞 Das tatsächliche Erscheinungsbild des LED-Bildschirms kann je nach Modell von den Abbildungen in diesem Handbuch abweichen.

Seien Sie vorsichtig, wenn Sie den LED-Bildschirm berühren. Einige Teile können heiß werden.

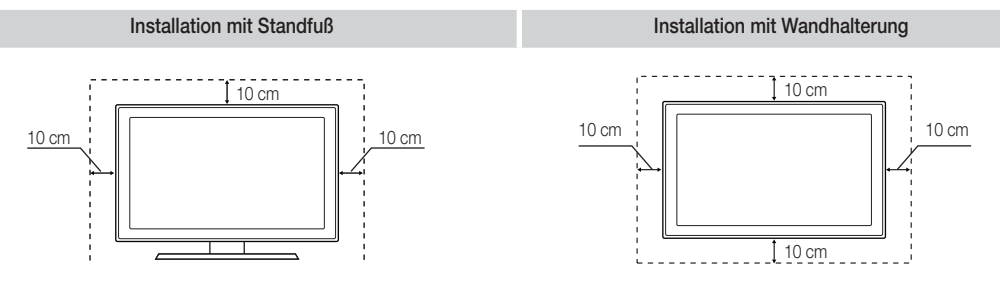

Verwaltungskosten werden abgerechnet, wenn

- (a) auf Ihren Wunsch ein Ingenieur zu Ihnen geschickt wird, und es liegt kein Defekt des Geräts vor.
 (d. h. wenn Sie dieses Benutzerhandbuch nicht gelesen haben).

- (b) Sie das Gerät in eine Reparaturwerkstatt bringen, und es liegt kein Defekt des Geräts vor.
   (d. h. wenn Sie dieses Benutzerhandbuch nicht gelesen haben).
- Der abzurechnende Betrag wird Ihnen mitgeteilt, ehe irgendwelche Arbeiten oder Kundenbesuche ausgeführt werden.

# Inhaltsverzeichnis

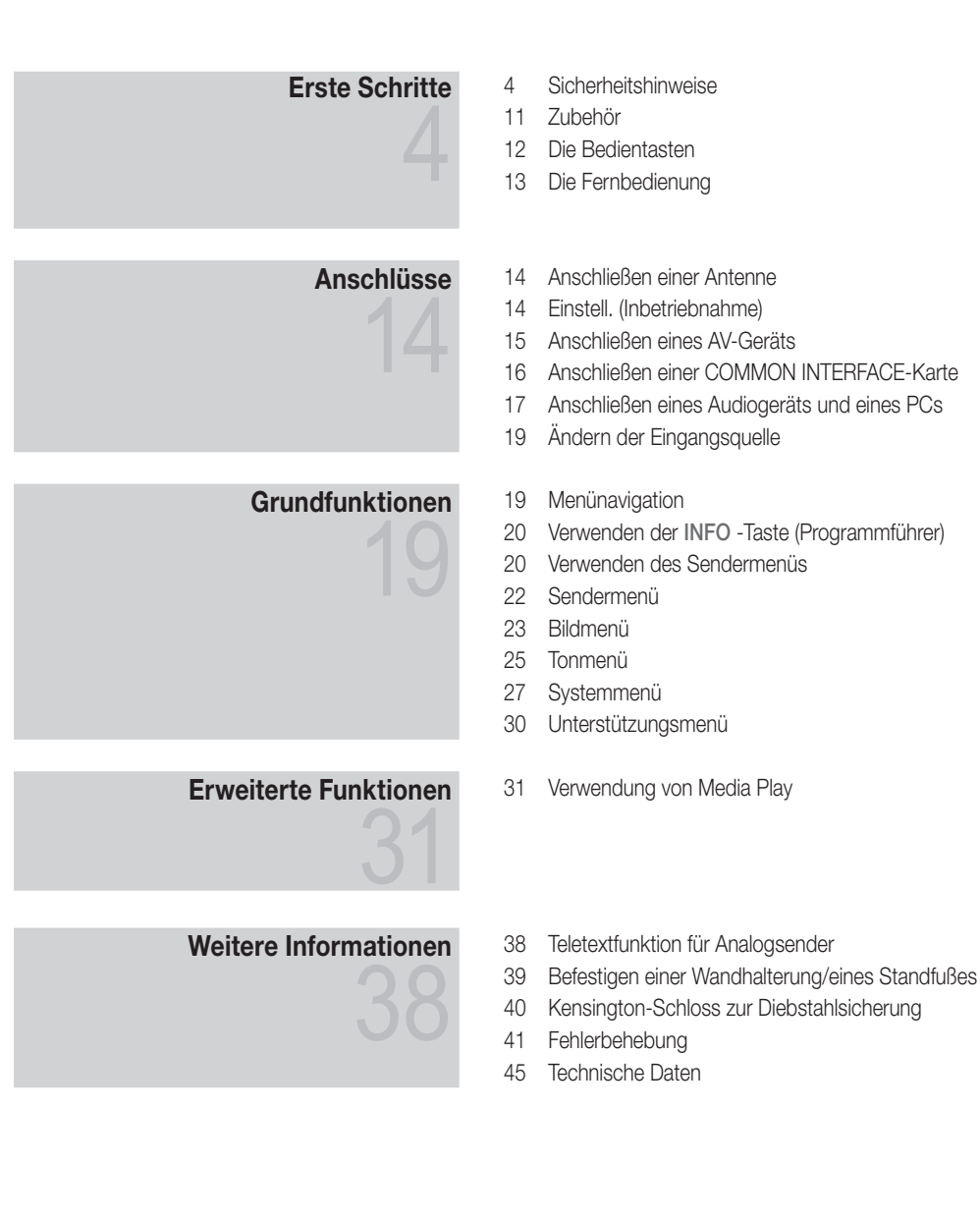

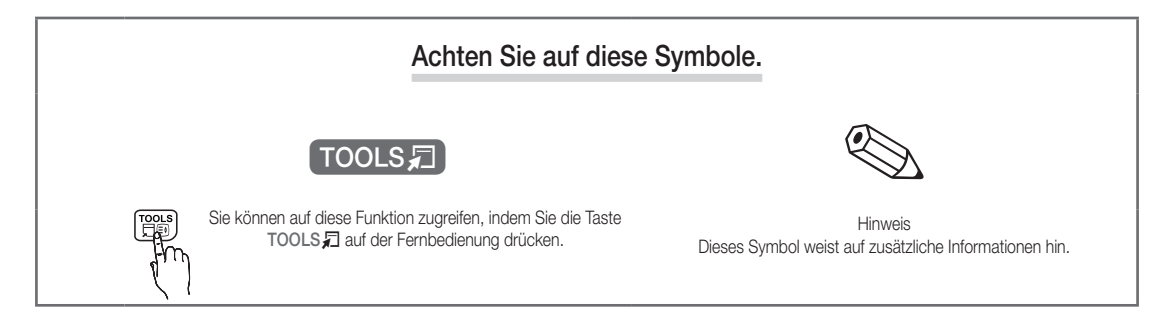

## Sicherheitshinweise

#### Bei den Sicherheitshinweisen verwendete Symbole

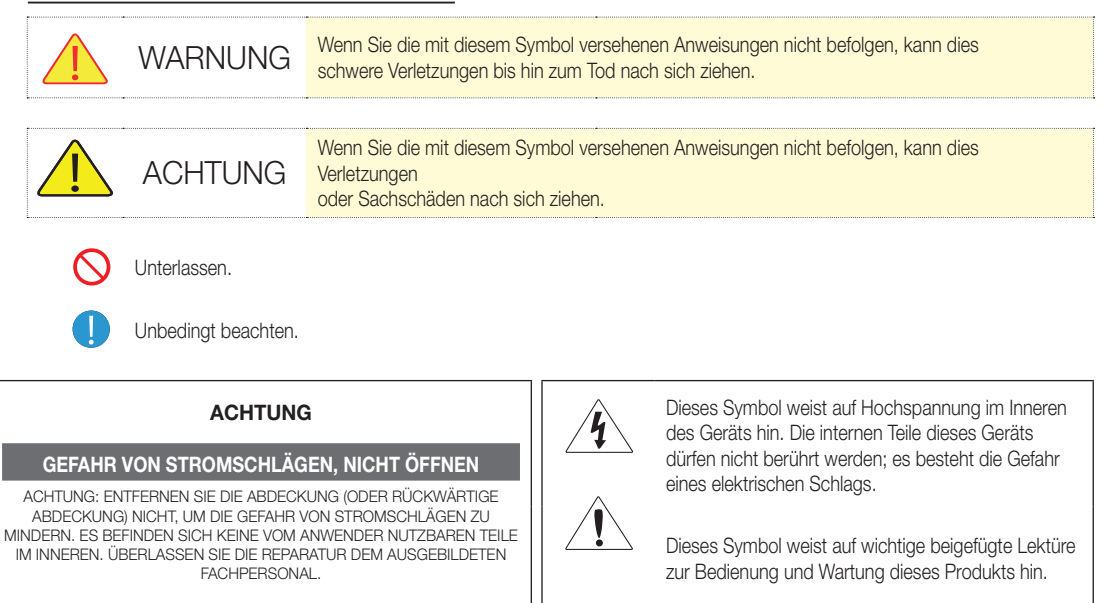

# Informationen zur Stromversorgung

🖄 Die folgenden Abbildungen dienen zu Referenzzwecken und können je nach Modell und Land abweichen.

# 🔔 Warnung

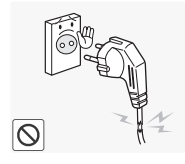

Verwenden Sie weder beschädigte Steckdosen noch defekte Netzkabel oder Stecker.

 Anderenfalls kann ein elektrischer Schlag oder Brand verursacht werden.

Berühren Sie den Netzstecker nie mit

Anderenfalls kann ein elektrischer Schlag verursacht werden.

nassen Händen.

.

Schließen Sie keinesfalls mehrere Elektrogeräte an eine einzige Steckdose an.

 Anderenfalls kann es zu Bränden aufgrund von Überhitzung der Steckdose kommen.

Achten Sie auf eine feste Verbindung des Steckers.

• Anderenfalls kann ein Brand verursacht werden.

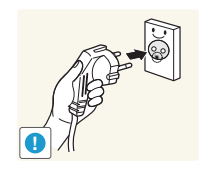

 $\bigcirc$ 

Schließen Sie das Netzkabel nur an eine geerdete Steckdose (für Geräte der Isolationsklasse 1) an.

 Anderenfalls kann dies zu einem elektrischen Schlag oder Verletzungen führen.

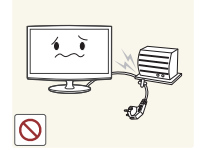

0

Verbiegen und verdrehen Sie das Netzkabel nicht übermäßig, und stellen Sie keine schweren Gegenstände auf dem Kabel ab.

 Anderenfalls kann es durch eine Beschädigung des Netzkabels zu Stromschlägen oder Bränden kommen.

Deutsch

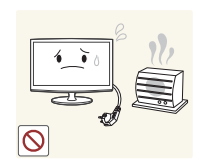

# 🔔 Achtung

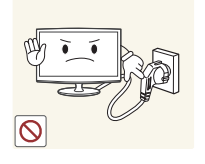

Platzieren Sie das Netzkabel und das Gerät nicht in der Nähe von Heizkörpern.

 Anderenfalls kann ein elektrischer Schlag oder Brand verursacht werden.

Ziehen Sie den Netzstecker nicht aus

Anderenfalls kann das Gerät durch Stromschläge beschädigt werden.

Fassen Sie das Netzkabel am Stecker

Anderenfalls kann ein elektrischer

Schlag oder Brand verursacht

und nicht am Kabel an, wenn Sie es

aus der Wandsteckdose ziehen.

der Steckdose, während das Gerät

eingeschaltet ist.

werden.

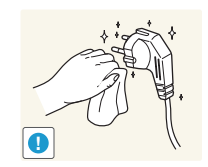

Entfernen Sie Staub am Netzstecker oder auf der Steckdose mit einem trockenen Tuch.

 Anderenfalls kann ein Brand verursacht werden.

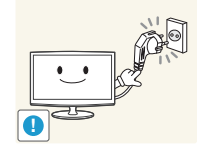

Verwenden Sie nur Netzkabel des Originalherstellers. Verwenden Sie außerdem nie das Netzkabel eines anderen Geräts.

 Anderenfalls kann ein elektrischer Schlag oder Brand verursacht werden.

Schließen Sie den Netzstecker an eine leicht zugängliche Wandsteckdose an.

 Wenn ein Problem mit dem Gerät auftritt, müssen Sie den Netzstecker aus der Steckdose ziehen, um die Stromzufuhr vollständig zu unterbrechen. Die Stromzufuhr kann durch den Netzschalter nicht völlig unterbrochen werden.

# Informationen zur Installation

# 🔔 Warnung

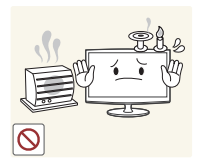

Platzieren Sie keine brennenden Kerzen, Insektenschutzmittel oder Zigaretten auf dem Gerät. • Anderenfalls kann ein Brand

verursacht werden.

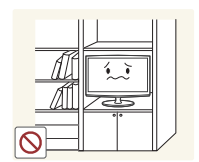

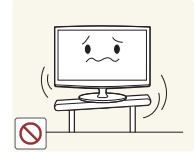

Stellen Sie das Gerät nicht an einem schlecht belüfteten Standort auf, z. B. innerhalb eines Regals oder Schranks.

 Anderenfalls kann es zu Bränden aufgrund von Überhitzung kommen.

Stellen Sie das Gerät nicht an instabilen oder geneigten Stellen (z. B. einem schief stehenden Regal) oder an Stellen auf, wo es starken Vibrationen ausgesetzt ist.

- Anderenfalls könnte das Gerät herunterfallen und beschädigt werden oder Verletzungen verursachen.
- Bei Verwendung des Geräts an Stellen mit starker Vibration besteht Brandgefahr und die Möglichkeit von Störungen des Geräts.

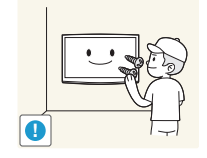

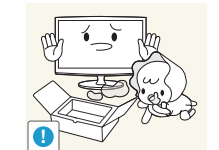

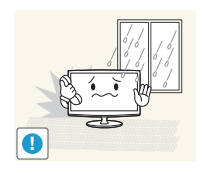

Bitten Sie einen Installationstechniker oder ein entsprechendes Unternehmen, das Gerät an der Wand anzubringen.

- Anderenfalls kann es zu Verletzungen kommen.
- Verwenden Sie nur die spezifizierte Wandhalterung.

Bewahren Sie die Verpackungsfolien des Geräts außer Reichweite von Kindern auf.

 Wenn Kinder sich die Plastikbeutel über den Kopf ziehen, besteht Erstickungsgefahr.

Stellen Sie das Gerät nicht in einem Fahrzeug oder an Orten auf, an denen es Staub, Feuchtigkeit (Sauna), Öl, Rauch oder Wasser (Regenwasser) ausgesetzt ist.

 Dadurch kann ein elektrischer Schlag oder Brand verursacht werden.

5

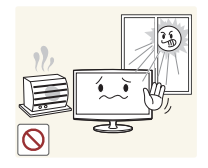

Stellen Sie das Gerät nicht in der Nähe von Feuerstellen oder Heizkörpern bzw. an Orten auf, wo es direkter Sonneneinstrahlung ausgesetzt ist.

 Es besteht andernfalls Brandgefahr, außerdem wird dadurch u. U. die Lebensdauer des Produkts verkürzt.

Lassen Sie das Antennenkabel an der

Stelle, an der es nach innen geführt

wird, nach unten hängen, damit kein

Wenn Regenwasser in das Gerät

eindringt, kann ein elektrischer

Schlag oder Brand verursacht

Regenwasser eindringen kann.

werden.

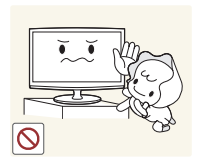

Stellen Sie das Gerät nicht an einem Ort auf, der in leichter Reichweite von Kindern ist.

- Wenn ein Kind das Gerät berührt, könnte es herunterfallen und Verletzungen verursachen.
- Da der vordere Teil des Geräts schwerer als der hintere Teil ist, muss das Gerät auf einer ebenen und stabilen Fläche aufgestellt werden.

Installieren Sie die Antenne in größerer Entfernung von Hochspannungskabeln.

Wenn die Antenne auf ein Hochspannungskabel fällt oder sie berührt, kann ein elektrischer Schlag oder Brand verursacht werden.

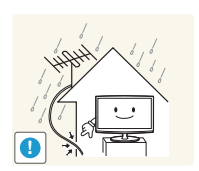

# 🔔 Achtung

Lassen Sie das Gerät beim Transport nicht fallen.

 Dies führt evtl. zu einem Problem mit dem Gerät oder zu Verletzungen.

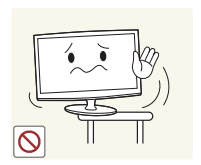

Achten Sie beim Aufstellen des Geräts.

in einem Schrank oder auf einem Regal darauf, dass die Vorderseite des Geräts nicht über die Vorderkante herausragt.

- Anderenfalls kann das Gerät herunterfallen und dadurch Störungen oder Verletzungen verursachen.
- Verwenden Sie nur Schränke oder Regale mit einer für das Gerät geeigneten Größe.

Wenn Sie das Gerät an einem Ort aufstellen, an dem die Betriebsbedingungen stark schwanken, kann es aufgrund von Umgebungseinflüssen zu gravierenden Qualitätsproblemen kommen. Stellen Sie das Gerät in diesem Fall erst auf, nachdem Sie sich diesbezüglich mit einem unserer Servicetechniker beraten haben.

 Orte mit Feinstaub- oder Chemikalienbelastung, niedrigen bzw. hohen Temperaturen oder starker Feuchtigkeit (wie z. B. an Flughäfen oder Bahnhöfen), wo das Gerät lange Zeit ununterbrochen eingeschaltet ist.

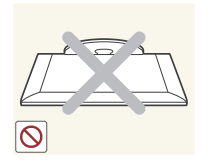

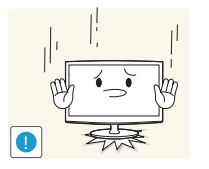

Stellen Sie das Gerät nicht mit dem Bildschirm nach unten auf den Fußboden.

 Dadurch kann die Anzeige des Geräts beschädigt werden.

Setzen Sie das Gerät vorsichtig ab.

 Anderenfalls führt dies evtl. zu einem Problem mit dem Gerät oder zu Verletzungen.

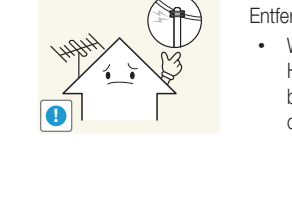

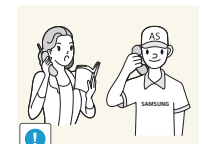

6

# Informationen zur Reinigung

# 🔔 Warnung

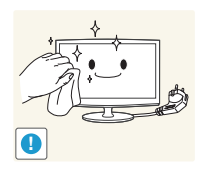

Ziehen Sie das Netzkabel ab, bevor Sie das Gerät reinigen.

 Anderenfalls kann ein elektrischer Schlag oder Brand verursacht werden.

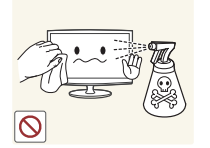

Spritzen Sie beim Reinigen kein Wasser direkt auf Teile des Geräts.

- Achten Sie darauf, dass kein Wasser in das Gerät eindringt.
- Anderenfalls führt dies evtl. zu einem Brand, elektrischen Schlag oder Problem mit dem Gerät.

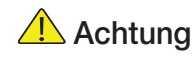

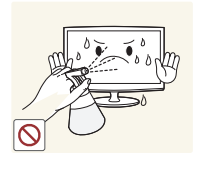

Sprühen Sie keine Reinigungsmittel direkt auf das Gerät.

 Anderenfalls kann es zu Verfärbungen oder zum Reißen der Außenflächen des Geräts bzw. zur Ablösung der Anzeigefläche kommen.

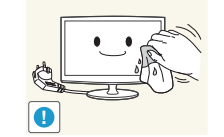

Trennen Sie vor dem Reinigen des Geräts das Netzkabel, und reinigen Sie es dann mit dem beigefügten Reinigungstuch.

 Verwenden Sie beim Reinigen des Geräts keine Chemikalien wie Wachs, Benzin, Alkohol, Verdünner, Insektenschutzmittel, Duftstoffe oder Schmier- bzw. Reinigungsmittel.
 Dies kann zu Beschädigungen der Außenflächen des Geräts oder zur Ablösung von Aufdrucken führen.

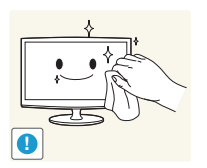

Wischen Sie das Gerät mit einem weichen, feuchten Tuch und einem "Spezialreiniger für Monitore" ab, wenn Sie es nur mit dem beigefügten Tuch nicht reinigen können.

Wenn kein Spezialreiniger für Monitore zur Verfügung steht, verdünnen Sie ein Reinigungsmittel im Verhältnis 1:10 mit Wasser, bevor Sie das Gerät reinigen.

# Informationen zur Verwendung

# 🔔 Warnung

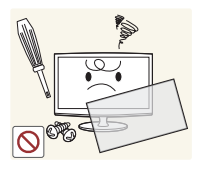

Dieses Gerät führt Hochspannung. Sie dürfen das Gerät nicht selbst öffnen, reparieren oder verändern.

- Anderenfalls kann ein Brand oder elektrischer Schlag verursacht werden.
- Wenn das Gerät repariert werden muss, wenden Sie sich an ein Kundendienstzentrum.

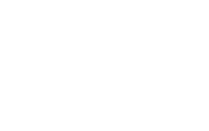

Da die Außenflächen des Geräts leicht zerkratzt werden können, verwenden Sie zum Reinigen nur das beigefügte Reinigungstuch.

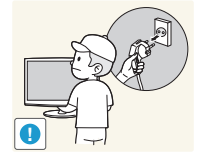

Schalten Sie das Gerät aus, und ziehen Sie den Netzstecker, das Antennenkabel und sonstige Kabel ab, bevor Sie das Gerät transportieren.

 Anderenfalls kann es durch eine Beschädigung des Netzkabels zu Stromschlägen oder Bränden kommen.

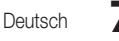

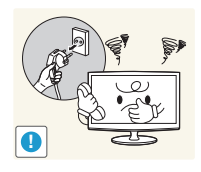

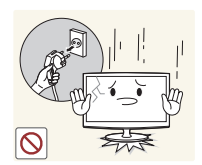

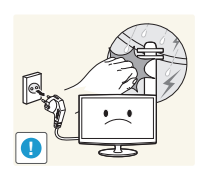

Sollte das Gerät ungewöhnliche Geräusche erzeugen, Brandgeruch auftreten oder Rauch zu sehen sein. ziehen Sie sofort das Netzkabel aus der Steckdose und wenden Sie sich an ein Kundendienstzentrum.

Anderenfalls kann ein elektrischer Schlag oder Brand verursacht werden.

Wenn Ihnen das Gerät herunterfällt oder wenn das Gehäuse beschädigt ist, schalten Sie es aus, und ziehen Sie den Netzstecker. Wenden Sie sich an ein Kundendienstzentrum.

Anderenfalls kann ein Brand oder elektrischer Schlag verursacht werden.

Ziehen Sie bei Gewitter den Netzstecker, und berühren Sie unter keinen Umständen des Antennenkabel, da dies gefährlich sein kann.

 Anderenfalls kann ein elektrischer Schlag oder Brand verursacht werden.

Tragen Sie das Gerät nicht am Netzoder Antennenkabel

 Anderenfalls kann es durch Beschädigungen des Kabels zu Problemen mit dem Gerät oder zu elektrischen Schlägen und Bränden kommen.

Heben Sie das Gerät nicht an, und bewegen Sie es nicht, wenn Sie es nur am Netz- oder Signalkabel halten.

Anderenfalls kann es durch Beschädigungen des Kabels zu Problemen mit dem Gerät oder zu elektrischen Schlägen und Bränden kommen.

Achten Sie darauf, die Lüftungsschlitze nicht durch Tischtücher oder Vorhänge zu versperren.

• Anderenfalls kann es zu Bränden aufgrund von Überhitzung kommen.

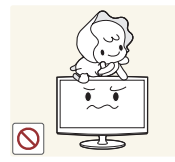

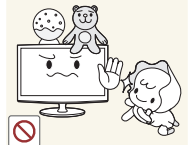

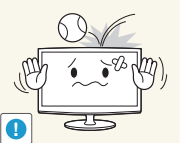

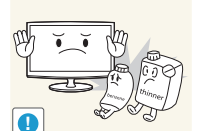

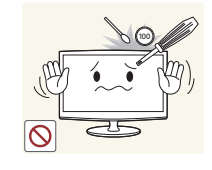

Führen Sie weder Metallgegenstände wie Besteck, Münzen oder Haarnadeln, noch leicht entflammbare Gegenstände (durch Lüftungsschlitze, Anschlüsse usw.) ins Innere des Geräts.

- Wenn Wasser oder Fremdstoffe in das Gerät eindringen, schalten Sie es aus. ziehen Sie den Netzstecker. und wenden Sie sich an ein Kundendienstzentrum.
- Anderenfalls führt dies evtl. zu einem Brand, elektrischen Schlag oder Problem mit dem Gerät.

Deutsch

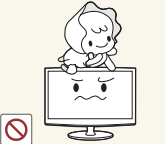

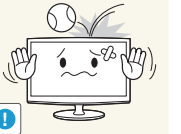

Berühren Sie bei Austritt von Gas weder das Gerät noch den Netzstecker.

sondern lüften Sie die Räumlichkeiten sofort

Achten Sie sorgfältig darauf, dass sich

Kinder niemals an das Gerät hängen

Anderenfalls könnte das Gerät

oder den Tod verursachen.

Legen Sie keine Gegenstände wie

verursachen.

einwirken.

werden.

Spielzeug oder Kekse auf das Gerät.

Wenn sich ein Kind an das Gerät

hängt, um solche Gegenstände zu

oder das Gerät herunterfallen und Verletzungen oder gar den Tod

Lassen Sie keine Gegenstände auf das Gerät fallen und keine Schläge darauf

Anderenfalls kann ein elektrischer

Schlag oder Brand verursacht

greifen, könnten diese Gegenstände

herunterfallen und so Verletzungen

oder darauf herumklettern.

- Anderenfalls kann durch Funkenflug eine Explosion oder ein Brand verursacht werden.
- Berühren Sie bei Gewitter niemals das Netz- oder Antennenkabel.

Brennbare Sprays oder Objekte dürfen in der Nähe des Geräts weder aufbewahrt noch verwendet werden.

. Anderenfalls kann eine Explosion oder ein Brand verursacht werden.

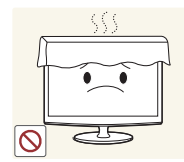

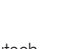

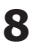

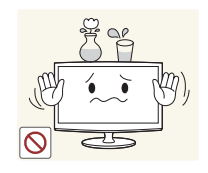

Stellen Sie weder Behälter mit Wasser wie Vasen, Blumentöpfe oder Getränke noch Kosmetika, Medikamente oder Metallteile auf das Gerät.

- Wenn Wasser oder Fremdstoffe in das Gerät eindringen, schalten Sie es aus, ziehen Sie den Netzstecker, und wenden Sie sich an ein Kundendienstzentrum.
- Anderenfalls führt dies evtl. zu einem Brand, elektrischen Schlag oder Problem mit dem Gerät.

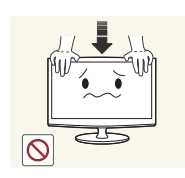

Üben Sie keinen übermäßigen Druck auf das Gerät aus. Das Gerät kann sich verformen oder Schäden davontragen.

# Achtung

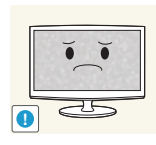

Wenn über einen längeren Zeitraum dasselbe Bild angezeigt wird, kann ein Nachbild oder Fleck entstehen.

Wenn Sie das Gerät für einen längeren Zeitraum nicht verwenden, schalten Sie es in den Ruhezustand, oder verwenden Sie einen bewegten Bildschirmschoner.

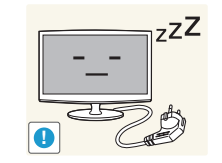

Wenn Sie das Gerät über einen längeren Zeitraum nicht verwenden, weil Sie z. B. verreisen, ziehen Sie das Netzkabel aus der Steckdose.

 Anderenfalls könnte sich Staub ansammeln und aufgrund von Überhitzung oder Kurzschluss ein Brand oder elektrischer Schlag entstehen.

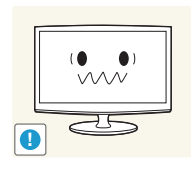

Stellen Sie eine geeignete Auflösung und Frequenz für das Gerät ein.

Anderenfalls kann dies
 Augenbelastungen verursachen.

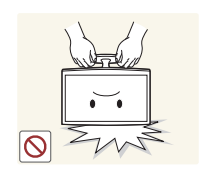

Stellen Sie das Gerät nicht auf den Kopf, und halten Sie es beim Tragen nicht ausschließlich am Standfuß fest.

 Anderenfalls könnte das Gerät herunterfallen und beschädigt werden oder Verletzungen verursachen.

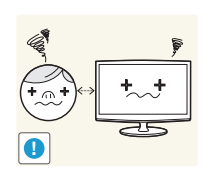

Wenn Sie ständig aus geringer Entfernung auf das Gerät schauen, kann dies Ihre Sehkraft beeinträchtigen.

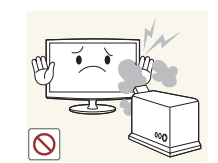

Verwenden Sie in der Nähe des Geräts keine Luftbefeuchter und Kochgeräte.

 Anderenfalls kann ein elektrischer Schlag oder Brand verursacht werden.

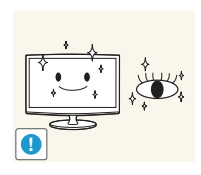

Es ist wichtig, den Augen eine Ruhepause zu geben (5 Minuten pro Stunde), wenn Sie längere Zeit auf den Bildschirm schauen.

• So schonen Sie Ihre Augen.

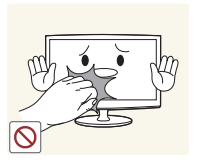

Wenn das Gerät längere Zeit eingeschaltet ist, wird der Bildschirm heiß. Fassen Sie das Gerät daher nicht an.

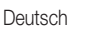

9

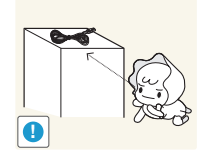

Halten Sie Kleinteile aus der Reichweite von Kindern fern.

Legen Sie keine schweren Gegenstände auf das Gerät.

Verletzungen.

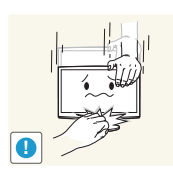

Vorsicht beim Einstellen des Neigungswinkels des Geräts oder der Höhe des Standfußes.

- Sie können sich die Hand oder die Finger einklemmen und dadurch verletzen.
- Wenn das Gerät zu stark gekippt wird, könnte es herunterfallen und Verletzungen verursachen.

Stellen Sie keine zu hohe Lautstärke ein, wenn Sie Kopfhörer verwenden.

• Eine zu hohe Lautstärke kann zu Hörschäden führen.

Achten Sie darauf, dass Kinder die Batterien nicht in den Mund nehmen, nachdem diese aus der Fernbedienung entfernt wurden. Bewahren Sie die Batterien für Kinder und Kleinkinder unzugänglich auf.

• Anderenfalls führt dies evtl. zu einem

Problem mit dem Gerät oder zu

• Wenn Kinder die Batterien in den Mund genommen haben, wenden Sie sich sofort an einen Arzt.

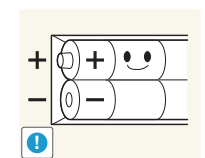

 $\odot$ 

Achten Sie beim Austauschen der Batterien auf die richtige Polung (+, -).

 Anderenfalls könnte die Batterie beschädigt werden oder durch Auslaufen der Flüssigkeit im Innern ein Brand, Verletzungen oder Schäden verursacht werden.

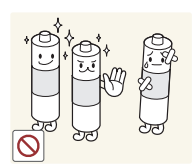

# Verwenden Sie nur die vorgeschriebenen Standardbatterien.

Verwenden Sie keine Kombination aus neuen und gebrauchten Batterien. • Anderenfalls könnten die Batterien

Anderernans könnten die Battehen beschädigt werden oder durch Auslaufen der Flüssigkeit im Innern ein Brand, Verletzungen oder Schäden verursacht werden.

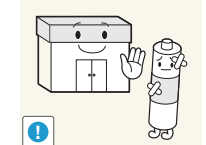

Batterien (und Akkus) sind Sondermüll und müssen der Wiederverwertung zugeführt werden. Für die Rückgabe der verbrauchten Batterien und Akkus in das Recyclingsystem ist der Kunde verantwortlich.

 Der Kunde kann die verbrauchten Batterien und Akkus bei einem öffentlichen Recycling-Center oder einem Händler abgeben, der den gleichen Batterie- bzw. Akkutyp führt.

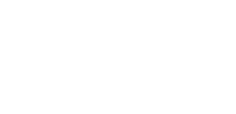

## Zubehör

🥙 Prüfen Sie bitte, ob die nachfolgenden Komponenten mit Ihrem LED-Monitor mitgeliefert wurden. Falls Komponenten fehlen sollten, setzen Sie sich bitte mit Ihrem Händler in Verbindung.

🔊 Farbe und Form der Komponenten kann sich je nach Modell unterscheiden.

Nicht im Lieferumfang enthaltene Kabel sind separat erhältlich.

🖄 Achten Sie beim Öffnen der Verpackung darauf, dass keine Zubehörteile im Verpackungsmaterial verborgen sind.

# ACHTUNG: FEST EINSTECKEN, DAMIT ES SICH NICHT LÖST

- Benutzerhandbuch
- Fernbedienung und Batterien (2x AAA)
- Garantiekarte/Sicherheitshinweise (Nicht überall verfügbar)

- Kurzanleitung zur Konfiguration •
- Reinigungstuch Netzkabel

.

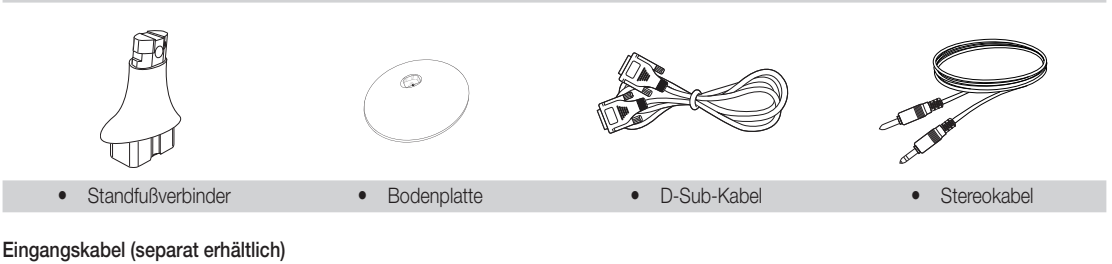

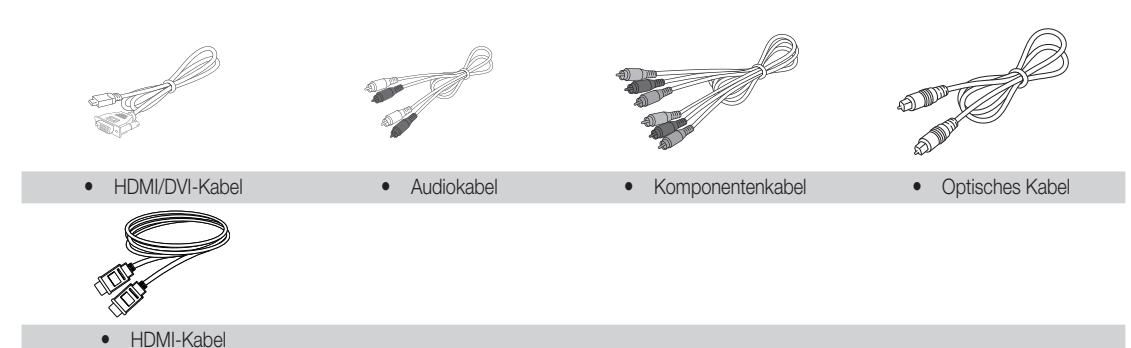

#### **Die Bedientasten**

🔊 Farbe und Form des Produkts können sich je nach Modell unterscheiden.

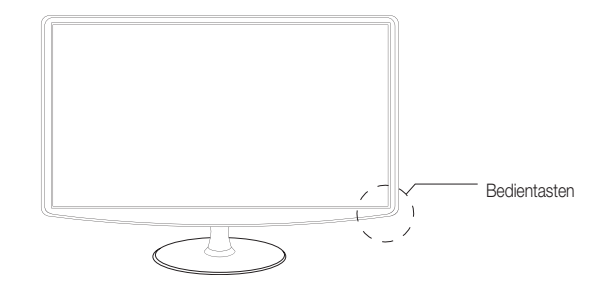

| SOURCE<br>군             | Wechselt zwischen allen verfügbaren Eingangsquellen. Verwenden Sie diese Taste im On-<br>Screen-Menü wie die Taste ENTER 🖼 auf der Fernbedienung.            |
|-------------------------|----------------------------------------------------------------------------------------------------|
| MENU                    | Zeigt ein On-Screen-Menü, das OSD (On-Screen-Display) für die LED-Bildschirmfunktionen, an.                                                                  |
| - 🛋 +                   | Passt die Lautstärke an. Verwenden Sie im OSD die Tasten – + wie die Tasten ∢ und ▶ auf der Fernbedienung.                                                   |
| ✓ CH ∧                  | Wechselt den Sender. Verwenden Sie im OSD die Tasten $\checkmark$ CH $\land$ wie die Tasten $\blacktriangle$ und $\blacktriangledown$ auf der Fernbedienung. |
| ひ (Ein-/Aus-Taste)      | Schaltet den LED-Bildschirm ein bzw. aus.                                                                                                    |
| Stromversorgungsanzeige | Blinkt und schaltet sich bei eingeschaltetem Gerät aus; leuchtet im Standby-Modus.                                                                           |
| Fernbedienungssensor    | Richten Sie die Fernbedienung auf diesen Punkt auf dem LED-Bildschirm.                                                                                       |

#### Standby-Modus

Lassen Sie den LED-Bildschirm nicht über längere Zeit (z. B. wenn Sie verreisen) im Standby-Modus. Auch wenn das Gerät ausgeschaltet ist, verbraucht es trotzdem eine geringe Menge Strom. Ziehen Sie den Netzstecker aus der Steckdose.

Die Fernbedienung

Diese Fernbedienung wurde speziell f
ür die Bed
ürfnisse sehbehinderter Menschen entwickelt und ist auf den Sender- und Nummerntasten mit Blindenschrift ausgestattet.

| Dimachoonin adogootattot.                                                                                                    |         |                                                    |
|----------------------------------------------------------------------------------------------------|---------|----------------------------------------------------|
|                                                                                                    |         |                                                    |
| Ein- bzw. Ausschalten des Geräts                                                                                                    |         | Anzeige und Auswahl der verfügbaren                |
| Direktauswahl des Senders                                                                                                    |         | videoqualiari                                      |
| Washeel zwischen Talstevt FIN, dannalt                                                                                                    |         | Wechsel zum vorherigen Sender                      |
| gemischt oder AUS                                                                                                    |         | Stummschalten                                      |
| Passt die Lautstärke an.                                                                                                    |         | Wechseln des Senders                               |
| Anzeige des Haupt-On-Screen-Menüs                                                                                                    |         | Anzeige der Senderliste auf dem Bildschirm         |
| Innait der Startseite anzeigen, d. n.<br>Senderliste, TV-Programm, Media Play<br>{Medienwiedergabe}, ProgrManager                                               |         | Anzeige von EPG (Elektronischer<br>Programmführer) |
| Schnellzugriff auf häufig verwendete<br>Funktionen                                                                                                    |         | Anzeige von Informationen auf dem<br>Bildschirm    |
| Bewegung des Cursors und Auswahl von<br>Elementen Bestätigung von Einstellungen                                                                                 |         |                                                    |
| Zurück zum vorherigen Menü                                                                                                    |         | Schließen des Menüs                                |
| verwendung gemas den Anweisungen auf<br>dem Bildschirm<br>PIP: Fin- bzw. Ausschalten von <b>PIP</b>                                                             |         |                                                    |
| P.SIZE: Auswahl des Bildformats<br>AD/SUBT.: Ein- und Ausschalten von<br>Audio für Sehgeschädigte (nicht überall<br>verfügbar)/Anzeige der digitalen Untertitel |         | Verwendung im Modus Media Play                     |
|                                                                                                    | SAMSUNG |                                                    |
| Einlegen der Batterien (Batteriegröße                                                                                                    | :: AAA) |                                                    |
|                                                                                                    |         |                                                    |
|                                                                                                    | (+)     |                                                    |

## Anschließen einer Antenne

Wenn der LED-Bildschirm zum ersten Mal eingeschaltet wird, werden die Grundeinstellungen automatisch konfiguriert.

🖄 Voreinstellung: Hauptbild und Antenne anschließen.

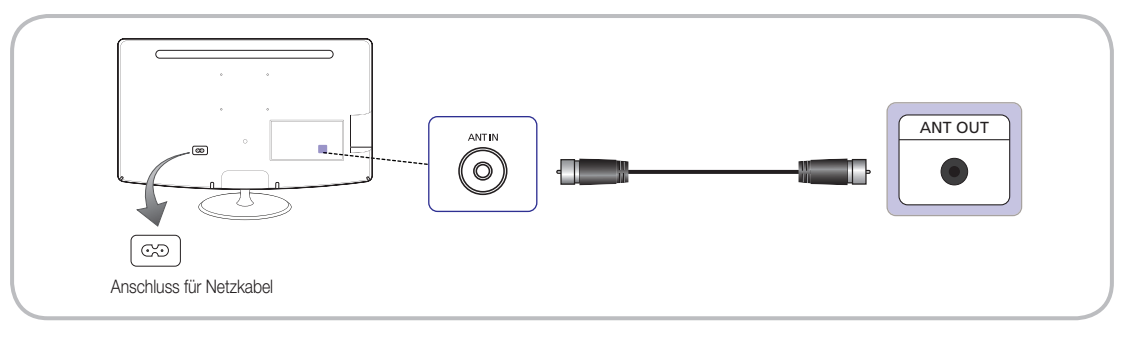

# Einstell. (Inbetriebnahme)

Wenn der LED-Bildschirm zum ersten Mal eingeschaltet wird, werden Sie durch Bildschirmanweisungen durch die Konfiguration der Grundeinstellungen geleitet. Drücken Sie auf POWER (D. Einstell. ist nur verfügbar, wenn als Eingangs Quelle TV ausgewählt ist.

🖄 Achten Sie vor dem Einschalten des LED-Bildschirms darauf, dass das Antennenkabel angeschlossen ist.

| 1 | Auswahl der<br>Menüsprache                          | Drücken Sie auf ▲ oder ▼, um die Menüsprache auszuwählen. Drücken Sie anschließend zweimal auf ENTER 🖼                                                                                                    |
|---|-----------------------------------------------------|----------------------------------------------------------------------------------------------------|
| 2 | Auswahl zwischen<br>Shop-Demo und<br>Privatgebrauch | <ul> <li>Drücken Sie auf ▲ oder ▼, und drücken Sie anschließend auf ENTER I.</li> <li>Wählen Sie den Modus Privatgebrauch aus. Shop-Demo ist nur für den Einzelhandel vorgesehen.</li> </ul>                                                                   |
|   |                                                     | So setzen Sie die Einstellungen des Geräts von Shop-Demo auf<br>Privatgebrauch (Standard) zurück: Drücken Sie auf dem LED-Bildschirm die<br>Lautstärketaste. Halten Sie, sobald das Lautstärke-OSD angezeigt wird, die<br>Taste MENU 5 Sekunden lang gedrückt. |
|   |                                                     | <ul> <li>Shop-Demo ist nur f ür Verkaufsumgebungen vorgesehen. Wenn Sie diesen<br/>Modus ausw ählen, sind einige Funktionen nicht verf ügbar. W ählen Sie zuhause<br/>bitte Privatgebrauch aus.</li> </ul>                                                     |
| 3 | Auswahl der Region                                  | Drücken Sie auf ENTER I. Wählen Sie durch Drücken von ▲ oder ▼ die richtige Region aus.<br>Drücken Sie zur Bestätigung auf ENTER I.                                                                                                    |
| 4 | Autom. Sendersuchlauf                               | Drücken Sie auf ▲ oder ▼, um die korrekte Option auszuwählen, und drücken Sie anschließend zweimal ENTER I.                                                                                                    |
|   |                                                     | Verwendung eines Antennenkabels. Speichert alle über HF-Kabel verfügbaren Sender. (Autom. Sendersuchlauf erforderlich)                                                                                                    |
|   |                                                     | <ul> <li>Kabel- oder Sat-Empfang. Sie benötigen zur Suche nach Sendern Autom. Sendersuchlauf<br/>nicht.</li> </ul>                                                                                                    |
|   |                                                     | Sie können Einstell. abschließen, indem Sie die Option auswählen.                                                                                                    |
|   |                                                     | <ul> <li>Ierrestrisch / Kabel: Sendertyp zum Speichern auswahlen.</li> <li>Digital und Analog / Digital / Analog: Sendertyp zum Speichern auswählen.</li> </ul>                                                                                                |
| _ | Einstellen des Ubwesselus                           | Weitere Informationen finden Sie auf Seite 22.                                                                                                    |
| 5 | Einstellen des Unrmodus                             | Sie konnen den Unrmodus automatisch oder manueli einstellen.                                                                                                    |
|   |                                                     | Manuell: Sie können Datum und Uhrzeit manuell einstellen.                                                                                                    |
|   |                                                     | Wenn Sie unter Schritt 4 die Option "Kabel- oder Sat-Empfang." ausgewählt haben, können Sie die Uhr nur manuell einstellen.                                                                                                    |
| 6 | Abgeschl.                                           | Drücken Sie auf ENTER 🖃.                                                                                                    |

#### So setzen Sie diese Funktion zurück:

Wählen Sie System - Einstell. (Inbetriebnahme) aus. Geben Sie Ihre 4-stellige PIN ein. Die Standard-PIN ist "0000". Sie können die PIN über die Funktion PIN ändern jederzeit ändern. Sie sollten Einstell. (MENU → System) zuhause erneut durchführen, auch wenn Sie es im Laden bereits getan haben.

Wenn Sie Ihre PIN vergessen, drücken Sie im Standby-Modus folgende Tasten auf der Fernbedienung, um die PIN auf "0000" zurückzusetzen: POWER (aus) → MUTE → 8 → 2 → 4 → POWER (ein).

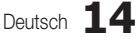

## Anschließen eines AV-Geräts

## Mit einem HDMI-Kabel oder HDMI-DVI-Kabel (bis zu 1080p)

Verfügbare Geräte: DVD, Blu-ray-Player, HD-Kabelempfänger, HD-STB (Set-Top-Box)-Satellitenempfänger, VCR

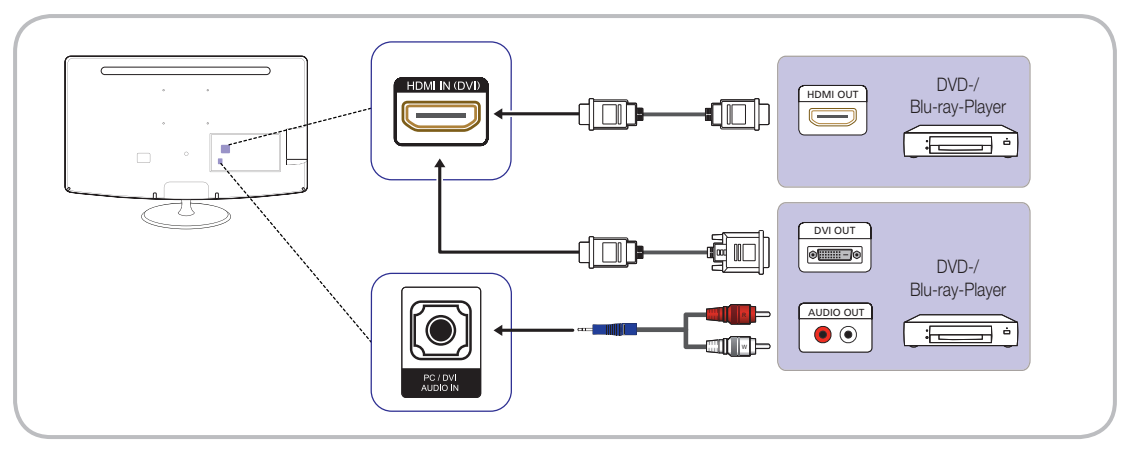

# ADMI IN(DVI)/PC/DVI AUDIO IN

- Der Ton funktioniert nicht, wenn ein HDMI/DVI-Kabel an den HDMI IN(DVI)-Anschluss angeschlossen ist.
- Das Bild wird möglicherweise nicht normal angezeigt (falls überhaupt), oder Audio funktioniert nicht, wenn ein externes Gerät, das eine ältere Version des HDMI-Modus verwendet, am LED-Bildschirm angeschlossen wird. Wenn ein solches Problem auftritt, fragen Sie den Hersteller des externen Geräts nach der HDMI-Version, und fordern Sie ggf. ein Upgrade an.
- Verwenden Sie ein zertifiziertes HDMI-Kabel. Anderenfalls wird möglicherweise kein Bild angezeigt, oder es tritt ein Verbindungsfehler auf.
- Ein normales High-Speed-HDMI- oder ein HDMI-Kabel mit Ethernet wird empfohlen. Dieses Gerät unterstützt nicht die Ethernet-Funktion über HDMI.

## Verwenden eines Scart-Kabels

Verfügbare Geräte: DVD, VCR

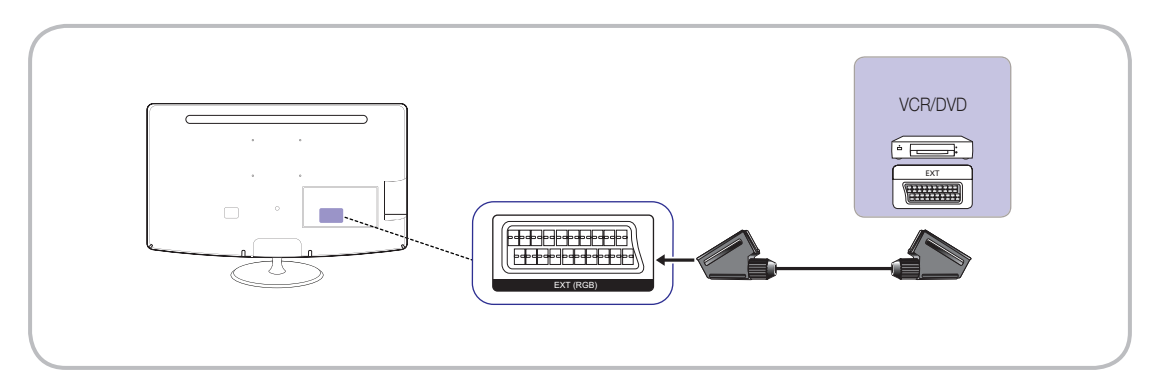

🖄 Im Ext.-Modus unterstützt DTV Out nur MPEG SD Video und Ton.

#### Verwenden eines Komponentenkabels (bis zu 1080p) oder Audio/Video-Kabels (nur 480i)

Verfügbare Geräte: DVD, Blu-ray-Player, Kabelempfänger, STB-Satellitenempfänger, VCR

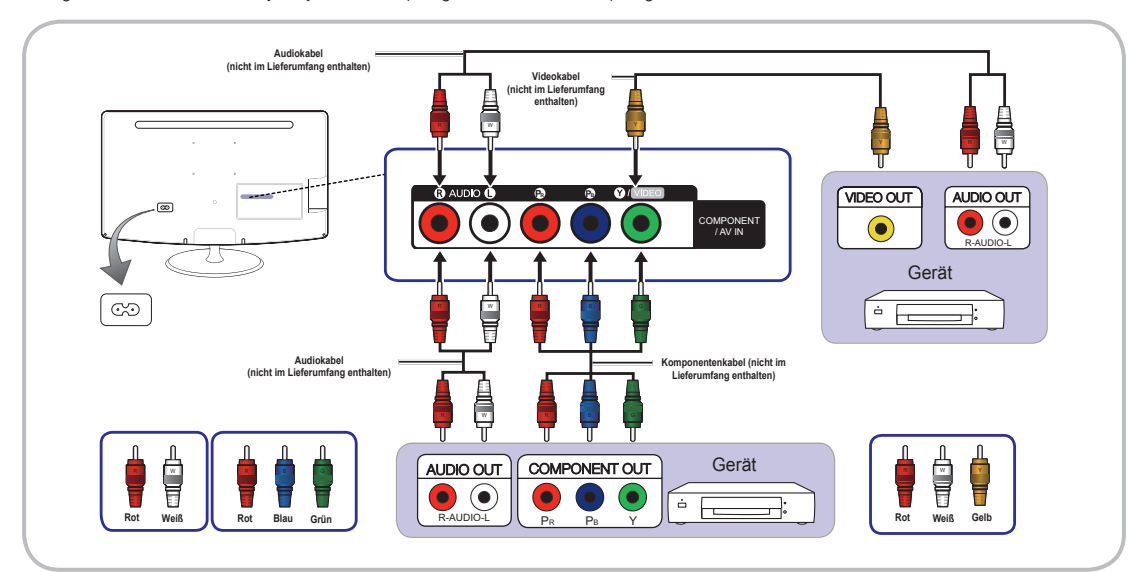

Beim Anschluss an AV IN stimmt die Farbe der AV IN [Y/VIDEO]-Buchse (grün) nicht mit dem Stecker des Videokabels (gelb) überein.
Für eine bessere Bildqualität empfehlen wir, ein Komponentenkabel an den A/V-Anschluss anzuschließen.

#### Anschließen einer COMMON INTERFACE-Karte

(nur für Europa, die Türkei, Algerien, Südafrika und die Gemeinschaft unabhängiger Staaten)

## Verwenden der "CI- oder CI+-Karte"

Für die Nutzung von Pay-TV muss die "CI- oder CI+-Karte" angeschlossen werden.

- Wenn Sie die "CI- oder CI+-Karte" nicht anschließen, wird für einige Sender "Verschlüsseltes Signal" angezeigt.
- Nach etwa 2-3 Minuten werden die Paarungsinformationen einschlie
  ßlich einer Telefonnummer, der CI- oder CI+-Karten-ID, der Host-ID und weiterer Informationen angezeigt. Wenden Sie sich an Ihren Dienstanbieter, wenn eine Fehlermeldung angezeigt wird.
- Nachdem die Konfiguration der Senderinformationen abgeschlossen ist, wird die Meldung "Aktualisierung abgeschlossen" angezeigt; die Senderliste ist jetzt aktualisiert.

# 🔊 HINWEIS

- CI- oder CI+-Karten sind bei Ihrem lokalen Kabeldienstanbieter erhältlich.
- Wenn Sie die CI- oder CI+-Karte entfernen, ziehen Sie sie vorsichtig mit der Hand heraus, und lassen Sie sie nicht fallen. Anderenfalls kann sie beschädigt werden.
- Legen Sie die CI- oder CI+-Karte wie auf der Karte angezeigt ein.
- Der COMMON INTERFACE-Steckplatz kann sich je nach Modell an einer anderen Stelle befinden.
- Die CI- oder CI+-Karte wird nicht in allen Ländern und Regionen unterstützt. Fragen Sie einen autorisierten Händler.
- Wenden Sie sich mit Problemen an einen Dienstanbieter.
- Legen Sie eine CI- oder CI+-Karte ein, die die aktuellen Einstellungen des TV-Empfängers unterstützt. Das Bild wird verzerrt oder gar nicht angezeigt.

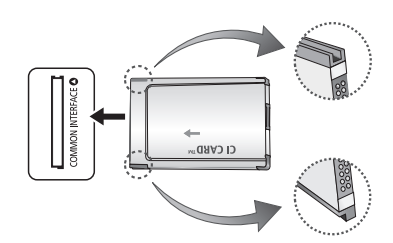

## Anschließen eines Audiogeräts und eines PC

#### Verwenden eines optischen (digitalen) Anschlusses oder eines Kopfhöreranschlusses

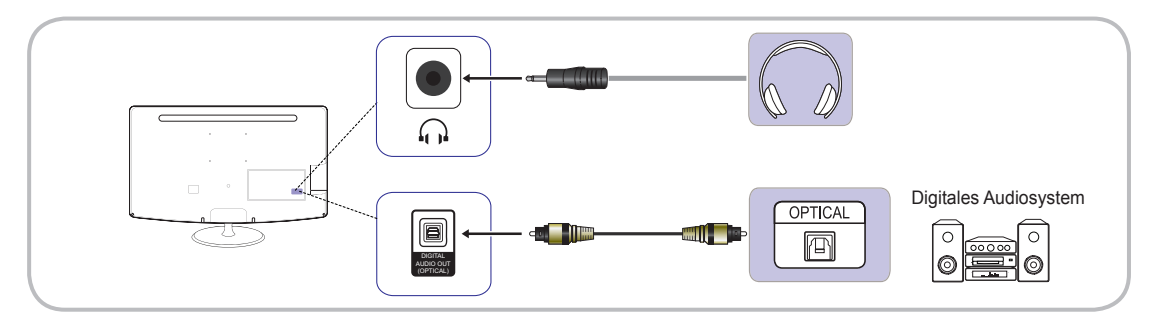

Die TB300-Serie verfügt nicht über eine Kopfhörer- oder optische Schnittstelle.

🔊 DIGITAL AUDIO OUT (OPTICAL)

- Wenn ein digitales Audiosystem an die DIGITAL AUDIO OUT (OPTICAL)-Buchse angeschlossen wird, senken Sie sowohl die Lautstärke des LED-Bildschirms als auch des Systems.
- 5.1-Kanal-Ton ist verfügbar, wenn der LED-Bildschirm an ein externes Gerät angeschlossen ist, das 5.1 unterstützt.
- Wenn der Empfänger (Home Theater) eingeschaltet ist, hören Sie die Tonausgabe über die optische Buchse des Geräts. Wenn der Fernseher ein DTV-Signal empfängt, sendet der Fernseher 5.1-Kanal-Ton an den Empfänger des Home Theaters. Wenn es sich bei der Quelle um ein digitales Gerät handelt, z. B. ein DVD- oder Blu-ray-Player, Kabelempfänger oder STB-Satellitenempfänger, das über HDMI an den Fernseher angeschlossen ist, wird nur 2-Kanal-Ton über den Empfänger des Home Theaters wiedergegeben. Wenn Sie 5.1-Kanal-Ton hören möchten, verbinden Sie die digitale Audio-Out-Buchse des DVD- oder Blu-ray-Players, Kabelempfängers oder STB-Satellitenempfängers direkt mit einem Verstärker oder einem Home Theater.
- Stopfhörer 💭: Sie können Kopfhörer an den Kopfhöreranschluss des Geräts anschließen. Solange Kopfhörer angeschlossen sind, ist der Ton der eingebauten Lautsprecher deaktiviert.
  - Die Tonfunktionen sind ggf. eingeschränkt, wenn Kopfhörer an den LED-Bildschirm angeschlossen sind.
  - Die Lautstärke wird für die Kopfhörer und den LED-Bildschirm separat angepasst.

# Verwenden eines HDMI-Kabels, HDMI/DVI-Kabels oder D-Sub-Kabels

🖄 Der Anschluss über ein HDMI-Kabel wird nicht von jedem PC unterstützt.

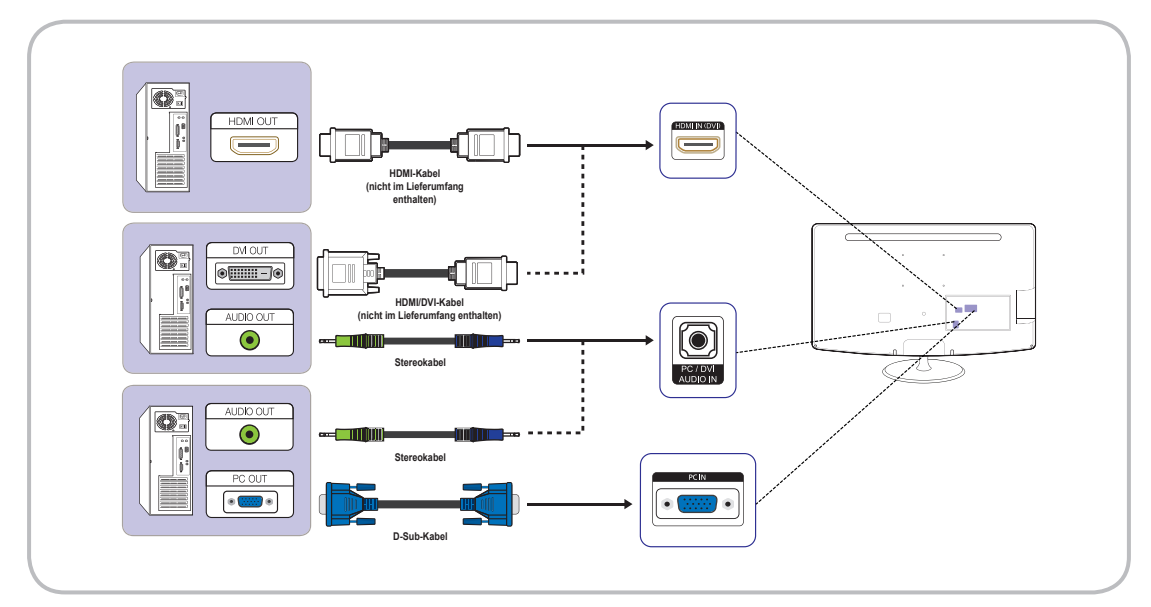

## Anzeigemodi (D-Sub- und HDMI/DVI-Eingang)

Optimale Auflösung: 1366 x 768 Pixel (nur Modell T19B300)

| Anzeigemodus |            |      | Horizontalfrequenz | Vertikalfrequenz | Pixeltakt | Synchronisationspolarität |
|--------------|------------|------|--------------------|------------------|-----------|---------------------------|
| Modus        | Auflösung  | ]    | (kHz)              | (Hz)             | (MHz)     | (H/V)                     |
| IBM          | 720 x 400  | 70Hz | 31,469             | 70,087           | 28,322    | -/+                       |
| VESA DMT     | 640 x 480  | 60Hz | 31,469             | 59,940           | 25,175    | -/-                       |
| MAC          | 640 x 480  | 67Hz | 35,000             | 66,667           | 30,240    | -/-                       |
| VESA DMT     | 640 x 480  | 72Hz | 37,861             | 72,809           | 31,500    | -/-                       |
| VESA DMT     | 640 x 480  | 75Hz | 37,500             | 75,000           | 31,500    | -/-                       |
| VESA DMT     | 800 x 600  | 60Hz | 37,879             | 60,317           | 40,000    | +/+                       |
| VESA DMT     | 800 x 600  | 72Hz | 48,077             | 72,188           | 50,000    | +/+                       |
| VESA DMT     | 800 x 600  | 75Hz | 46,875             | 75,000           | 49,500    | +/+                       |
| MAC          | 832 x 624  | 75Hz | 49,726             | 74,551           | 57,284    | -/-                       |
| VESA DMT     | 1024 x 768 | 60Hz | 48,363             | 60,004           | 65,000    | -/-                       |
| VESA DMT     | 1024 x 768 | 70Hz | 56,476             | 70,069           | 75,000    | -/-                       |
| VESA DMT     | 1024 x 768 | 75Hz | 60,023             | 75,029           | 78,750    | +/+                       |
| VESA DMT     | 1280 x 720 | 60Hz | 45,000             | 60,000           | 74,250    | +/+                       |
| VESA DMT     | 1366 x 768 | 60Hz | 47,712             | 59,790           | 85,500    | +/+                       |

## Optimale Auflösung: 1920 x 1080 Pixel

| Anzeigemodus |               | Horizontalfrequenz | Vertikalfrequenz | Pixeltakt | Synchronisationspolarität |       |
|--------------|---------------|--------------------|------------------|-----------|---------------------------|-------|
| Modus        | Auflösung     |                    | (kHz)            | (Hz)      | (MHz)                     | (H/V) |
| IBM          | 720 x 400     | 70Hz               | 31,469           | 70,087    | 28,322                    | -/+   |
| VESA DMT     | 640 x 480     | 60Hz               | 31,469           | 59,940    | 25,175                    | -/-   |
| MAC          | 640 x 480     | 67Hz               | 35,000           | 66,667    | 30,240                    | -/-   |
| VESA DMT     | 640 x 480     | 72Hz               | 37,861           | 72,809    | 31,500                    | -/-   |
| VESA DMT     | 640 x 480     | 75Hz               | 37,500           | 75,000    | 31,500                    | -/-   |
| VESA DMT     | 800 x 600     | 60Hz               | 37,879           | 60,317    | 40,000                    | +/+   |
| VESA DMT     | 800 x 600     | 72Hz               | 48,077           | 72,188    | 50,000                    | +/+   |
| VESA DMT     | 800 x 600     | 75Hz               | 46,875           | 75,000    | 49,500                    | +/+   |
| MAC          | 832 x 624     | 75Hz               | 49,726           | 74,551    | 57,284                    | -/-   |
| VESA DMT     | 1024 x 768    | 60Hz               | 48,363           | 60,004    | 65,000                    | -/-   |
| VESA DMT     | 1024 x 768    | 70Hz               | 56,476           | 70,069    | 75,000                    | -/-   |
| VESA DMT     | 1024 x 768    | 75Hz               | 60,023           | 75,029    | 78,750                    | +/+   |
| VESA DMT     | 1152 x 864    | 75Hz               | 67,500           | 75,000    | 108,000                   | +/+   |
| MAC          | 1152 x 870    | 75Hz               | 68,681           | 75,062    | 100,000                   | -/-   |
| VESA DMT     | 1280 x 720    | 60Hz               | 45,000           | 60,000    | 74,250                    | +/+   |
| VESA DMT     | 1280 x 800    | 60Hz               | 49,702           | 59,810    | 83,500                    | -/+   |
| VESA DMT     | 1280 x 1024   | 60Hz               | 63,981           | 60,020    | 108,000                   | +/+   |
| VESA DMT     | 1280 x 1024   | 75Hz               | 79,976           | 75,025    | 135,000                   | +/+   |
| VESA DMT     | 1366 x 768    | 60Hz               | 47,712           | 59,790    | 85,500                    | +/+   |
| VESA DMT     | 1440 x 900    | 60Hz               | 55,935           | 59,887    | 106,500                   | -/+   |
| VESA DMT     | 1600 x 900 RB | 60Hz               | 60,000           | 60,000    | 108,000                   | +/+   |
| VESA DMT     | 1680 x 1050   | 60Hz               | 65,290           | 59,954    | 146,250                   | -/+   |
| VESA DMT     | 1920 x 1080   | 60Hz               | 67,500           | 60,000    | 148,500                   | +/+   |

# 🔊 HINWEIS

- Der Interlace-Modus wird nicht unterstützt.
- Das Gerät funktioniert womöglich nicht richtig, wenn ein nicht standardgemäßes Videoformat ausgewählt wird.
- Separate- und Composite-Modus werden unterstützt. SOG (Sync On Green) wird nicht unterstützt.

## Ändern der Eingangsquelle

# Quelle

## SOURCE $- \bigcirc \rightarrow \bigcirc$

Wählen Sie zwischen dem LED-Bildschirm und einer externen Eingangsquelle, z. B. DVD-/Bluray-Player, Kabel- oder Satellitenempfänger.

- TV / Ext. / PC / HDMI/DVI / AV / Component
- Im Menü Quellewerden verbundene Eingangsquellen hervorgehoben.
- Style="border: 1pt style: million; color: blue; color: blue; color: bl

# 

# Name bearb.

# $\mathsf{SOURCE} \bigoplus \to \mathsf{TOOLS}_{\blacksquare} \to \mathsf{Name \ bearb.} \to \mathsf{ENTER} \boxdot$

Drücken Sie im Menü Quelle auf TOOLS 7, und geben Sie dann den gewünschten Namen für die externe Eingangsquelle ein.

- VCR / DVD / Kabel-STB / Sat-STB / PVR-STB / AV-Receiver / Spiel / Camcorder / PC / DVI PC / DVI-Geräte / TV/IPTV / Blu-ray / HD DVD/DMA: Vergeben Sie an das an die Eingangsbuchsen angeschlossene Gerät einen Namen, um die Auswahl der Signalquelle zu vereinfachen.
- Beim Anschluss eines PCs am HDMI IN (DVI)-Port über ein HDMI-Kabel sollten Sie für den LED-Bildschirm unter Name bearb. den PC-Modus festlegen.
- Beim Anschluss eines PCs am HDMI IN (DVI)-Anschluss über ein HDMI/DVI-Kabel müssen Sie für den LED-Bildschirm unter Name bearb. den DVI PC-Modus festlegen.
- Beim Anschluss eines AV-Geräts am HDMI IN (DVI)-Port über ein HDMI/DVI-Kabel sollten Sie für den LED-Bildschirm unter Name bearb. den DVI-Geräte-Modus festlegen.

# Information

1

 $\mathsf{SOURCE} \textcircled{\longrightarrow} \to \mathsf{TOOLS} \blacksquare \to \mathsf{Information} \to \mathsf{ENTER} \blacksquare$ 

Sie können detaillierte Informationen zum ausgewählten externen Gerät anzeigen.

# Grundfunktionen

## Menünavigation

Befolgen Sie vor der Verwendung des LED-Bildschirms die folgenden Schritte, um die Menünavigation kennenzulernen und zu erfahren, wie Sie verschiedene Funktionen auswählen und anpassen können.

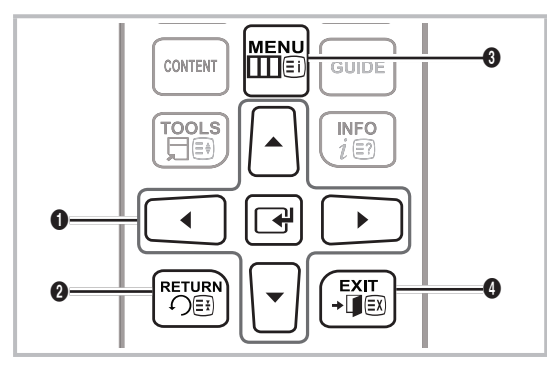

- ENTER I / Richtungstaste: Bewegung des Cursors und Auswahl von Elementen Bestätigung von Einstellungen
- 2 RETURN-Taste: Zurück zum vorherigen Menü
- **MENU-**Taste: Anzeige des Haupt-On-Screen-Menüs
- EXIT-Taste: Schließen des On-Screen-Menüs.

## Bedienung des OSD (On Screen Display)

Je nach ausgewähltem Menü kann der Zugriff auf das OSD variieren.

| 1 | MENU 🎹  | Die Hauptmenüoptionen werden auf<br>dem Bildschirm angezeigt:<br>Bild, Ton, Sender, System,<br>Unterstützung                                |
|---|---------|----------------------------------------------------------------------------------------------------|
| 2 | ▲ / ▼   | Wählen Sie mit den Tasten ▲ oder ▼<br>ein Symbol aus.                                                                                       |
| 3 | ENTER 🗗 | Drücken Sie ENTER 🚭, um das<br>Untermenü zu öffnen.                                                                                         |
| 4 | ▲ / ▼   | Wählen Sie mit den Tasten ▲ oder ▼<br>das gewünschte Untermenü aus.                                                                         |
| 5 | ◀ / ►   | Passen Sie mit den Tasten ◀ oder<br>► den Wert eines Elements an. Je<br>nach ausgewähltem Menü kann die<br>Anpassung auf dem OSD variieren. |
| 6 | ENTER 🗗 | Drücken Sie ENTER 🚭, um die Konfiguration abzuschließen.                                                                                    |
| 7 | EXIT →  | Drücken Sie EXIT.                                                                                                    |

## Verwenden der INFO - Taste (Programmführer)

Auf der Anzeige werden sowohl der aktuelle Sender als auch der Status bestimmter Audio-/ Videoeinstellungen angezeigt.

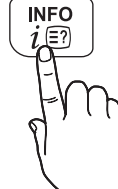

- Der Programmführer zeigt die täglichen Programminformationen für alle Sender für die jeweilige Sendezeit an.
- Blättern Sie nach ◀ / ▶, um Informationen zum gewünschten Programm anzuzeigen,
- während der aktuelle Sender weiter läuft. (Abhängig von den Sendern)
- Blättern Sie nach ▲ / ▼, um Informationen zu anderen Sendern anzuzeigen. Drücken Sie ENTER ◄, um den aktuell ausgewählten Sender zu verschieben.

|     | DTV Terr. Stereo | Kein Titel                         | 17:02, Di 19. Juli |
|-----|------------------|------------------------------------|--------------------|
|     | Coming Soon      | 6761 433 SD Italienisch            |                    |
|     | 5                | Keine detaillierten Informationen. | Information        |
| . 1 | ·                |                                    |                    |

Das angezeigte Bild kann je nach Modell unterschiedlich sein.

## Verwenden des Sendermenüs

Drücken Sie auf CONTENT, um **Startseite Inhalt** zu öffnen, und wählen Sie dann das gewünschte Menü aus. Die einzelnen Seiten werden angezeigt.

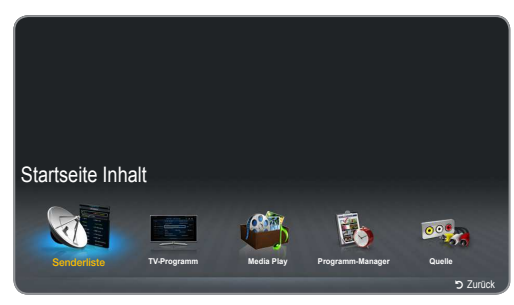

• Das angezeigte Bild kann je nach Modell unterschiedlich sein.

# TV-Programm

## $\mathsf{CONTENT} \to \mathsf{Startseite} \ \mathsf{Inhalt} \to \mathsf{TV}\text{-}\mathsf{Programm} \ \to \mathsf{ENTER} \ \textcircled{=}$

Die Informationen des EPG (Elektronischer Programmführer) werden von den Sendern bereitgestellt. Mit dem Programmplan der Sender können Sie bestimmte Programme, die Sie sehen möchten, im Voraus auswählen. Der Sender wird dann zum festgelegten Zeitpunkt automatisch auf den gewählten Sender umgeschaltet. Abhängig vom Senderstatus können Programmeinträge leer oder veraltet sein.

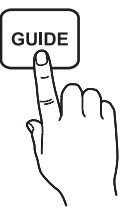

#### Verwenden der Kanalansicht

| TV-Progra  | amm        | IL MEDICO<br>DTV Terr. 6 R4 I<br>16:55 - 17:55<br>IL MEDICO E L6 | E LO STR   | EGONE |                 | 17:00, Di 19. Juli |
|------------|------------|------------------------------------------------------------------|------------|-------|-----------------|--------------------|
| Kanalansic | ht - Alle  |                                                                  |            |       |                 |                    |
|            | Heute      | 17:00                                                            |            | 17:30 | 18:00           | 18:30              |
| 1          | 1futech    | Keine Inform                                                     | ation      |       |                 |                    |
| 2          | 24ore.tv   | Keine Inform                                                     | ation      |       |                 |                    |
| 3          | BBC World  | Keine Inform                                                     | ation      |       |                 |                    |
| 4          | Class News | Keine Inform                                                     | ation      |       |                 |                    |
| 5 Com      | ing Soon   | Keine Inform                                                     | ation      |       |                 |                    |
| 6          | R4 DTT     | IL MEDICO                                                        | E LO STR   | EGONE | TG 4            | Keine Information  |
|            | ProgN      | lgr. 🔳-24 Std.                                                   | C +24 Std. | SModu | s i Information | 🗘 Seite 🕞 Ansehen  |

- Das angezeigte Bild kann je nach Modell unterschiedlich sein.
- A Rot (Prog.-Mgr.): Zeigt den Progr.-Manager an.
- E Grün (-24 Std.): Zeigt die Liste der gesendeten Programme der letzten 24 Stunden an.
- Gelb (+24 Std.): Zeigt die Liste der gesendeten Programme der nächsten 24 Stunden an.
- D Blau (S.-Modus): Wählt die Art der Sender aus, die im Fenster Kanalansicht {Senderansicht} angezeigt werden.
- i (Information): Zeigt Einzelheiten zu dem ausgewählten Programm an.
- 🗘 (Seite): Wechselt zur nächsten oder vorherigen Seite.
- (Ansehen / Programmierung)
  - Wählen Sie das aktuelle Programm aus, um es anzusehen.
  - Wählen Sie ein späteres Programm aus, um es zum Ansehen vorzumerken. Drücken Sie erneut auf ENTER I, und wählen Sie Programm. abbr. aus, um die Programmierung abzubrechen.

# Progr.-Manager

 $\label{eq:content} \begin{array}{l} \mbox{CONTENT} \rightarrow \mbox{Startseite Inhalt} \rightarrow \mbox{Progr.-Manager} \rightarrow \mbox{ENTER} \box{ENTER} \end{array}$  Sie können den vorgemerkten Sender anzeigen, modifizieren oder löschen.

## Verwenden der Wiedergabe programmieren

Sie können einen Sender festlegen, der zur festgelegten Zeit automatisch eingeschaltet wird. Sie müssen zunächst die Zeit einstellen, um diese Funktion nutzen zu können.

- Drücken Sie auf ENTER , um Progr.-Manager auszuwählen.
- Drücken Sie auf ▲/▼/◀/▶, um TV-Empf., Sender, Wiederh., Datum oder Startzeit festzulegen.

- TV-Empf.: W\u00e4hlt die gew\u00fcnschte Quelle f\u00fcr den TV-Empf\u00e4nger aus.
- Sender: Wählen Sie den gewünschten Sender aus.
- Wiederholen: Wählen Sie nach Ihren Vorlieben Einmal, Manuell, Sa - So, Mo - Fr oder Täglich aus. Wenn Sie Manuell auswählen, können Sie einen beliebigen Tag einstellen.

🖄 Die Kennzeichnung 🧹 markiert das ausgewählte Datum.

- Datum: Sie können das gewünschte Datum festlegen.
  - Diese Option ist verfügbar, wenn Sie unter Wiederh. die Option Einmal auswählen.
- Startzeit: Sie können die gewünschte Startzeit festlegen.
  - Auf der Seite Information können Sie reservierte Programme ändern oder löschen.
    - Programm. abbr.: Storniert ein reserviertes Programm.
    - Bearb.: Bearbeitet ein reserviertes Programm.
    - Zurück: Wechselt zurück zum vorherigen Bildschirm.

## Senderliste

## $\mathsf{CONTENT} \to \mathsf{Senderliste} \to \mathsf{ENTER} \square$

Sie können alle gefundenen Sender anzeigen.

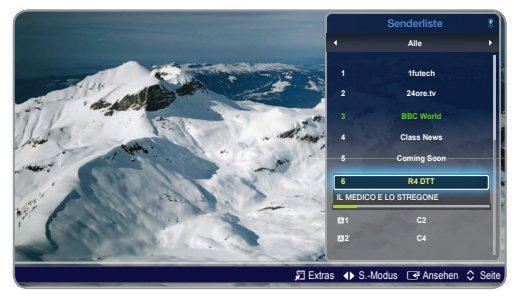

Das angezeigte Bild kann je nach Modell unterschiedlich sein.

Wenn Sie auf der Fernbedienung die Taste CH LIST drücken, wird sofort die Senderliste angezeigt.

Verwenden der Bedientasten innerhalb der Senderliste

- E I (Extras): Drücken Sie auf TOOLS, um die folgenden Funktionen aufzurufen.
  - Programmansicht: Drücken Sie auf ▲/▼, um das gewünschte Programm auszuwählen, und drücken Sie anschließend auf ENTER Ⅰ. (Nur für DIGITALE Sender)
  - Favorit. bearb.: Richten Sie Ihre bevorzugten Sender als Favoriten ein.
    - Wählen Sie Favorit. bearb. aus, und drücken Sie anschließend auf ENTER .
      - Wenn der Sender bereits zu den Favoriten hinzugefügt wurde, wird **Favorit. bearb.** angezeigt.

- Sperren/Freigabe: Wenn Sie einen Sender sperren, kann dieser nicht ausgewählt oder angezeigt werden.
  - Diese Funktion ist nur verfügbar, wenn die Sendersperre aktiviert wurde.
  - Der Bildschirm f
    ür die PIN-Eingabe wird angezeigt. Geben Sie die 4-stellige PIN ein (Standard ist "0000"). Ändern Sie die PIN über die Option PIN ändern.
- Sendernamen bearbeiten (nur Analogsender): Weisen Sie einen eigenen Sendernamen zu.

This function may not support depending on the region.

- Kanalnr. bearbeiten : Bearbeiten Sie die Nummer durch Drücken der entsprechenden Zifferntaste.
  - Diese Funktion wird nicht in allen Regionen unterstützt.
- Entfernen: Sie können Kanäle entfernen, um nur die gewünschten Kanäle anzuzeigen.
- Information: Zeigen Sie den Sendernamen, die Auflösung, den Bildmodus, die Sprache usw. an. (Einige Funktionen sind nur für DTV verfügbar.)
- Sortieren: Sortieren Sie die Senderliste nach Sendername oder Sendernummer. (Nur für DIGITALE Sender)
- Antenne wechseln: Wechselt zwischen Terrestrisch und Kabel..
- Bearb.-Modus: Sie können die gewünschten Sender auswählen und bearbeiten.
- (S.-Modus): Wechseln Sie zu den Sendern, die in der Senderliste angezeigt werden.

Diese Option variiert von Land zu Land.

- (Ansehen / Information) Zeigt den ausgewählten Sender an. /Zeigt Einzelheiten zu dem ausgewählten Programm an.
- Seite): Wechselt zur nächsten oder vorherigen Seite.

# Verwendung der Wiedergabe programmieren in der Senderliste (abhängig von den Sendern)

Wenn Sie in der **Senderliste** die **Programmansicht** auswählen, ist davon nur das Programm in der **Programmansicht** betroffen.

- 1. Drücken Sie auf CH LIST, und wählen Sie den gewünschten digitalen Sender aus.
- 2. Drücken Sie auf TOOLS 7, und wählen Sie Programmansicht aus.
- Drücken Sie auf ▲/▼, um das gewünschte Programm auszuwählen, und drücken Sie anschließend auf

   <sup>4</sup> (Information).
- Wählen Sie Programmansicht aus, und drücken Sie abschließend auf ENTER <sup>→</sup>.
- Wenn Sie die Wiedergabe programmieren abbrechen möchten, befolgen Sie die Schritte 1 bis 3.Wählen Sie Programm. abbr. aus.

## Sendermenü

# Neueinstellen von Sendern

# TV-Empf. (Terrestrisch / Kabel) TOOLS

Bevor Sie die verfügbaren Sender im Gerät speichern können, müssen Sie den Typ der Signalquelle angeben, die mit dem LED-Bildschirm verbunden ist.

# Land

(abhängig vom Land)

Der Bildschirm für die PIN-Eingabe wird angezeigt. Geben Sie Ihre 4-stellige PIN ein.

- Wählen Sie Ihr Land aus, damit der LED-Bildschirm die Sender automatisch richtig einstellen kann.
- Digitaler Sender: Ändert das Land für digitale Sender.
- Analogsender: Ändert das Land für Analogsender.

# Autom. Sendersuchlauf

#### (abhängig vom Land)

- Die automatisch zugewiesenen Programmnummern stimmen möglicherweise nicht mit den tatsächlichen oder gewünschten Programmnummern überein. Wenn ein Sender über die Funktion Sendersperre gesperrt ist, wird der Bildschirm für die PIN-Eingabe angezeigt.
- Autom. Sendersuchlauf
  - Terrestrisch/Kabel: Sendertyp zum Speichern auswählen.
     Digital und Analog/Digital/Analog: Sendertyp zum Speichern auswählen.
    - Sei Auswahl von Kabel → Digital und Analog oder Digital: Geben Sie einen Wert für die Suche nach Kabelsendern ein.
      - Suchmodus(Voll / Netzwerk/ Schnell
        ): zur Auswahl einer Einstellung für den
        SuchmodusVoll/ Netzwerk / Schnell.
      - Netzwerk (Auto / Manuell): Wählt für die Netzwerkkennung zwischen den Einstellungsmodi Auto und Manuell aus.
      - Netzwerkkennung: Wenn f
        ür Netzwerk die Option Manuell ausgewählt wurde, k
        önnen Sie die Netzwerkkennung mit den Nummerntasten eingeben.
      - Frequenz: Zeigt die Frequenz des Senders an. (je nach Land unterschiedlich)
      - Modulation: Zeigt die verfügbaren Modulationswerte an.
      - **Symbolrate**: Zeigt die verfügbaren Symbolraten an.

## Suchoptionen für Kabel

#### (abhängig vom Land)

Legt zusätzliche Suchoptionen wie Frequenz und Symbolrate für die Suche nach Kabelnetzwerken fest.

- Startfrequenz / Stoppfrequenz: Legt die Start- und Endfrequenz fest (je nach Land unterschiedlich).
- **Symbolrate**: Zeigt die verfügbaren Symbolraten an.
- Modulation: Zeigt die verfügbaren Modulationswerte an.

# Man. Sendereinstellung

Scannt manuell nach Sendern und speichert sie im LED-Bildschirm.

Wenn ein Sender über die Funktion Sendersperre gesperrt ist, wird der Bildschirm für die PIN-Eingabe angezeigt.

- Einstellung von Digitalsendern: Scannt nach digitalen Sendern.
  - 1. Drücken Sie auf ENTER 🖃, um die Option Neu auszuwählen.
    - Bei Auswahl von TV-Empf.  $\rightarrow$  Terrestrisch: Sender, Frequenz, Bandbreite
    - Bei Auswahl von TV-Empf. → Kabel: Frequenz, Modulation, Symbolrate
  - Drücken Sie auf ▼, um Suchen auszuwählen. Nach Abschluss des Scans wird die Senderliste aktualisiert.
- Einstellung von Analogsendern: Scannt nach Analogsendern.
  - 1. Drücken Sie auf ENTER 🔄, um die Option Neu auszuwählen.
  - 2. Konfigurieren Sie Programm, Fernsehnorm, Tonsystem, Sender und Suchen.
  - Drücken Sie auf ▼, um Speichern auszuwählen. Nach Abschluss des Scans wird die Senderliste aktualisiert.

# Senderliste übertrag.

Der Bildschirm für die PIN-Eingabe wird angezeigt. Geben Sie Ihre 4-stellige PIN ein. Die Sendertabelle wird importiert oder exportiert. Für diese Funktion ist ein USB-Stick erforderlich.

- Von USB importieren: Importiert die Senderliste über USB.
- Auf USB exportieren: Exportiert die Senderliste auf USB. Diese Funktion ist nur bei angeschlossenem USB-Stick verfügbar.

🔊 USB-Format muss FAT32 sein.

# Feinabstimmung

#### (nur Analogsender)

Wenn Sie klaren Empfang haben, müssen Sie die Sender nicht feinabstimmen, da dies während des Suchens und Speicherns automatisch geschieht. Wenn das Signal schwach oder verzerrt ist, stimmen Sie den Sender manuell ab. Blättern Sie nach links oder rechts, bis das Bild klar ist.

- Die Einstellungen werden auf den aktuell angezeigten Sender angewendet.
- Wenn Sie einen gespeicherten Sender feinabstimmen, wird dieser in der Senderliste rechts der Sendernummer mit einem Sternchen "\*" gekennzeichnet.
- Wählen Sie **Zurücksetzen** aus, um die Feinabstimmung zurückzusetzen.

## Bildmenü

# Ändern des voreingestellten Bildmodus

 $\mathsf{MENU} \blacksquare \to \mathsf{Bild} \to \mathsf{Bildmodus} \to \mathsf{ENTER} \blacksquare$ 

## Bildmodus TOOLS

Wählen Sie den gewünschten Bildtyp aus.

Wenn Sie einen PC anschließen, sind nur die Bildmodi Standard und Unterhalt. verfügbar.

- Standard: Für normale Umgebungen geeignet.
- **Film**: Für das Ansehen von Filmen in dunklen Räumen geeignet.
- Unterhalt.: Für das Ansehen von Filmen und für Spiele geeignet.
   Dieser Modus ist nur verfügbar, wenn der Bildschirm an einen PC angeschlossen ist.

# Anpassen der Bildeinstellungen

## $\mathsf{MENU}\, \blacksquare \to \mathsf{Bild} \to \mathsf{ENTER}\, \blacksquare$

## Samsung MagicAngle

Stellen Sie den Betrachtungswinkel ein, um die Bildqualität optimal an Ihre Bickrichtung anzupassen.

- Samsung MagicAngle: Wenn Sie den Bildschirm aus einem Winkel von oben oder unten aus betrachten, können Sie durch Einstellen des korrekten Modus für jede Position eine ähnliche Bildqualität erzielen, als würden Sie direkt von vorn auf den Bildschirm blicken.
  - Aus: Wählen Sie diese Option aus, wenn Sie gerade auf den Bildschirm blicken.
  - Zurücklehn-Modus: Wählen Sie diese Option aus, wenn Sie von unten auf den Bildschirm blicken.
  - Stehmodus: Wählen Sie diese Option aus, wenn Sie von oben auf den Bildschirm blicken.
- Modus: Passt den Blickwinkel des Bildschirms an.
- Wenn f
  ür Samsung MagicAngle die Option Zur
  ücklehn-Modus oder Stehmodus ausgew
  ählt wurde, ist Gamma nicht verf
  ügbar.

# Hintergrundbel./Kontrast/Helligkeit/Schärfe/ Farbe/Farbton (G/R)

Ihr Fernseher verfügt über mehrere Einstellungsoptionen zur Steuerung der Bildqualität.

# 🔊 HINWEIS

- In den Analogmodi TV, PC, AV des PAL-Systems ist die Funktion Farbton (G/R) nicht verfügbar.
- Bei Anschluss eines PCs können Sie nur Änderungen an Hintergrundbel., Kontrast, Helligkeit und Schärfe vornehmen.
- Die Einstellungen k
  önnen f
  ür jedes an den LED-Bildschirm angeschlossene externe Ger
  ät angepasst und gespeichert werden.
- Wenn Sie die Bildhelligkeit verringern, senkt dies den Stromverbrauch.

# Bildschirmanpassung

Bildformat: Ihr Kabel- oder Satellitenempfänger bietet möglicherweise eigene Bildschirmformate an. Wir empfehlen jedoch, in den meisten Fällen den 16:9-Modus zu verwenden.

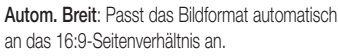

16:9: Stellt das Bildformat auf

16:9-Breitbildmodus ein.

Breitenzoom: Vergrößert das Bildformat über 4:3 hinaus.

Passt die Position mit den Tasten A/T an.

Zoom: Passt Bilder im 16:9-Format an die Höhe des Bildschirms an.

- Sease Search Position Mit den Tasten ▲/▼ an.
- 4:3: Stellt das Bildformat auf Standardmodus (4:3) ein.
- Stellen Sie das Gerät nicht längere Zeit auf das 4:3-Format ein. Die links, rechts und in der Mitte des Bildschirms vorhandenen Randstreifen könnten Nachbilder (Einbrennen des Bildschirms) verursachen. Dies ist nicht durch die Garantie abgedeckt.

Bildanpassung: Zeigt bei HDMI (720p/1080i/1080p)- oder Component (720p/1080i/1080p)-Eingangssignalen das ganze Bild nicht abgeschnitten an.

Sector Passt die **Position** mit den Tasten  $\blacktriangle/\checkmark/\checkmark/$  an.

#### 🖏 HINWEIS

- Die Optionen für das Bildformat können sich je nach Eingangsquelle unterscheiden.
- Die verfügbaren Elemente sind abhängig vom ausgewählten Modus.
- Wenn Sie den Bildschirm an einen PC anschließen, sind nur die Modi 16:9 und 4:3 anpassbar.
- Die Einstellungen k
  önnen f
  ür jedes an den LED-Bildschirm angeschlossene externe Ger
  ät angepasst und gespeichert werden.
- Wenn Sie mit einem HDMI 720p-Eingangssignal die Funktion Bildanpassung verwenden, wird wie bei der Funktion Overscan jeweils 1 Zeile oben, unten, links und rechts abgeschnitten.
- Zoom / Position:Sie können das Bildformat und die Bildposition mit den Tasten ▲ / ▼ / ◀ / ▶ anpassen.
  - Dies ist nur möglich, wenn das Bildformat auf Zoom und Breitenzoom eingestellt ist.
  - Im Modus Breitenzoom können Sie nur die Position anpassen.
  - Zurücksetzen: setzt Zoom und Position auf die Standardeinstellungen zurück.
- 4:3-Bildschirmgr. (16:9/Breitenzoom/Zoom/4:3): Diese Funktion ist nur dann verfügbar, wenn für das Bildformat Autom. Breit {Autom. Breite} eingestellt ist. Sie können für das Bildformat 4:3 WSS (Wide Screen Service) oder die Originalgröße auswählen. Jedes europäische Land hat ein anderes Bildformat.
  - Nicht verfügbar in den Modi HDMI, Component und HDMI/ DVI.

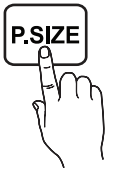

## PC-Bildschirmanpassung

Nur im **PC**-Modus verfügbar.

- Grob/Fein: Entfernt oder reduziert Bildrauschen. Wenn das Rauschen nicht allein durch Feinabstimmung entfernt werden kann, passen Sie die Frequenz bestmöglich an (Grob), und führen Sie dann die Feinabstimmung erneut durch. Nachdem das Rauschen reduziert ist, justieren Sie das Bild erneut, sodass es an der Mitte des Bildschirms ausgerichtet ist.
- Position: Passt die PC-Bildschirmposition mit den Richtungstasten an (▲/▼/◀/▶).
- Bild zurücksetzen: Setzt das Bild auf die Standardeinstellungen zurück.

# Autom. Einstellung TOOLS

Passt die Frequenzwerte/Position an und nimmt automatisch die Feinabstimmung vor.

Diese Funktion ist nur im PC-Modus verfügbar.

## Verwenden des Fernsehers als PC-Bildschirm

Einrichten Ihrer PC-Software (basierend auf Windows XP) Abhängig von der Windows-Version und der Grafikkarte kann der tatsächliche Bildschirm auf Ihrem PC anders aussehen; die grundlegenden Informationen zur Einrichtung sind jedoch beinahe immer identisch. (Falls dies nicht der Fall ist, wenden Sie sich an Ihren Computerhersteller oder Ihren Samsung-Händler.)

- 1. Klicken Sie im Windows-Startmenü auf "Systemsteuerung".
- Klicken Sie im Fenster "Systemsteuerung" auf "Darstellung und Designs". Es wird ein Dialogfeld angezeigt.
- 3. Klicken Sie auf "Anzeige". Ein Dialogfeld wird angezeigt.
- 4. Öffnen Sie die Registerkarte "Einstellungen".
  - Die korrekte Seiteneinstellung (Auflösung) [Optimal: 1920 x 1080 Pixel]. (T19B300: 1366 x 768 Pixel)
  - Wenn im Dialogfeld f
    ür die Anzeigeeinstellungen eine Option f
    ür die Vertikalfrequenz vorhanden ist, betr
    ägt der korrekte Wert "60" bzw. "60 Hz". Klicken Sie anderenfalls einfach auf "OK", um das Dialogfeld zu schlie
    ßen.

## Die korrekte Körperhaltung beim Verwenden des Geräts

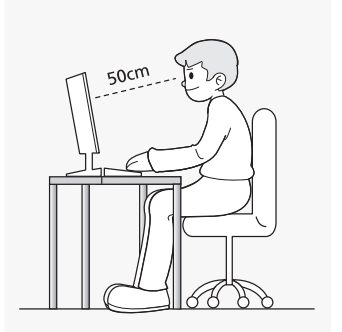

Achten Sie beim Verwenden des Geräts auf korrekte Körperhaltung.

- Sitzen Sie aufrecht, mit geradem Rücken.
- Halten Sie einen Abstand von 45–50 cm zwischen dem Bildschirm und Ihren Augen ein. Schauen Sie geradeaus und von oben nach unten auf den Bildschirm.

- Stellen Sie den Winkel des Geräts so ein, dass kein Licht auf den Bildschirm fällt.
- Halten Sie Ihre Arme am Ellbogen im rechten Winkel, sodass die Unterarme eine gerade Linie mit den Handrücken bilden.
- Halten Sie Ihren Ellenbogen im rechten Winkel.
- Halten Sie Ihre Hacken flach auf dem Boden und die Knie in einem Winkel von 90 Grad oder mehr. Halten Sie Ihren Arm so, dass er unterhalb Ihres Herzens liegt.

# Ändern der Bildoptionen

# Erweiterte Einstellungen

#### 

(Erweiterte Einstellungen sind im Standard-/Film-Modus verfügbar.)

Im Vergleich zu den Vorgängermodellen verfügt der neue Samsung-LED-Bildschirm über ein präziseres Bild.

Bei Anschluss eines PCs können Sie nur Änderungen am Weißabgleich vornehmen.

| Erweiterte Einstel | lungen |
|--------------------|--------|
| Optimalkontrast    | Hoch   |
| Schwarzton         |        |
| Hautton            | 0      |
| Nur RGB-Modus      |        |
| Farbraum           | Nativ  |
| Weißabgleich       |        |
|                    | 0      |

- Optimalkontrast (Aus/Gering/Mittel/Hoch): Stellt den Bildschirmkontrast ein.
- Schwarzton (Aus/Dunkel/Dunkler/Max. dunkel): Wählt den Schwarzwert für die Anpassung der Bildschirmtiefe aus.
- Hautton: Verstärkt den rosa "Hautton".
- Nur RGB-Modus (Aus/Rot/Grün/Blau): Zeigt die Farben Rot, Grün und Blau an, um eine Feinabstimmung von Farbton und Sättigung vorzunehmen.
- Farbraum (Auto/Nativ): Passt die verfügbare Farbpalette f
  ür die Bilddarstellung an.
- Weißabgleich: Passt die Farbtemperatur an, um eine natürlicheres Bild zu erhalten.

R-Offset/G-Offset/B-Offset: Passt die Dunkelheit der einzelnen Farben (Rot, Grün, Blau) an.

R-Gain/G-Gain/B-Gain: Passt die Helligkeit der einzelnen Farben (Rot, Grün, Blau) an.

Zurücksetzen: Setzt den Weißabgleich auf die Standardeinstellungen zurück.

- Gamma: Passt die Intensität der Primärfarbe an.
- Bewegungsbel. (Aus/Ein): Reduziert den Stromverbrauch durch Steuerung der Helligkeit.

# Bildoptionen

#### $\mathsf{MENU}\, \blacksquare \to \mathsf{Bild} \to \mathsf{Bildoptionen} \to \mathsf{ENTER}\, \blacksquare$

Bei Anschluss eines PCs können Sie nur Änderungen am Farbton vornehmen.

# Bildoptionen Farbton Standard Digit. Rauschfilter Auto MPEG-Rauschfilter Auto HDMI-Schwarzp. Gering Filmmodus Aus

#### Farbton (Kalt/Standard/Warm1/Warm2)

- Warm1 oder Warm2 wird deaktiviert, wenn der Bildmodus Dynamisch ist.
- Die Einstellungen können für jedes an den LED-Bildschirm angeschlossene externe Gerät angepasst und gespeichert werden.

Digit. Rauschfilter (Aus/Gering/Mittel/Hoch/Auto/ Autovisualisierung): Wenn das vom LED-Bildschirm empfangene Signal schwach ist, können Sie die Funktion Digit. Rauschfilter aktivieren, um statische und Geisterbilder, die auf dem Bildschirm auftreten, abzuschwächen.

Wenn das Signal schwach ist, probieren Sie solange andere Optionen aus, bis das bestmögliche Bild angezeigt wird.

Autovisualisierung: Zeigt beim Wechseln der Analogsender die Signalstärke an.

- Nur für Analogsender verfügbar.
- Wenn der Balken grün ist, ist das Signal optimal.
- MPEG-Rauschfilter (Aus/Gering/Mittel/Hoch/Auto): Verringert MPEG-Rauschen, um eine bessere Bildqualität zu erzielen.
- HDMI-Schwarzp. (Gering/Normal): Wählt den Schwarzwert des Bildschirms für die Anpassung der Bildschirmtiefe aus.

Nur im HDMI-Modus (RGB-Signale) verfügbar.

Filmmodus (Aus/Auto1/Auto2): Stellt den LED-Bildschirm so ein, dass er Videosignale von allen Quellen automatisch erkennt und verarbeitet und das Bild in optimaler Qualität anzeigt.

Verfügbar im TV-Modus, HDMI (1080i).

Wenn das Bild nicht natürlich erscheint, ändern Sie die Option im Filmmodus auf Aus/Auto1/Auto2.

# Bild zurücksetzen (Ja/Nein)

Setzt den aktuellen Bildmodus auf die Standardeinstellungen zurück.

## Tonmenü

# Ändern des voreingestellten Tonmodus

#### $\mathsf{MENU}\, \blacksquare \to \mathsf{Ton} \to \mathsf{Tonmodus} \to \mathsf{ENTER}\, \blacksquare$

#### Tonmodus (TOOLS 2)

- **Standard**: Wählt den normalen Tonmodus aus.
- **Musik:** Gibt Musik den Vorrang vor Stimmen.
- Film: Bietet den besten Ton für Filme.
- Klare Stimme: Gibt Stimmen den Vorrang vor anderen Tönen.
- Verstärken: Erhöht die Intensität von hochfrequenten Tönen, um ein besseres Hörerlebnis für Hörgeschädigte zu ermöglichen.
- Wenn Lautsprecher auswählen auf Ext. Lautsprecher eingestellt ist, ist Tonmodus deaktiviert.

## Anpassen der Toneinstellungen

# Soundeffekt

 $\mathsf{MENU} \boxplus \to \mathsf{Ton} \to \mathsf{Soundeffekt} \to \mathsf{ENTER} \blacksquare$ 

(nur im Standardtonmodus)

SRS TruSurround HD(Aus / Ein) TOOLS

Diese Funktion ermöglicht durch HRTF-Technologie (Head Related Transfer Function) virtuellen 5.1 Kanalton bei einem einzigen Lautsprecherpaar.

SRS TruDialog (Aus / Ein)

Mit dieser Funktion können Sie die Lautstärke einer Stimme gegenüber der Hintergrundmusik oder den Toneffekten erhöhen, so dass Dialoge besser zu verstehen sind.

#### Equalizer

Passt den Tonmodus an.

 Balance L/R: Stellt die Balance zwischen dem rechten und linken Lautsprecher ein.

100 Hz/300 Hz/1 kHz/3 kHz/10 kHz (Bandbreiteneinstellung): Stellt den Pegel bestimmter Bandbreitenfrequenzen ein.

 Zurücksetzen: setzt den Equalizer auf die Standardeinstellungen zurück.

# Tonsysteme usw.

 $\mathsf{MENU}\, \blacksquare \to \mathsf{Ton} \to \mathsf{ENTER}\, \blacksquare$ 

# Audiowiedergabeoptionen

# Wiedergabesprache

(nur digitale Sender)

Ändern Sie den Standardwert für Wiedergabesprachen.

Die verfügbaren Sprachen sind abhängig von der Übertragung.

#### Audioformat

(nur digitale Sender)

Wählen Sie das Audioformat aus.

# Audio f. Sehgesch.

(nicht überall verfügbar) (nur digitale Sender) Diese Funktion steuert den Audiostream für die AD (Audiobeschreibung), die zusammen mit der Haupttonspur vom Sender übertragen wird.

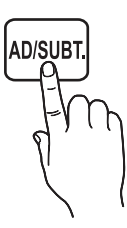

- Audio f. Sehgesch. (Aus/Ein): Schaltet die Funktion "Audio f. Sehgesch." ein oder aus.
- Lautstärke: Stellt die Lautstärke für Audio für Sehgeschädigte ein.

# Zusätzliche Einst.

#### (nur digitale Sender)

- DTV-Audio-Lautst. (MPEG/HE-AAC): Mit dieser Funktion können Sie den Lautstärkeunterschied eines Sprachsignals (eines der Signale, die während einer digitalen Fernsehausstrahlung empfangen werden) ausgleichen.
  - Je nach Art des Sendesignals können Sie den Wert für MPEG/HE-AAC zwischen -10 dB und 0 dB einstellen.
  - Passen Sie daher den Wert im Bereich 0 bis -10 an, um die Lautstärke zu erhöhen oder zu senken.
- SPDIF-Ausgabe: SPDIF (Sony Philips Digital InterFace) wird verwendet, um digitalen Ton wiederzugeben und so Störungen der Lautsprecher und anderer digitaler Geräte wie DVD-Playern zu reduzieren.
  - Audioformat: Sie können das digitale Audioausgabeformat (SPDIF) auswählen.
    - Das verfügbare digitale Audioausgabeformat (SPDIF) ist abhängig von der Eingangsquelle.
  - Audioverzögerung: Korrigieren Sie Audio-Video-Synchronisierungsprobleme bei der Wiedergabe von Fernseh/Video oder von digitalem Audio über ein externes Gerät wie einen AV-Receiver (0 ms-250 ms).

Diese Funktion ist f
ür die TB300-Serie nicht verf
ügbar.

- Dolby Digital-Komp. (Line/HF): Diese Funktion minimiert die Signalabweichung zwischen einem Dolby Digital-Signal und einem Sprachsignal (z. B. MPEG-Audio, HE-AAC, ATV-Ton).
  - Wählen Sie Line aus, um dynamischen Ton zu erhalten, und wählen Sie HF aus, um abends den Unterschied zwischen lauten und leisen Tönen zu reduzieren.

Line: Legen Sie für Signale über oder unter -31 dB (Referenz) einen Ausgabewert von -20 dB oder -31 dB fest.

HF: Legen Sie für Signale über oder unter -20 dB (Referenz) einen Ausgabewert von -10 dB oder -20 dB fest.

# Lautsprechereinstellungen

- Lautsprecher auswählen (Externe Lautsprecher/ TV-Lautsprecher): Aufgrund der unterschiedlichen Dekodiergeschwindigkeit zwischen dem Hauptlautsprecher und dem Audioempfänger kann es zu einem Echoeffekt kommen. Stellen Sie in diesem Fall den Fernseher auf Ext. Lautsprecher um.
- Wenn Lautsprecher auswählen auf Ext. Lautsprecher eingestellt ist, sind die Lautstärke- und MUTE-Tasten ohne Funktion, und die Toneinstellungsmöglichkeiten sind begrenzt.
- Wenn Lautsprecher auswählen auf Ext. Lautsprecher eingestellt ist.
  - TV-Lautsprecher: Aus, Ext. Lautsprecher: Ein
- Wenn Lautsprecher auswählen auf TV-Lautsprecher eingestellt ist.
  - TV-Lautsprecher: Ein, Ext. Lautsprecher: Ein
- Wenn kein Videosignal vorhanden ist, sind beide Lautsprecher ausgeschaltet.
- Diese Funktion ist für die TB300-Serie nicht verfügbar.
- Autom. Lautst. (Aus/Normal/Nacht): Wählen Sie Normal aus, um den Lautstärkepegel für alle Sender auszugleichen.

Nacht: Dieser Modus bietet im Vergleich zum Normal-Modus ein verbessertes Tonerlebnis, da er beinahe keine lauten Geräusche verursacht. Er ist besonders abends und nachts geeignet.

# Ton zurücks. (Ja / Nein)

Setzen Sie alle Toneinstellungen auf die Werkseinstellungen zurück.

# Auswählen des Tonmodus TOOLS

Wenn Sie **Dual III** aktivieren, wird der aktuell ausgewählte Tonmodus auf dem Bildschirm angezeigt.

|               | Audiosystem | Dual I-II                                           | Standard      |
|---------------|-------------|-----------------------------------------------------|---------------|
| 4.0           | Mono        | Mono                                                | Automatischer |
| AZ-<br>Storoo | Stereo      | Stereo ↔ Mono                                       | Wechsel       |
| Oleieu        | Dual        | Dual $\mathbf{I} \leftrightarrow Dual \ \mathbf{I}$ | Dual I        |
|               | Mono        | Mono                                                | Automatischer |
| NICAM         | Stereo      | Mono ↔ Stereo                                       | Wechsel       |
| Stereo        | Dual        | $Mono \leftrightarrow Dual \ \mathbf{I}$            | Duel T        |
|               | Duai        | ⊼ Dual Ⅱ ⊭                                          | Duar          |

Wenn das Stereo-Signal schwach ist und automatisch wechselt, findet ein Wechsel auf Mono statt.

- Nur bei einem Stereo-Tonsignal aktiviert.
- Nur verfügbar, wenn die Eingangsquelle auf TV eingestellt ist.

# Systemmenü

# Festlegen der Zeit

#### $\mathsf{MENU} \blacksquare \to \mathsf{System} \to \mathsf{ENTER} \blacksquare$

# Zeit

- Uhr: Das Einstellen der Uhr ist f
  ür verschiedene Timerfunktionen des LED-Bildschirms erforderlich.
  - Die aktuelle Zeit wird angezeigt, wenn Sie auf INFO drücken.
  - Wenn Sie das Netzkabel abziehen, müssen Sie die Uhr neu einstellen.

#### Uhrmodus (Auto/Manuell)

- Auto: Stellen Sie die aktuelle Uhrzeit automatisch unter Verwendung der Uhrzeit eines digitalen Senders ein.
  - Die Antenne muss angeschlossen sein, damit die Zeit automatisch eingestellt werden kann.
- Manuell: Stellen Sie die Uhrzeit manuell ein.
  - Je nach Sender und Signal ist die automatisch eingestellte Uhrzeit möglicherweise nicht korrekt. Stellen Sie in diesem Fall die Uhrzeit manuell ein.

Zeit einstellen: Stellen Sie Tag, Monat, Jahr, Stunde und Minute manuell ein.

- Nur verfügbar, wenn **Uhrmodus** auf **Manuell** eingestellt ist.
- Sie können Tag, Monat, Jahr, Stunde und Minute durch Drücken der Zifferntasten auf der Fernbedienung direkt einstellen.

Zeitzone (Auto/Manuell) (abhängig vom Land): Wählen Sie Ihre Zeitzone aus.

- Diese Funktion ist nur verfügbar, wenn der Uhrmodus auf Auto eingestellt ist.
  - GMT(GMT-3:00-GMT-1:00/GMT/GMT+1:00-GMT+12:00): Wählt die Zeitzone aus.
  - Diese Funktion ist nur verfügbar, wenn Zeitzone auf Manuell eingestellt ist.
  - **Sommerzeit** (Aus/Ein): Schaltet die Sommerzeit-Funktion ein oder aus.
  - Diese Funktion ist nur verfügbar, wenn Zeitzone auf Manuell eingestellt ist.

#### Verwenden des Sleep-Timers

- Sleep-Timer TOOLS : Schaltet den LED-Bildschirm nach einer voreingestellten Zeit automatisch aus (30, 60, 90, 120, 150 oder 180 Minuten).
  - Wählen Sie zum Ausschalten von Sleep-Timer Aus aus.

#### Einstellen von automatischem Ein-/Ausschalten

## Automatisch Einschalten

Autom. Ein 1 / Autom. Ein 2 / Autom. Ein 3: Es können drei unterschiedliche Timer zum automatischen Einschalten eingestellt werden. Sie müssen zuerst die Uhr einstellen.

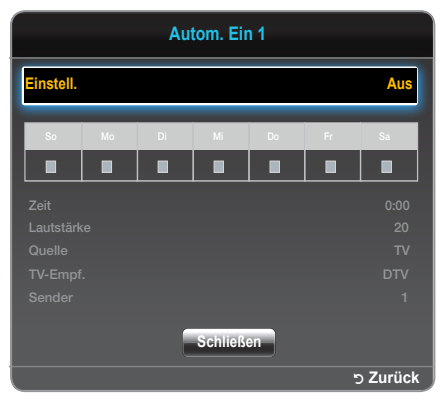

Einstell.: Wählen Sie zwischen Aus, Einmal, Täglich, Mo - Fr, Mo -Sa, Sa - So oder Manuell aus. Wenn Sie Manuell auswählen, können Sie einen beliebigen Tag zur Aktivierung des Timers einstellen.

Die Kennzeichnung mu markiert das ausgewählte Datum. Zeit: Zur Einstellung von Stunde und Minute.

Lautstärke: Zur Einstellung der gewünschten Lautstärke.

Quelle: Wählen Sie die Eingangsquelle aus, die beim automatischen Einschalten des LED-Bildschirms verwendet werden soll. (USB kann nur ausgewählt werden, wenn ein USB-Gerät an den LED-Bildschirm angeschlossen ist.)

 $\mathsf{TV}\text{-}\mathsf{Empf.}$  (wenn die  $\mathsf{Quelle}$  auf  $\mathsf{TV}$  eingestellt ist): Wählen Sie  $\mathsf{ATV}$  oder  $\mathsf{DTV}$  aus.

Sender (wenn die Quelle auf TV eingestellt ist): Wählen Sie den gewünschten Sender aus.

Musik/Foto (wenn die Quelle auf USB eingestellt ist): Wählen Sie einen Ordner auf dem USB-Gerät mit Musik- oder Fotodateien aus, die automatisch wiedergegeben werden sollen, wenn der LED-Bildschirm eingeschaltet wird.

#### A HINWEIS

- Wenn sich auf dem USB-Gerät keine Musikdatei befindet oder Sie keinen Ordner mit einer Musikdatei auswählen, funktioniert die Timer-Funktion nicht richtig.
- Wenn sich auf dem USB-Gerät nur eine einzige Fotodatei befindet, wird keine Diashow wiedergegeben.
- Wenn ein Ordnername zu lang ist, kann der Ordner nicht ausgewählt werden.
- Jedem verwendeten USB-Gerät wird ein eigener Ordner zugewiesen. Wenn Sie mehr als ein USB-Gerät vom gleichen Typ verwenden, müssen die den einzelnen Geräten zugewiesenen Ordner unterschiedliche Namen haben.
- Wir empfehlen Ihnen, bei Verwendung von Autom. Ein einen USB-Stick und ein Multi-Card-Lesegerät zu verwenden.
- Die Autom. Ein-Funktion funktioniert möglicherweise nicht mit USB-Geräten mit integriertem Akku, MP3-Playern oder PMPs bestimmter Hersteller, weil das Gerät zu lange braucht, um diese Geräte zu erkennen.

#### Autom. Aus

Autom. Aus 1 / Autom. Aus 2 / Autom. Aus 3: Es können drei unterschiedliche Timer zum automatischen Ausschalten eingestellt werden. Sie müssen zuerst die Uhr einstellen.

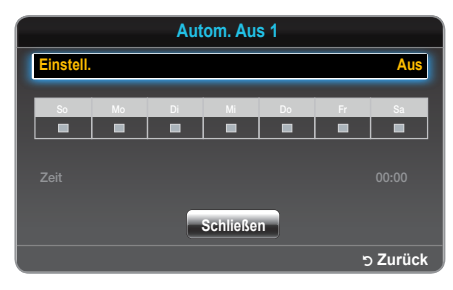

Einstell.: Wählen Sie zwischen Aus, Einmal, Täglich, Mo - Fr, Mo -Sa, Sa - So oder Manuell aus. Wenn Sie Manuell auswählen, können Sie einen beliebigen Tag zur Aktivierung des Timers einstellen.

Zeit: Zur Einstellung von Stunde und Minute.

# Sperrprogramme

## 

## Sicherheit

- Bevor der Einrichtungsbildschirm angezeigt wird, müssen Sie die PIN eingeben.
- Geben Sie die 4-stellige PIN ein (Standard ist "0000"). Ändern Sie die PIN über die Option PIN ändern.
- Sendersperre (Aus/Ein): Sperrt Sender im Sender-Manager, damit nicht autorisierte Anwender, z. B. Kinder, keine ungeeigneten Programme ansehen können.
  - Nur verfügbar, wenn die Eingangsquelle auf TV eingestellt ist.
- Prog.-Sperre/Bew. (abhängig vom Land): Verhindert durch Eingabe einer benutzerdefinierten 4-stelligen PIN, dass unautorisierte Anwender, z. B. Kinder, ungeeignete Programme ansehen können. Wenn der Sender gesperrt ist, wird das Symbol "—" angezeigt.
  - Die Elemente für **Prog.-Sperre/Bew.** sind länderspezifisch.
- PIN ändern: Der Bildschirm PIN ändern wird angezeigt. Geben Sie eine beliebige 4-stellige PIN ein. Ändern Sie die für die Einrichtung des LED-Bildschirms erforderliche PIN. Geben Sie die 4-stellige PIN erneut ein. Wenn der Bestätigungsbildschirm angezeigt wird, wurde Ihre PIN gespeichert.

# Ökologische Lösungen

## 

# Öko-Lösung

- Energiesparmod. (Aus/Gering/Mittel/Hoch/Bild aus) TOOLS : Mit dieser Funktion stellen Sie die Helligkeit des LED-Bildschirms ein, um Energie zu sparen. Wenn Sie Bild aus auswählen, wird das Bild ausgeschaltet, aber der Ton läuft weiter. Drücken Sie eine beliebige Taste außer den Lautstärketasten, um den Bildschirm wieder einzuschalten.
- Kein Sig. Standby (Aus/15 Min./30 Min./60 Min.): Um unnötigen Energieverbrauch zu vermeiden, können Sie festlegen, wie lange der LED-Bildschirm eingeschaltet bleibt, wenn er kein Signal empfängt.
  - Diese Funktion ist deaktiviert, wenn sich der PC im Energiesparmodus befindet.
- Auto Power Off (Aus/Ein): Spart Energie, indem der LED-Bildschirm automatisch ausgeschaltet wird, wenn 4 Stunden lang keine Benutzereingabe gemacht wird.

## Weitere Funktionen

 $\mathsf{MENU}\, \blacksquare \to \mathsf{System} \to \mathsf{ENTER}\, \blacksquare$ 

# Sprache

- Menüsprache: Hiermit können Sie die Menüsprache festlegen.
- Teletextsprache: Hiermit können Sie die gewünschte Sprache für den Teletext festlegen.
  - Wenn die ausgewählte Sprache nicht übertragen werden kann, ist die Standardsprache Englisch.
- Bevorzugte Sprache (Primäre Audiosprache / Sekundäre Audiosprache/Primäre Untertitelspr./ Sekundäre Untertitelspr.): Wählen Sie eine Sprache als Standardsprache aus, wenn ein Sender ausgewählt ist.

# Untertitel

Stellen Sie in diesem Menü den **Untertitel**-Modus ein.

- Untertitel (Aus/Ein): Schaltet den Untertitel ein oder aus.
- Untertitelmodus (Normal/Hörgeschädigt): Stellt den Untertitelmodus ein.
- Untertitelsprache: Stellt die Untertitelsprache ein.
  - Wenn das Programm, das Sie ansehen, die Funktion Hörgeschädigt nicht unterstützt, wird automatisch die Vorzugssprache aktiviert, auch wenn der Modus Hörgeschädigt ausgewählt ist.
  - Wenn die ausgewählte Sprache nicht übertragen werden kann, ist die Standardsprache Englisch.

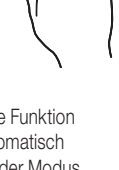

AD/SUB

# Digitaltext (Deaktivieren/Aktivieren)

#### (nur Großbritannien)

Wenn mit dem Programm auch Digitaltext übertragen wird, wird diese Funktion aktiviert.

# Autom. Schutzzeit

Aus/2 Std./4 Std./8 Std./10 Std.: Wenn eine vom Benutzer festgelegte Zeitdauer lang ein Standbild angezeigt wird, wird der Bildschirmschoner aktiviert, um ein Einbrennen des Bildes zu vermeiden.

# Allgemein

- Max. Energiesparen (Aus / Ein): Schaltet den PC-Monitor aus, wenn der PC f
  ür eine bestimmte Zeitdauer lang nicht verwendet wird, um Energie zu sparen.
- Spielemodus (Ein/Aus): Wenn Sie eine Spielekonsole, z. B. eine PlayStation<sup>™</sup> oder Xbox<sup>™</sup>, anschließen, sorgt der Spielemodus für ein realistisches Spielerlebnis.

## 🕾 HINWEIS

- Vorsichtsmaßnahmen und Einschränkungen des Spielemodus
  - Deaktivieren Sie den Spielemodus im Einstellungsmenü (Aus), um die Spielekonsole zu trennen und ein anderes externes Gerät anzuschließen.
  - Wenn Sie im Spielemodus das Menü des LED-Bildschirms anzeigen, zittert der Bildschirm leicht.
- Der Spielemodus ist nicht verfügbar, wenn als Eingangsquelle TV oder PC ausgewählt ist.
- Schalten Sie den Spielemodus nach Anschluss der Spielekonsole ein. Die Bildqualität kann sich verschlechtern.
- Bei aktiviertem Spielemodus (Ein):
  - Der Bildmodus ist Standard, und der Tonmodus ist Film.
- Bedienfeldsperre (Aus/Ein): Sperrt oder entsperrt alle Tasten des vorderen Bedienfelds gleichzeitig. Wenn die Bedienfeldsperre aktiviert ist, funktionieren die vorderen Bedientasten nicht.
- Boot-Logo (Aus/Ein): Zeigt das Samsung-Logo an, wenn der LED-Bildschirm eingeschaltet wird.

# **Common Interface**

- CI-Menü: Mit dieser Funktion kann der Benutzer aus dem CAM-Menü auswählen. Wählen Sie das CI-Menü im Menü der PC Card aus.
- Anwendungsinformationen: Zeigt Informationen des in den CI-Steckplatz gesteckten CAM sowie der im CAM steckenden "CI- oder CI+-Karte" an. Sie können das CAM jederzeit sowohl bei eingeschaltetem als auch bei ausgeschaltetem LED-Bildschirm anschließen.

- 1. Kaufen Sie ein CI CAM-Modul bei Ihrem Händler oder telefonisch.
- Schieben Sie die "CI- oder CI+-Karte" fest in Pfeilrichtung in das CAM.
- Stecken Sie das CAM mit der "CI- oder CI+-Karte" in Pfeilrichtung in den Common Interface-Steckplatz parallel zum Steckplatz.
- 4. Überprüfen Sie, ob Sie auf einem verschlüsselten Sender ein Bild sehen.

# Bild-in-Bild (PIP)

 $\mathsf{MENU}\,\blacksquare\!\!\!\!\square\to\mathsf{System}\to\mathsf{PIP}\to\mathsf{ENTER}\,\blacksquare\!\!\!\!\!\square$ 

## PIP TOOLS

Sie können gleichzeitig den Tuner des LED-Bildschirms und eine externe Videoquelle anzeigen. **PIP** (Picture-In-Picture) funktioniert nicht im selben Modus.

# 🕾 HINWEIS

- Lesen Sie zur Einstellung des PIP-Tons die Anweisungen zu Ton wählen.
- Wenn Sie den LED-Bildschirm ausschalten, während er sich im PIP-Modus befindet, wird das PIP-Fenster geschlossen.
- Das Bild des PIP-Bildschirms wird womöglich etwas unnatürlich, wenn Sie auf dem Hauptbildschirm ein Spiel oder Karaoke ansehen.
- Solange **Prog.-Sperre/Bew.** aktiv ist, können Sie die PIP-Funktion nicht verwenden.
- PIP-Einstellungen

| Hauptbild                         | PIP-Bild |
|-----------------------------------|----------|
| HDMI, HDMI (PC), Component,<br>PC | TV       |

- PIP (Aus/Ein): Aktiviert oder deaktiviert die PIP-Funktion.
- **Sender**: Wählt den Sender für den zweiten Tuner aus.
- Größe (\_\_\_\_/ \_\_\_): Wählt die Größe des PIP-Bilds aus.
- Position (\_\_ / \_ / \_ / \_): Wählt die Position des PIP-Bilds aus.
- Ton wählen (Hauptbild/PIP-Bild): Wählt den gewünschten Ton (Hauptbild / PIP-Bild) im PIP-Modus aus.

# DivX<sup>®</sup> Video-On-Demand

Zeigt den Registrierungscode für den Fernseher an. Wenn Sie eine Verbindung mit der DivX-Website herstellen und sich registrieren, können Sie die VOD-Registrierungsdatei herunterladen. Wenn Sie die VOD-Registrierung über Medieninhalte nutzen, ist die Registrierung abgeschlossen.

Weitere Informationen zu DivX® VOD erhalten Sie auf "http://vod.divx.com".

## Unterstützungsmenü

## $\mathsf{MENU}\, \blacksquare \to \mathsf{Unterst} \verb"uterst" \verb"uterst" \verb"uterst" \verb"uterst" \verb"uterst" \verb"uterst" \verb"uterst" \verb"uterst" \verb"uterst" \verb"uterst" \verb"uterst" "uterst" \verb"uterst" "uterst" "uterst" "uterst" "uterst" "uterst" "uterst" "uterst" "uterst" "uterst" "uterst" "uterst" "uterst" "uterst" "uterst" "uterst""uterst""uter$

## Eigendiagnose

- Die Eigendiagnose kann einige Sekunden dauern. Sie gehört zum normalen Betriebsablauf des LED-Bildschirms.
- Bildtest (Ja/Nein): Verwenden Sie diese Funktion, um auf Bildprobleme zu pr
  üfen.

Ja: Wenn das Testbild nicht oder verzerrt angezeigt wird, wählen Sie Ja aus. Es liegt womöglich ein Problem mit dem LED-Bildschirm vor. Hilfe erhalten Sie beim Callcenter von Samsung.

Nein: Wenn das Testbild korrekt angezeigt wird, wählen Sie Nein aus. Es liegt womöglich ein Problem mit dem externen Gerät vor. Überprüfen Sie die Anschlüsse. Wenn das Problem weiterhin besteht, schlagen Sie im Benutzerhandbuch für das externe Gerät nach.

 Audiotest (Ja/Nein): Verwenden Sie die integrierte Melodie, um auf Tonprobleme zu pr
üfen.

Ja: Wenn Sie während des Audiotests nur aus einem Lautsprecher oder gar keinen Ton hören, wählen Sie Ja aus. Es liegt womöglich ein Problem mit dem LED-Bildschirm vor. Hilfe erhalten Sie beim Callcenter von Samsung.

Nein: Wenn Sie Ton aus den Lautsprechern hören, wählen Sie Nein aus. Es liegt womöglich ein Problem mit dem externen Gerät vor. Überprüfen Sie die Anschlüsse. Wenn das Problem weiterhin besteht, schlagen Sie im Benutzerhandbuch für das externe Gerät nach.

- Signalinformation: (nur digitale Sender) Bei HD-Sendern ist der Empfang entweder perfekt, oder der Sender ist nicht verfügbar. Richten Sie die Antenne aus, um die Signalstärke zu verbessern.
- Zurücksetzen: Setzt alle Einstellungen au
  ßer den Netzwerkeinstellungen auf die Werkseinstellungen zur
  ück.

# Software-Update

Das Software-Update kann über ein Sendersignal oder durch Herunterladen der aktuellen Firmware von "www.samsung.com" auf einen USB-Stick durchgeführt werden.

Die aktuelle Version der Software ist bereits auf dem LED-Bildschirm installiert.

Der Name der Software wird im Format "Jahr/Monat/Tag\_Version" dargestellt.

| Software-Update   |              |
|-------------------|--------------|
| PER USB           |              |
| Über den Sender   |              |
|                   |              |
| Update im Standby | 2 St. später |
|                   |              |
|                   |              |
|                   |              |
|                   |              |

#### Installieren der aktuellen Version

PER USB

Schließen Sie einen USB-Stick, auf dem das von "www. samsung.com" heruntergeladene

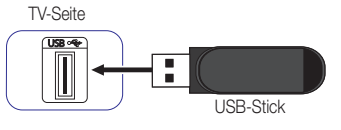

Firmware-Update enthalten ist, an den Fernseher an. Während des Updates darf die Stromzufuhr nicht unterbrochen werden, und der USB-Stick darf nicht entfernt werden. Das Gerät schaltet sich nach Abschluss des Firmware-Updates automatisch aus und wieder ein. Wenn Sie die Software aktualisieren, werden die Video- und Audioeinstellungen auf die Standardeinstellungen zurückgesetzt. Notieren Sie sich die Einstellungen, um sie nach dem Update einfach wiederherstellen zu können.

- Über den Sender: Aktualisieren Sie die Software über das Sendersignal.
  - Wenn diese Funktion während des Übertragungszeitraums der Software ausgewählt wird, wird die Software automatisch gesucht und heruntergeladen.

Die Dauer des Downloads hängt vom Signalstatus ab.

- Alternative Software: ersetzt die aktuelle Software durch die Alternative.
- Update im Standby (Aus/1 St. später/2 St. später/00:00/02:00/12:00/14:00): Zum ausgewählten Zeitpunkt wird ein manuelles Update automatisch durchgeführt. Da das Gerät intern mit Strom versorgt wird, kann der Bildschirm des LED-Geräts heller werden. Dieses Phänomen kann für mehr als 1 Stunde anhalten, bis das Software-Update abgeschlossen ist.

# Samsung kontaktieren

Zeigen Sie diese Informationen an, wenn der LED-Bildschirm nicht ordnungsgemäß funktioniert oder wenn Sie die Software aktualisieren möchten. Hier finden Sie Informationen zu unseren Callcentern sowie zum Herunterladen von Produkten und Software.

# Startseite Inhalt

Nutzen Sie verschiedene nützliche Inhalte.

## Verwendung von Media Play

Geben Sie Videos, Fotos und Musik wieder, die auf einem USB-Massenspeichergerät gespeichert sind.

- 1. Drücken Sie auf CONTENT.
- Drücken Sie auf ◀ / ▶, um das gewünschte Menü auszuwählen (Media Play), und drücken Sie anschließend auf ENTER ◄.

 $\mathsf{CONTENT} \to \mathsf{Media}\;\mathsf{Play} \to \mathsf{ENTER}\; \textcircled{\blacksquare}$ 

| Videos  | Cruzer Blade | 3,23 GB / 3,55 GB frei |
|---------|--------------|------------------------|
| 💭 Fotos |              |                        |
| S Musik |              |                        |

Das angezeigte Bild kann je nach Modell unterschiedlich sein.

# Anschließen eines USB-Geräts

- 1. Schalten Sie Ihr Gerät ein.
- 2. Schließen Sie ein USB-Gerät mit Foto- und Musikdateien am USB-Anschluss seitlich am Gerät an.
- Wenn ein USB-Gerät an den Fernseher angeschlossen wird, wird ein Popup-Fenster angezeigt. Wählen Sie Gerät verbunden aus.
- 🖄 Dies funktioniert womöglich nicht richtig mit unlizenzierten Multimediadateien.

# 🖄 Wissenswertes vor der Verwendung von Media Play

- MTP (Media Transfer Protocol) wird nicht unterstützt.
- Das Dateisystem unterstützt FAT16, FAT32 und NTFS.
- Bestimmte Arten von digitalen USB-Kameras und Audiogeräten sind möglicherweise mit diesem Gerät nicht kompatibel.
- Media Play unterstützt nur USB-Massenspeichergeräte. Massenspeichergeräte sind Geräte zur Massenübertragung. Beispiele hierfür sind Speichersticks, Flash-Kartenleser und USB HDD (USB HUBs werden nicht unterstützt). Geräte sollten direkt an den USB-Anschluss des Geräts angeschlossen werden.
- USB (HDD) wird nicht unterstützt.
- Sichern Sie Ihre Daten, bevor Sie das Gerät an den Fernseher anschlie
  ßen, um Datenverlust oder Sch
  äden an Daten zu vermeiden. SAMSUNG ist nicht f
  ür Datensch
  äden oder Datenverlust verantwortlich.
- Entfernen Sie das USB-Gerät nicht während des Ladevorgangs.
- Je höher die Bildauflösung ist, desto länger dauert es, das Bild auf dem Bildschirm anzuzeigen.
- Die maximal unterstützte Auflösung für JPEG beträgt 15360 x 8640 Pixel.
- Wenn Dateien nicht unterstützt werden oder beschädigt sind, wird die Meldung "Dateiformat wird nicht unterstützt" angezeigt.
- MP3-Dateien mit DRM, die auf nicht freien Websites heruntergeladen wurden, können nicht wiedergegeben werden. DRM (Digital Rights Management) ist eine Technologie, die das integrierte und umfassende Erstellen, Verteilen und Verwalten von Inhalten ermöglicht, einschließlich des Schutzes der Rechte und Interessen der Rechteinhaber, Verhinderung von Raubkopien sowie Verwaltung von Rechnungen.
- Auch wenn mehr als 2 PTP-Geräte angeschlossen sind, können Sie nur eines davon gleichzeitig verwenden.
- Wenn mehr als 2 MSC-Geräte angeschlossen sind, werden einige womöglich nicht erkannt. USB-Geräte mit einem hohen Energieverbrauch (mehr als 500 mA oder 5 V) werden möglicherweise nicht unterstützt.
- Wenn ein Warnhinweis wegen zu hohen Energieverbrauchs angezeigt wird, während Sie ein USB-Gerät anschließen oder verwenden, wird das Gerät womöglich nicht erkannt oder hat Fehlfunktionen.

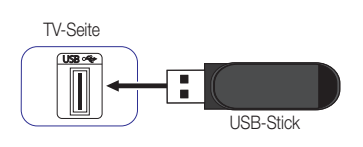

- Wenn der Fernseher während der unter Autom. Schutzzeit festgelegten Zeitdauer kein Eingangssignal empfängt, wird der Bildschirmschoner aktiviert.
- Der Energiesparmodus einiger externer Festplatten wird beim Anschluss an den Fernseher automatisch aktiviert.
- Wenn ein USB-Verlängerungskabel verwendet wird, wird das USB-Gerät womöglich nicht erkannt, oder die Dateien auf dem USB-Gerät können nicht gelesen werden.
- Wenn ein an den Fernseher angeschlossenes USB-Gerät nicht erkannt wird, die Dateiliste auf dem Gerät beschädigt ist oder eine Datei nicht wiedergegeben wird, schließen Sie das USB-Gerät an einen PC an, formatieren Sie es, und überprüfen Sie den Anschluss.
- Media Play unterstützt nur sequenziell gespeicherte JPEGs.

#### Bildschirmanzeige

Navigieren Sie mit den Tasten A/V/4/> zu der gewünschten Datei, und drücken Sie auf ENTER . Die Datei wird wiedergegeben. Der Bildschirm Media Play wird abhängig davon, wie er geöffnet wird, unterschiedlich dargestellt.

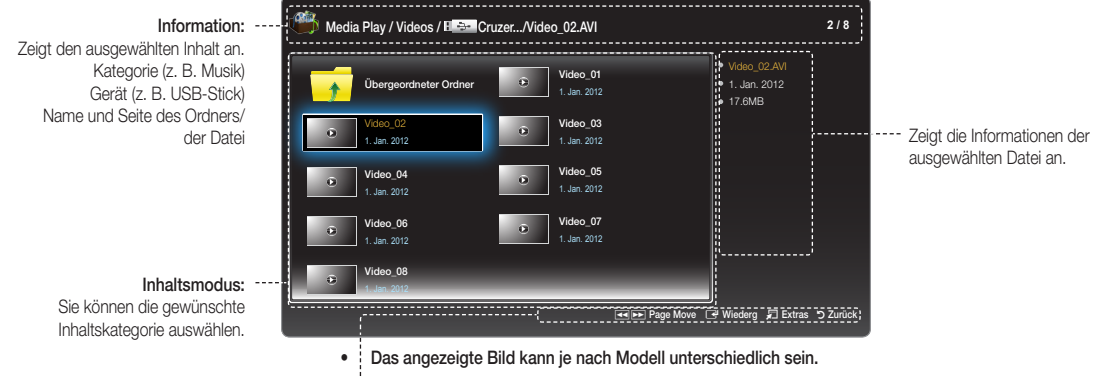

Bedientasten

- Wechselt zur vorherigen Seite. Nur für Musik verfügbar.
- Wechselt zur nächsten Seite. Nur für Musik verfügbar.
- Wiederg: Gibt die Mediendatei wieder.
- 🞜 Extras: Zeigt das Optionsmenü an.
- "> Zurück: Wechselt zum vorherigen Schritt.

# Videos

#### Wiedergeben von Videos

- Drücken Sie auf die Tasten ◀ / ► / ▲ / ▼, um das gewünschte Video in der Dateiliste auszuwählen.
- 2. Drücken Sie auf ENTER 🚭 oder 🕨 (Wiedergabe).
  - Der Name der ausgewählten Datei wird ganz oben mit der Wiedergabezeit angezeigt.
  - Wenn die Wiedergabezeit unbekannt ist, werden Wiedergabezeit und Fortschrittsbalken nicht angezeigt.

  - Sie können während der Wiedergabe die Tasten (REW) und (FF) verwenden.
    - In diesem Modus können Sie die Videos eines Spiels ansehen, jedoch nicht das Spiel selbst spielen.

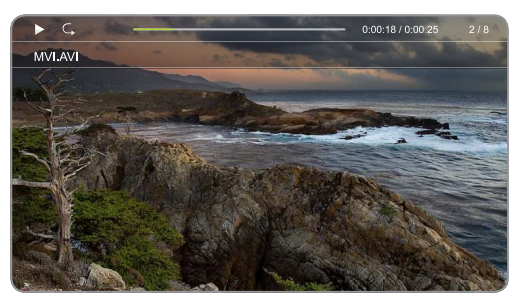

Das angezeigte Bild kann je nach Modell unterschiedlich sein.

#### Unterstützte Untertitelformate

#### - Extern

| Name                             | Erweiterung    |
|----------------------------------|----------------|
| Zeitlich angepasster MPEG-4-Text | .ttxt          |
| SAMI                             | .smi           |
| SubRip                           | .srt           |
| SubViewer                        | .sub           |
| Micro DVD                        | .sub oder .txt |
| SubStation Alpha                 | .SSA           |
| Advanced SubStation Alpha        | .ass           |
| PowerDivX                        | .psb           |

- Intern

| Name                             | Container |
|----------------------------------|-----------|
| Xsub                             | AVI       |
| SubStation Alpha                 | MKV       |
| Advanced SubStation Alpha        | MKV       |
| SubRip                           | MKV       |
| Zeitlich angepasster MPEG-4-Text | MP4       |

## Unterstützte Videoformate

| Dateierweiterung                                                                                                    | Container                                    | Video-Codec  | Auflösung | Framerate<br>(fps)                                                                                                    | Bitrate<br>(Mbit/s)                                         | Kommentare                                                 | Audio-Codec |
|----------------------------------------------------------------------------------------------------|----------------------------------------------|--------------|-----------|----------------------------------------------------------------------------------------------------|-------------------------------------------------------------|------------------------------------------------------------|-------------|
|                                                                                                    | DivX<br>3.11/4.x/5.1/6.0                     |              |           |                                                                                                    | GMC nicht unterstützt                                       |                                                            |             |
|                                                                                                    |                                              | MPEG4 SP/ASP |           |                                                                                                    |                                                             |                                                            |             |
| *.avi<br>*.mkv<br>*.asf<br>*.wmv<br>AVI<br>*.mp4<br>MKV<br>*.3gp<br>ASF<br>*.vro<br>MP4<br>*.mpg<br>3GP<br>*.mpg<br>VRO<br>*.ts<br>VOB<br>*.ts<br>VOB<br>*.tp<br>PS<br>*.trp<br>*.mts<br>*.mts<br>*.divx | H.264 BP/MP/<br>HP                           | 1920 × 1080  | 30        | 20 [40]                                                                                                    | ausgenommen FMO/ASO/RS<br>unterstützt BP/MP/HP Level<br>4.1 | AC3<br>LPCM<br>ADMPCM (IMA,<br>MS)<br>AAC<br>HE-AAC<br>WMA |             |
|                                                                                                    | H.263                                        |              |           |                                                                                                    | Profile3, auf SD-Auflösung<br>beschränkt                    |                                                            |             |
|                                                                                                    | Motion JPEG                                  | 640 x 480    |           |                                                                                                    |                                                             |                                                            |             |
|                                                                                                    | VOB<br>PS<br>TS<br>Windows Media<br>Video v9 | 1920 x 1080  | 20 [40]   | VC1 SP/MP/A P L3<br>unterstützt, L4 nicht<br>unterstützt<br>Simple Profile Medium Level<br>Main Profile High Level<br>Advanced Profile Level 3<br>WMV9 unterstützt | DD+<br>MPEG (MP3)<br>DTS Core<br>Vorbis                     |                                                            |             |
|                                                                                                    |                                              | MPEG2        |           |                                                                                                    |                                                             | High Profile High Level                                    |             |
|                                                                                                    |                                              | MPEG1        |           |                                                                                                    |                                                             | MPEG-1, außer D-Bild                                       |             |

#### Sonstige Einschränkungen

A HINWEIS

- Wenn es inhaltliche Probleme mit einem Codec gibt, wird dieser nicht unterstützt.
- Wenn die Informationen zu einem Container falsch sind und die Datei fehlerhaft ist, kann der Container nicht korrekt wiedergegeben werden.
- Töne oder Video können nicht funktionieren, wenn der Inhalt eine Standard-Bitrate/Framerate hat, die über den kompatiblen Frames/s in der obigen Tabelle liegt.
- Wenn die Indextabelle fehlerhaft ist, wird die Suchen (Jump)-Funktion nicht unterstützt.
- Wenn Sie ein Video über eine Netzwerkverbindung wiedergeben, kann es zu Ruckeln kommen.

| Name                                                                                                    | Format                                                                                                    |
|----------------------------------------------------------------------------------------------------|----------------------------------------------------------------------------------------------------|
| <ul> <li>Unterstützung von H.264 bis Level 4.1</li> <li>H.264 FMO/ASO/RS, VC1 SP/MP/AP L4 und AVCHD werden nicht unterstützt.</li> <li>MPEG4 SP, ASP: <ul> <li>unter 1280 x 720: max. 60 Frames</li> <li>über 1280 x 720: max. 30 Frames</li> </ul> </li> <li>GMC 2 oder höher wird nicht unterstützt.</li> </ul> | <ul> <li>Unterstützung von WMA 7, 8, 9, STD</li> <li>WMA 9 Pro unterstützt nicht mehr als einen Kanal oder verlustfreies Audio.</li> <li>Die WMA-Abtastrate 22050 Hz Mono wird nicht unterstützt.</li> </ul> |

# Fotos

#### Anzeigen eines Fotos (oder einer Diashow)

- Drücken Sie auf ▲/▼/◀/▶, um das gewünschte Foto in der Dateiliste auszuwählen.
- 2. Drücken Sie auf ENTER I.

  - In der Diashow werden alle Dateien in der Liste nacheinander angezeigt.
- Wenn die Option Hintergrundmusik aktiviert ist (Ein), können Musikdateien während der Diashow automatisch wiedergegeben werden.
- Die Hintergrundmusik kann erst geändert werden, wenn das BGM fertig geladen ist.

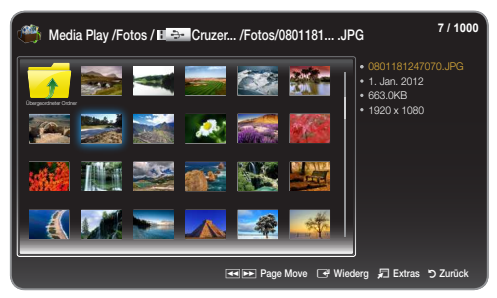

Das angezeigte Bild kann je nach Modell unterschiedlich sein.

## Unterstützte Bildformate

| Dateierweiterung | Format | Auflösung    |
|------------------|--------|--------------|
| *.jpg            | JPEG   | 15360 x 8640 |
| *.bmp            | BMP    | 1920 x 1080  |
| *.mpo            | MPO    | 15360 x 8640 |

# Musik

#### Wiedergeben von Musik

- Drücken Sie auf ▲/▼, um die gewünschte Musik in der Dateiliste auszuwählen.
- 2. Drücken Sie auf ENTER I.
- Zeigt nur Dateien mit einer Erweiterung an, die in der unten stehenden Liste der unterstützten Musikformate enthalten ist. Dateien mit anderen Dateiendungen werden nicht angezeigt, auch wenn sie auf dem USB-Gerät gespeichert sind.
- Wenn der Ton bei der Wiedergabe von MP3-Dateien nicht normal ist, passen Sie ihn mit dem Equalizer im Menü Ton an. (Eine übermodulierte MP3-Datei kann Tonprobleme verursachen.)

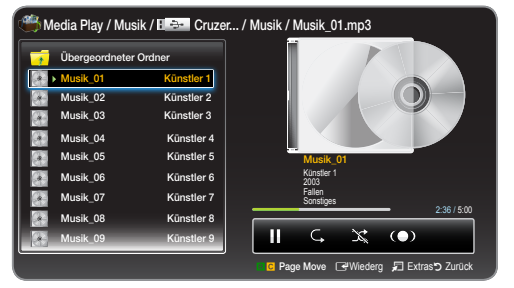

Das angezeigte Bild kann je nach Modell unterschiedlich sein.

#### Wiedergeben der ausgewählten Musik

- 1. Drücken Sie auf TOOLS 7, und wählen Sie Ausw. wiederg. aus.
- Wählen Sie die gewünschte Musik aus.
   Sinks neben den ausgewählten Dateien wird das Kennzeichen ✓ angezeigt.

Drücken Sie auf TOOLS 1, und wählen Sie Ausw. wiederg. aus.
 Drücken Sie auf Alle wählen/Alle abwählen, um alle Musikdateien auszuwählen oder die Auswahl aufzuheben.

#### Unterstützte Musikformate

| Dateierweiterung                 | Тур   | Codec               |
|----------------------------------|-------|---------------------|
| *.mp3                            | MPEG  | MPEG1-Audio Layer 3 |
| *.m4a<br>*.mpa<br>*.aac<br>*.3ga | MPEG4 | AAC                 |
| *.flac                           | FLAC  | FLAC                |
| *.ogg                            | OGG   | Vorbis              |
| *.wma                            | WMA   | WMA                 |

# Media Play - Zusätzliche Funktionen

## Menü mit Optionen zur Wiedergabe von Videos/Fotos/Musik

Wenn Sie auf TOOLS 🖅 drücken, können Sie folgende Aufgaben ausführen:

| Kategorie                             | Wirkung                                                                                                    | Videos       | Fotos  | Musik |
|---------------------------------------|----------------------------------------------------------------------------------------------------|--------------|--------|-------|
| Zufallswiedergabemodus                | Sie können die Musik in zufälliger Reihenfolge wiedergeben.                                                                |              |        | ~     |
| Wiederholmodus                        | Sie können Mediendateien wiederholt wiedergeben.                                                                           | $\sim$       |        | ~     |
| Bildmodus                             | Sie können die Bildeinstellungen anpassen.                                                                                 | $\sim$       | ~      |       |
| Tonmodus                              | Sie können die Toneinstellungen anpassen.                                                                                  | $\checkmark$ | ~      | ~     |
| Diashow starten<br>/ Diashow anhalten | Sie können eine Diashow starten oder anhalten.                                                                             |              | ~      |       |
| Diashow-Geschw.                       | Sie können die Diashow-Geschwindigkeit während der Diashow auswählen.                                                      |              | ~      |       |
| Hintergrundmusik                      | Sie können die Hintergrundmusik für die Diashow aktivieren/deaktivieren.                                                   |              | $\sim$ |       |
| Einstellung der<br>Hintergrundmusik   | Sie können die Hintergrundmusik für die Diashow auswählen.                                                                 |              | ~      |       |
| Zoom                                  | Sie können Bilder auf ein Vollbild vergrößern.                                                                             |              | ~      |       |
| Drehen                                | Sie können Bilder im Vollbildmodus drehen.                                                                                 |              | ~      |       |
| Information                           | Sie können detaillierte Informationen zu der wiedergegebenen Datei anzeigen.                                               | $\checkmark$ | ~      | ~     |
| Ausw. wiederg.                        | Sie können die ausgewählten Elemente wiedergeben.                                                                          | $\checkmark$ | ~      | ~     |
| Titelsuche                            | Sie können direkt zu einem anderen Titel springen.                                                                         | $\checkmark$ |        |       |
| Zeitsuche                             | Sie können den Film mit den Tasten ◀ und ▶ in Intervallen von 1 Minute durchsuchen.                                        | ~            |        |       |
| Bildformat                            | Sie können das Bildformat nach Ihren Wünschen ändern.                                                                      | $\checkmark$ |        |       |
| Untertitel                            | Sie können Untertitel ein- oder ausschalten Ein bzw. Aus.                                                                  | $\checkmark$ |        |       |
| Untertiteleinstell.                   | Diese Option ist nur verfügbar, wenn die Namen der Untertiteldatei und der<br>Videodatei übereinstimmen.                   | ~            |        |       |
| Wiedergabesprache                     | Die Option ist nur verfügbar, wenn eine Datei vom Typ Stream, die mehrere<br>Audioformate unterstützt, wiedergegeben wird. | ~            |        |       |

# Teletextfunktion für Analogsender

Die Indexseite des Teletextdienstes enthält Informationen zur Verwendung des Dienstes. Damit die Teletextinformationen korrekt angezeigt werden,

muss ein stabiler Empfang gewährleistet sein. Ansonsten können Informationen fehlen bzw. einzelne Seiten nicht angezeigt werden.

🔊 Sie können durch Drücken der Zifferntasten auf der Fernbedienung die Teletextseiten wechseln.

- (Teletext ein/halb/aus): Aktiviert den Teletextmodus für den aktuellen Sender. Drücken Sie diese Taste zweimal, um den Teletext gleichzeitig mit der aktuellen Sendung auf dem Bildschirm einzublenden. Drücken Sie diese Taste erneut, um den Teletext zu beenden.
- (Speichern): Speichert die Teletextseiten.
- (Index): Zeigt die Index-(Inhalts-) Seite an, während Sie den Teletext anzeigen.
- (Größe): Zeigt den Teletext in der oberen Bildschirmhälfte in doppelter Größe an. Drücken Sie die Taste erneut, um zur unteren Hälfte des Bildschirms zu wechseln. Drücken Sie die Taste erneut, um zur normalen Anzeige zurückzukehren.
- () (Halten): Hält die Anzeige auf der aktuellen Seite, wenn mehrere Sekundärseiten automatisch angezeigt werden. Drücken Sie die Taste erneut, um die Funktion aufzuheben.
- Farbtasten (rot, grün, gelb, blau): Wenn die Rundfunkanstalt das FASTEXT-System verwendet, sind die einzelnen Themen der Teletextseite farbig gekennzeichnet, und Sie können die Themen durch Drücken der Farbtaste auswählen. Drücken Sie auf die Farbe zum Thema Ihrer Wahl. Es wird eine neue farbig gekennzeichnete Seite angezeigt. Die Elemente können auf dieselbe Weise ausgewählt werden. Drücken Sie auf die entsprechende Farbtaste, um die vorherige bzw. nächste Seite anzuzeigen.
- (Modus): Wählt den Teletextmoddus (LIST/FLOF) aus.
   Wenn Sie diese Taste im LIST-Modus drücken, wechselt der Modus zum Listenspeichermodus.
   Im Listenspeichermodus können Sie eine Teletextseite mit der Taste (E) (Speichern) in einer Liste speichern.

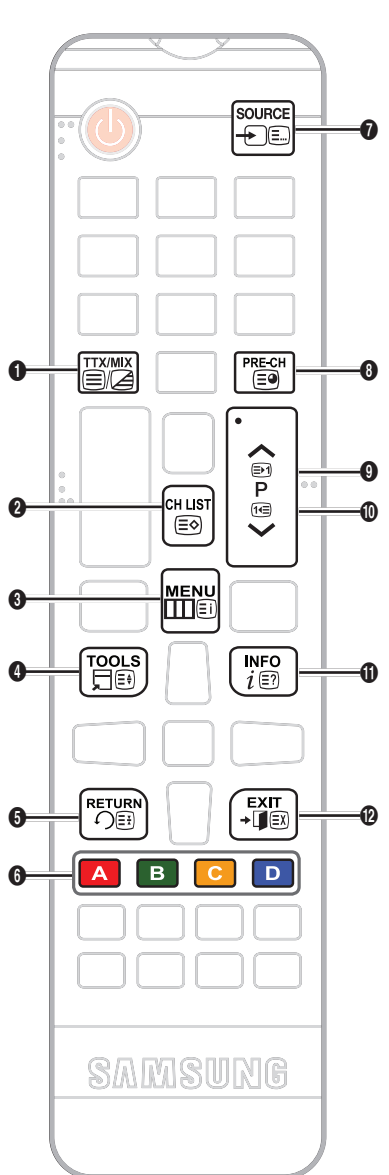

- (Interseite): Zeigt verfügbare Unterseiten an.
- Seite hoch): Zeigt die nächste Teletextseite an.
- (Seite runter): Zeigt die vorherige Teletextseite an.
- (Anzeigen): Zeigt verborgenen Text an (z. B. Antworten zu Quizfragen). Drücken Sie die Taste erneut, um den normalen Bildschirm anzuzeigen.
- (2) (Abbrechen): Verkleinert die Teletextanzeige, so dass sich diese mit dem aktuellen Sender überlappt.

#### Typische Teletextseite

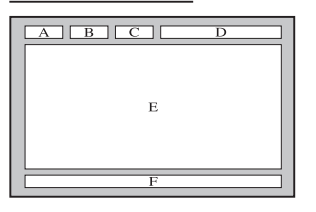

| Teil | Inhaltsverzeichnis    |
|------|-----------------------|
| А    | Ausgewählte           |
|      | Seitennummer.         |
| В    | Name des Senders.     |
| С    | Aktuelle Seitennummer |
|      | oder Suchnummer.      |
| D    | Datum und Zeit.       |
| Е    | Text.                 |
| F    | Statusinformationen.  |
|      | TASTEAT-INIONNAUONEN. |

## Befestigen einer Wandhalterung/eines Standfußes

#### Vorbereitende Arbeiten

- 1. Schalten Sie das Gerät aus, und ziehen Sie das Netzkabel aus der Steckdose.
- 2. Legen Sie das Gerät mit der Anzeige nach unten auf einer flachen Oberfläche auf ein Tuch oder Kissen.
- 3. Halten Sie das Gerätegehäuse mit einer Hand fest. Ziehen Sie den Standfuß in Pfeilrichtung ab, um ihn vom Gehäuse zu trennen (sh. Abbildung).

0

4

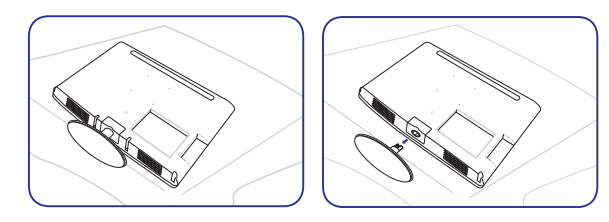

Befestigen einer Wandhalterung/eines Standfußes

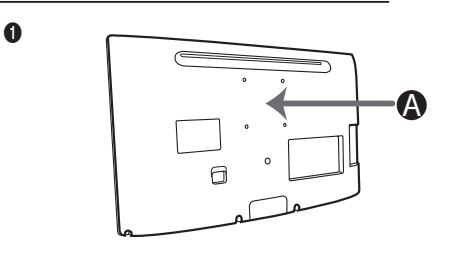

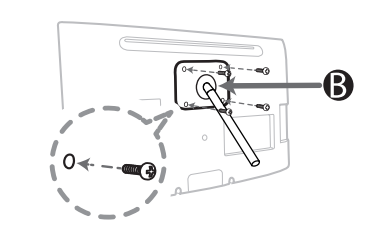

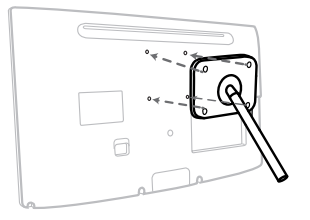

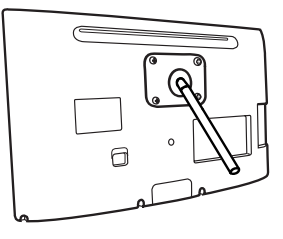

A Wandhalterung/Standfuß

B Wandmontagekit/Standfuß (nicht im Lieferumfang enthalten)

# ACHTUNG

6

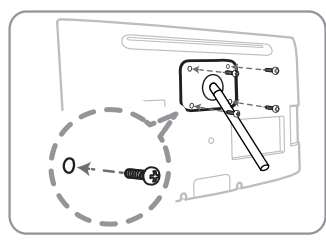

# Wichtig

Verwenden Sie für die Montage der Wandhalterung keine Schrauben, die länger als 14 mm (L14) sind.

- 4. Richten Sie die Wandhalterung/den Standfuß auf den Monitor/LED-Bildschirm aus, und ziehen Sie die Schrauben fest an.
- 5. Richten Sie die Aussparung des Verbindungsstücks für die Halterung auf die Aussparung der Halterung aus (Standfuß, Wandhalterung usw.), und ziehen Sie die Schrauben fest an.

# 🔍 HINWEIS

- Wenn die Schrauben länger sind als angegeben, kann das Produkt von innen beschädigt werden.
- Bei Wandhalterungen, die nicht den VESA-Standard einhalten, kann die Länge der Schrauben je nach entsprechenden Spezifikationen variieren.
- Verwenden Sie keine Schrauben, die den VESA-Standard nicht einhalten, und ziehen Sie die Schrauben nicht mit übermäßiger Kraft fest. Dies kann zu Schäden am Gerät oder zu Verletzungen führen, wenn das Gerät herunterfällt. Samsung ist für solchermaßen entstandene Schäden oder Verletzungen nicht haftbar.
- Wenn Sie das Produkt mit einer Wandhalterung befestigen, kaufen Sie eine Wandhalterung, die das Gerät mindestens 10 cm von der Wand entfernt hält.
- Verwenden Sie die Wandhalterung gemäß den internationalen Spezifikationen.

#### Kensington-Schloss zur Diebstahlsicherung

Das Kensington-Schloss wird nicht von Samsung bereitgestellt. Mit diesem Gerät kann das System an öffentlichen Orten physisch fixiert werden. Je nach Hersteller können sich das Erscheinungsbild und der Sperrmechanismus von der Abbildung unterscheiden. Weitere Informationen zur korrekten Verwendung finden Sie im Handbuch des Kensington-Schlosses.

#### Gehen Sie folgendermaßen vor, um das Gerät zu sperren:

- 1. Wickeln Sie das Kabel des Kensington-Schlosses um ein großes, stationäres Objekt, z. B. einen Tisch oder Stuhl.
- 2. Ziehen Sie das Ende des Kabels, an dem sich das Schloss befindet, durch die Schleife am anderen Ende des Kabels am Kensington-Schloss.
- 3. Führen Sie die Verriegelung in den Kensington-Einschub am Monitor ein (1).
- 4. Verschließen Sie das Schloss.
- 🖄 Dies sind allgemeine Anweisungen. Genaue Anweisungen finden Sie im Benutzerhandbuch des Schlosses.
- 🔊 Das Schloss ist separat erhältlich.

🛸 Der Kensington-Steckplatz kann sich je nach Modell des LED-Bildschirms an einer anderen Stelle befinden.

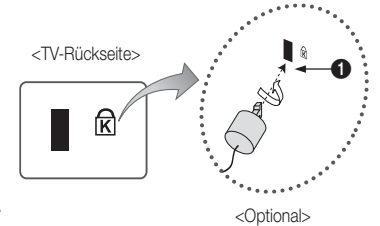

## Fehlerbehebung

Wenn Sie Fragen zu dem LED-Bildschirm haben, sehen Sie zuerst in dieser Liste nach. Wenn Sie Ihren Fehler in dieser Liste nicht finden, gehen Sie bitte auf "www.samsung.com", und klicken Sie auf "Support". Sie können sich auch an das auf der Rückseite dieses Benutzerhandbuchs angegebene Callcenter wenden.

| Problem                                                                               | Lösung und Erläuterungen                                                                                                    |
|---------------------------------------------------------------------------------------|----------------------------------------------------------------------------------------------------|
| Bildqualität                                                                          | Führen Sie zunächst einen Bildtest durch, um zu bestätigen, ob das Testbild korrekt angezeigt wird. (MENU<br>- Unterstützung - Eigendiagnose - Bildtest) Wenn das Testbild korrekt angezeigt wird, kann die schlechte<br>Bildqualität durch die Signalquelle oder Signalstärke verursacht werden.                                                                                                    |
| Das Bild des LED-Bildschirms sieht nicht so<br>gut aus wie im Laden.                  | <ul> <li>Wenn Sie nur eine analoge Kabel- oder Set-Top-Box haben, kaufen Sie sich eine digitale Set-Top-Box. Verwenden Sie für HD-Bildqualität ein HDMI-Kabel.</li> <li>Kabel-/Satellitenbenutzer: Probieren Sie die HD-Stationen aus der Senderliste aus.</li> <li>Antennenanschluss: Führen Sie den automatischen Sendersuchlauf aus, und probieren Sie es anschließend mit den HD-Stationen.</li> <li>Wiele HD-Sender werden von SD-Inhalten hochskaliert.</li> <li>Passen Sie die Auflösung der Kabel-/Set-Top-Box auf 1080i oder 720p an.</li> <li>Halten Sie beim Betrachten des LED-Bildschirms den empfohlenen Mindestabstand für die Größe und die Definition des Signals ein.</li> </ul> |
| Das Bild ist verzerrt: Macroblockfehler, kleine<br>Blöcke, Punkte, Pixelierung.       | <ul> <li>Durch die Komprimierung von Videoinhalten kann es insbesondere bei schnell wechselnden Bildern (z. B. bei Sportsendungen oder Actionfilmen) zu Bildverzerrungen kommen.</li> <li>Ein schwaches Signal oder schlechte Signalqualität können zu einem verzerrten Bild führen. Dies ist kein Problem mit dem LED-Bildschirm.</li> <li>Wenn Sie in der Nähe des LED-Bildschirms (bis zu 1 m) ein Mobiltelefon verwenden, kann dies bei analogem und digitalem Bild as Bild verzerren.</li> </ul>                                                                                                    |
| Die Farbe oder Helligkeit ist schlecht.                                               | <ul> <li>Passen Sie die Bildoptionen im Menü an. (Bildmodus/Farbe/Helligkeit/Schärfe)</li> <li>Passen Sie die Optionen des Energiesparmod. im Menü an. (MENU - System - Öko-Lösung -<br/>Energiesparmod.)</li> <li>Versuchen Sie, das Bild auf die Standardeinstellungen zurückzusetzen. (MENU - Bild - Bild zurücksetzen)</li> </ul>                                                                                                    |
| Am Bildschirmrand ist eine gepunktete Linie.                                          | <ul> <li>Wenn die Option Bildanpassung aktiviert ist, wechseln Sie zu 16:9.</li> <li>Ändern Sie die Auflösung des Kabel-/Satellitenempfängers.</li> </ul>                                                                                                    |
| Beim Senderwechsel friert das Bild ein oder<br>ist verzerrt bzw. verzögert.           | <ul> <li>Wenn das Gerät an einen Kabelempfänger angeschlossen ist, versuchen Sie, den Kabelempfänger neu zu starten. Schließen Sie das AC-Kabel neu an, und warten Sie, bis der Kabelempfänger neu gestartet wurde. Dieser Vorgang kann bis zu 20 Minuten dauern.</li> <li>Stellen Sie die Auflösung des Kabelempfängers auf 1080i oder 720p.</li> </ul>                                                                                                    |
| Tonqualität                                                                           | Führen Sie zunächst einen <b>Audiotest</b> durch, um zu bestätigen, ob der Ton des LED-Bildschirms korrekt<br>funktioniert. (MENU - <b>Unterstützung - Eigendiagnose - Audiotest</b> )<br>Wenn der Ton <b>OK</b> ist, kann das Tonproblem durch die Quelle oder das Signal verursacht werden.                                                                                                    |
| Es ist kein Ton zu hören, oder der Ton ist<br>auch auf maximaler Lautstärke zu leise. | <ul> <li>Überprüfen Sie die Lautstärke des an den LED-Bildschirm angeschlossenen Geräts (Kabel-/<br/>Satellitenempfänger, DVD-/Blu-ray-Player usw.).</li> </ul>                                                                                                    |
| Die Bildqualität ist gut, aber es ist kein Ton<br>zu hören.                           | <ul> <li>Wenn Sie ein HDMI/DVI-Kabel verwenden, wird Ton nicht unterstützt.</li> <li>Starten Sie das angeschlossene Gerät neu, indem Sie das Netzkabel entfernen und wieder anschließen.</li> <li>Wenn der LED-Bildschirm über einen Kopfhöreranschluss verfügt, stellen Sie sicher, dass kein Gerät dort angeschlossen ist.</li> </ul>                                                                                                    |
| Es ist ein seltsames Geräusch aus den<br>Lautsprechern zu hören.                      | <ul> <li>Überprüfen Sie bei Antennen- oder Kabelanschluss die Signalstärke. Eine geringe Signalstärke kann den<br/>Ton verzerren.</li> </ul>                                                                                                    |
| Kein Bild, kein Video                                                                 |                                                                                                    |
| Der LED-Bildschirm lässt sich nicht<br>einschalten.                                   | <ul> <li>Stellen Sie sicher, dass das AC-Netzkabel fest an die Steckdose und den LED-Bildschirm angeschlossen ist.</li> <li>Stellen Sie sicher, dass die Steckdose funktioniert.</li> <li>Drücken Sie die POWER-Taste am Gerät, um sicherzustellen, dass das Problem nicht an der Fernbedienung liegt. Wenn sich der LED-Bildschirm einschalten lässt, sehen Sie unten unter "Die Fernbedienung funktioniert nicht" nach.</li> </ul>                                                                                                    |
| Der LED-Bildschirm schaltet sich automatisch aus.                                     | <ul> <li>Stellen Sie sicher, dass der Sleep-Timer im Menü Zeit deaktiviert ist (Aus).</li> <li>Wenn ein PC an den LED-Bildschirm angeschlossen ist, überprüfen Sie die Energiesparoptionen des PCs.</li> <li>Stellen Sie sicher, dass das AC-Netzkabel fest an die Steckdose und den LED-Bildschirm angeschlossen ist.</li> <li>Wenn Sie einen Antennen- oder Kabelanschluss verwenden, schaltet sich der LED-Bildschirm nach 10-15 Minuten automatisch aus, wenn er kein Signal empfängt.</li> </ul>                                                                                                    |

| Problem                                                                                                    | Lösung und Erläuterungen                                                                                                    |
|----------------------------------------------------------------------------------------------------|----------------------------------------------------------------------------------------------------|
| Es wird kein Bild/Video angezeigt.                                                                                                    | <ul> <li>Überprüfen Sie die Kabelanschlüsse (entfernen Sie alle an den LED-Bildschirm und externe Geräte<br/>angeschlossenen Kabel, und schließen Sie sie dann wieder an).</li> <li>Verwenden Sie für den Videoausgang der externen Geräte (Kabel-/Satellitenempfänger, DVD-/Blu-ray-<br/>Player usw.) denselben Ausgang wie den Eingang des LED-Bildschirms. Wenn Sie z. B. den HDMI-Ausgang<br/>eines externen Geräts verwenden, muss es mit dem HDMI-Eingang des LED-Bildschirms verbunden sein.</li> <li>Achten Sie darauf, dass alle angeschlossenen Geräte eingeschaltet sind.</li> <li>Wählen Sie mit der Taste SOURCE auf der Fernbedienung die korrekte Quelle aus.</li> <li>Starten Sie das angeschlossene Gerät neu, indem Sie das Netzkabel entfernen und wieder anschließen.</li> </ul> |
| HF-(Kabel-/Antennen-)Anschluss                                                                                                    |                                                                                                    |
| Der LED-Bildschirm empfängt nicht alle<br>Sender.                                                                                                    | <ul> <li>Stellen Sie sicher, dass das Antennenkabel richtig angeschlossen ist.</li> <li>Führen Sie Einstell. (Inbetriebnahme) aus, um verfügbare Sender zur Senderliste hinzuzufügen. Öffnen Sie MENU - System - Einstell. (Inbetriebnahme), und warten Sie, bis alle verfügbaren Sender gespeichert wurden.</li> <li>Überprüfen Sie, dass die Antenne korrekt positioniert ist.</li> </ul>                                                                                                    |
| Das Bild ist verzerrt: Macroblockfehler, kleine<br>Blöcke, Punkte, Pixelierung.                                                                                 | <ul> <li>Durch die Komprimierung von Videoinhalten kann es insbesondere bei schnell wechselnden Bildern (z. B. bei Sportsendungen oder Actionfilmen) zu Bildverzerrungen kommen.</li> <li>Eine niedrige Signalstärke kann das Bild verzerren. Dies ist kein Problem mit dem LED-Bildschirm.</li> </ul>                                                                                                    |
| Andere                                                                                                    |                                                                                                    |
| Das Bild wird nicht im Vollbildmodus<br>angezeigt.                                                                                                    | <ul> <li>HD-Sender haben links und rechts schwarze Balken, wenn SD-(4:3)Inhalte hochskaliert werden.</li> <li>Bei der Wiedergabe von Filmen mit einem anderen Seitenverhältnis als dem LED-Bildschirm werden oben<br/>und unten schwarze Balken angezeigt.</li> <li>Passen Sie die Bildformatoptionen Ihres externen Geräts oder LED-Bildschirms auf Vollbild an.</li> </ul>                                                                                                    |
| Die Fernbedienung funktioniert nicht.                                                                                                    | <ul> <li>Wechseln Sie die Batterien der Fernbedienung aus. Achten Sie dabei auf die richtige Polung (+/-).</li> <li>Reinigen Sie das Sensorfenster an der Fernbedienung.</li> <li>Versuchen Sie, die Fernbedienung aus einer Entfernung von ca. 2 m direkt auf den LED-Bildschirm zu richten.</li> </ul>                                                                                                    |
| Sie können mit der Fernbedienung des<br>Kabel-/Satellitenempfängers den LED-<br>Bildschirm nicht ein- oder ausschalten,<br>sondern nur die Lautstärke anpassen. | <ul> <li>Programmieren Sie die Fernbedienung des Kabel-/Satellitenempfängers, damit diese mit dem LED-<br/>Bildschirm funktioniert. Den Code des SAMSUNG-LED-Bildschirms finden Sie im Benutzerhandbuch des<br/>Kabel-/Satellitenempfängers.</li> </ul>                                                                                                    |
| Auf dem Bildschirm wird die Meldung "Modus nicht unterstützt" angezeigt.                                                                                        | <ul> <li>Überprüfen Sie die unterstützte Auflösung des LED-Bildschirms, und passen Sie die Auflösung des<br/>externen Geräts entsprechend an.</li> </ul>                                                                                                    |
| Der LED-Bildschirm riecht nach Kunststoff.                                                                                                    | Dieser Geruch ist normal und wird mit der Zeit schwächer.                                                                                                    |
| Die <b>Signalinformation</b> des LED-Bildschirms<br>im Testmenü <b>Eigendiagnose</b> ist nicht<br>verfügbar.                                                    | Diese Funktion ist nur für digitale Sender über einen Antennen-/HF-/Koaxialanschluss verfügbar.                                                                                                    |
| Der LED-Bildschirm ist nach rechts oder links geneigt.                                                                                                    | Entfernen Sie den Standfuß des LED-Bildschirms, und montieren Sie ihn erneut.                                                                                                    |
| Der Standfuß lässt sich nur schwer<br>montieren.                                                                                                    | <ul> <li>Achten Sie darauf, dass der LED-Bildschirm auf einer flachen Oberfläche liegt. Wenn Sie die Schrauben des<br/>LED-Bildschirms nicht entfernen können, verwenden Sie bitte einen Magnetschraubendreher.</li> </ul>                                                                                                    |
| Das <b>Sender</b> menü ist grau unterlegt (nicht verfügbar).                                                                                                    | Das Sendermenü ist nur verfügbar, wenn eine Quelle ausgewählt wurde.                                                                                                    |
| Die Einstellungen gehen nach 30 Minuten<br>bzw. bei jedem Ausschalten des LED-<br>Bildschirms verloren.                                                         | <ul> <li>Wenn der Shop-Demo-Modus aktiviert ist, werden die Ton- und Bildeinstellungen nach 30 Minuten<br/>zurückgesetzt. Ändern Sie die Einstellungen über Einstell. (Inbetriebnahme) von Shop-Demo auf<br/>Privatgebrauch. Drücken Sie auf SOURCE, um den TV-Modus auszuwählen. Drücken Sie dann auf<br/>MENU → System → Einstell. (Inbetriebnahme) → ENTER C<sup>3</sup>.</li> </ul>                                                                                                    |
| Das Audio- bzw. Videosignal geht zeitweise verloren.                                                                                                    | <ul> <li>Überprüfen Sie die Kabelanschlüsse, und schließen Sie die Kabel erneut an.</li> <li>Ton- oder Videoverlust kann auftreten, wenn Sie zu steife oder dicke Kabel verwenden. Achten Sie darauf, dass die Kabel für die Langzeitverwendung flexibel genug sind. Wenn Sie den LED-Bildschirm an der Wand aufhängen, empfehlen wir die Verwendung von Kabeln mit 90°-Steckern.</li> </ul>                                                                                                    |
| Am Rand des LED-Bildschirms sind bei<br>genauem Hinsehen kleine Partikel zu sehen.                                                                              | Dies ist Teil des Produktdesigns und kein Defekt.                                                                                                    |

| Problem                                                                                                    | Lösung und Erläuterungen                                                                                                    |
|----------------------------------------------------------------------------------------------------|----------------------------------------------------------------------------------------------------|
| Das PIP-Menü ist nicht verfügbar.                                                                                               | • PIP ist nur verfügbar, wenn Sie eine HDMI-Quelle verwenden.                                                                                                    |
| Sie haben den LED-Bildschirm vor<br>45 Minuten ausgeschaltet, und jetzt hat er<br>sich wieder eingeschaltet.                    | <ul> <li>Das ist normal. Der LED-Bildschirm führt die OTA-Funktion selbständig aus, um die während des Betriebs<br/>heruntergeladene Firmware zu aktualisieren.</li> </ul>                                                                                                    |
| Die Meldung "Verschlüsseltes Signal" oder<br>"Schwaches / kein Signal" wird angezeigt.                                          | <ul> <li>Wenn Sie eine CAM-Card (CI/CI+) verwenden, überprüfen Sie, ob diese im Common Interface-Steckplatz<br/>eingesteckt ist.</li> <li>Wenn das Problem weiterhin besteht, entfernen Sie die CAM-Card aus dem LED-Bildschirm, und stecken<br/>Sie sie erneut in den Steckplatz.</li> </ul> |
| Es treten wiederholt Bild-/Tonprobleme auf.                                                                                     | Überprüfen und wechseln Sie das Signal/die Quelle.                                                                                                    |
| Zwischen den Gumminoppen des Standfußes<br>und bestimmten Oberflächenbeschichtungen<br>von Möbeln kann es zu Reaktionen kommen. | <ul> <li>Verwenden Sie auf Oberflächen, auf denen der LED-Bildschirm in direkten Kontakt mit Möbeln kommt,<br/>Filznoppen, um dies zu vermeiden.</li> </ul>                                                                                                    |

Diese Anzeige besteht aus Teilpixeln, die durch ein hochmodernes Herstellungsverfahren produziert werden. Einige Pixel auf dem Bildschirm können jedoch etwas heller oder dunkler dargestellt werden. Dies hat jedoch keine Auswirkungen auf die Leistung des Geräts.

## Lagerung und Wartung

Wenn Sie Aufkleber auf der Anzeige des LED-Bildschirms anbringen, bleiben beim Entfernen Reste zurück. Reinigen Sie den Bildschirm vor der Verwendung.

Das Gehäuse und der Bildschirm des Geräts sind kratzanfällig. Verwenden Sie zum Reinigen das mitgelieferte Tuch oder ein weiches Tuch, um Kratzer zu vermeiden.

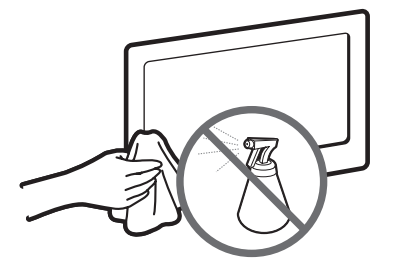

Spritzen Sie weder Wasser noch Reinigungsmittel direkt auf das Gerät. Wenn Flüssigkeit in das Gerät gelangt, kann dies zu Fehlern, Bränden oder elektrischen Schlägen führen.

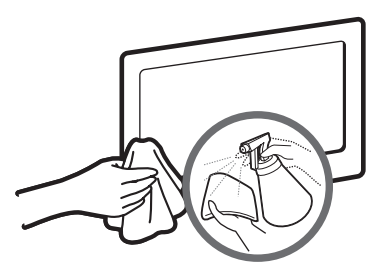

Reinigen Sie das Gerät mit einem feuchten weichen Tuch.

# ACHTUNG

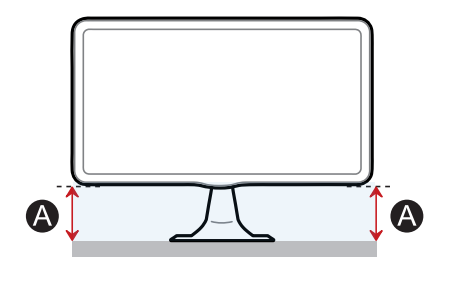

Passen Sie die Höhe an, wenn die Höhe "(A)" nicht auf beiden Seiten identisch ist.

Lizenz

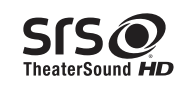

TheaterSound HD, SRS and the *S* symbol are trademarks of SRS Labs, Inc. TheaterSound HD technology is incorporated under licence from SRS Labs, Inc.

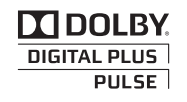

Hergestellt unter Lizenz von Dolby Laboratories. Dolby und das Doppel-D-Symbol sind Marken von Dolby Laboratories.

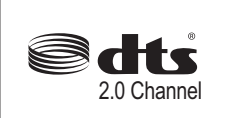

Manufactured under license under U.S. Patent Nos: 5,956,674; 5,974,380; 6,487,535 & other U.S. and worldwide patents issued & pending. DTS, the Symbol, & DTS and the Symbol together are registered trademarks & DTS 2.0 Channel is a trademarks of DTS, Inc. Product includes software. © DTS, Inc. All Rights Reserved.

(Nur für die TB300-Serie verfügbar.)

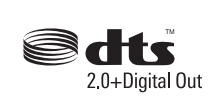

Manufactured under licence under U.S. Patent #'s: 5,451,942; 5,956,674; 5,974,380; 5,978,762; 6,487,535 & other U.S. and worldwide patents issued & pending. DTS and the Symbol are registered trademarks. & DTS 2.0+ Digital Out and the DTS logos are trademarks of DTS, Inc. Product Includes software. © DTS, Inc. All Rights Reserved.

(Nur für die TB350-Serie verfügbar.)

# нэті

#### Open Source-Lizenzhinweis

Wenn Open Source-Software verwendet wird, sind die Open Source-Lizenzen im Produktmenü verfügbar. Der Open Source-Lizenzhinweis ist nur auf Englisch verfügbar.

# WEEE

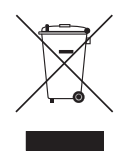

Korrekte Entsorgung von Altgeräten (Elektroschrott)

(In den Ländern der Europäischen Union und anderen europäischen Ländern mit einem separaten Sammelsystem) Die Kennzeichnung auf dem Produkt, Zubehörteilen bzw. auf der dazugehörigen Dokumentation gibt an, dass das Produkt und Zubehörteile (z. B. Ladegerät, Kopfhörer, USB-Kabel) nach ihrer Lebensdauer nicht zusammen mit dem normalen Haushaltsmüll entsorgt werden dürfen. Entsorgen Sie dieses Gerät und Zubehörteile bitte getrennt von anderen Abfällen, um der Umwelt bzw. der menschlichen Gesundheit nicht durch unkontrollierte Müllbeseitigung zu schaden. Helfen Sie mit, das Altgerät und Zubehörteile fachgerecht zu entsorgen, um die nachhaltige Wiederverwertung von stofflichen Ressourcen zu fördern. Private Nutzer wenden sich an den Händler, bei dem das Produkt gekauft wurde, oder kontaktieren die zuständigen Behörden, um in Erfahrung zu bringen, wo Sie das Altgerät bzw. Zubehörteile für eine umweltfreundliche Entsorgung abgeben können. Gewerbliche Nutzer wenden sich an ihren Lieferanten und gehen nach den Bedingungen des Verkaufsvertrags vor. Dieses Produkt und elektronische Zubehörteile dürfen nicht zusammen mit anderem Gewerbemüll entsorgt werden.

#### Korrekte Entsorgung des Akkus dieses Produkts

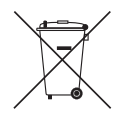

(In den Ländern der Europäischen Union und anderen europäischen Ländern mit einem separaten Altbatterie-Rücknahmesystem) Die Kennzeichnung auf dem Akku bzw. auf der dazugehörigen Dokumentation oder Verpackung gibt an, dass der Akku zu diesem Produkt nach seiner Lebensdauer nicht zusammen mit dem normalen Haushaltsmüll entsorgt werden darf. Wenn die Batterie mit den chemischen Symbolen Hg, Cd oder Pb gekennzeichnet ist, liegt der Quecksilber-, Cadmium- oder Blei-Gehalt der Batterie über den in der EG-Richtlinie 2006/66 festgelegten Grenzwerten. Wenn Batterien nicht ordnungsgemäß entsorgt werden, können diese Substanzen schädlich für Gesundheit und Umwelt sein. Bitte helfen Sie, die natürlichen Ressourcen zu schützen und die nachhaltige Wiederverwertung von stofflichen Ressourcen zu fördern, indem Sie die Akkus von anderen Abfällen getrennt über Ihr örtliches kostenloses Altbatterie-Rücknahmesystem entsorgen.

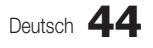

| Technische Daten     |          |                                                                                                    |  |  |
|----------------------|----------|----------------------------------------------------------------------------------------------------|--|--|
|                      |          |                                                                                                    |  |  |
| Umgebungsbedingungen | Betrieb  | Temperatur: $10^{\circ}$ C – $40^{\circ}$ C ( $50^{\circ}$ F ~ $104^{\circ}$ F)<br>Luftfeuchtigkeit: $10 \%$ – $80 \%$ , nicht kondensierend |  |  |
|                      | Lagerung | Temperatur: −20°C ~ 45°C (−4°F ~ 113°F)<br>Luftfeuchtigkeit: 5 % – 95 %, nicht kondensierend                                                 |  |  |
| Neigen               |          | -1°(±2°) ~ 20°(±2°)                                                                                                    |  |  |
| LED-Anzeigesystem    |          | Analog: B/G, D/K, L, I (Abhängig vom ausgewählten Land)<br>Digital: DVB-T/DVB-C                                                              |  |  |
| Farb-/Videosystem    |          | Analog: PAL, SECAM, NTSC-4.43, NTSC-3.58, PAL60<br>Digital: MPEG-2 MP@ML, MPEG-4, H.264/AVC MP@L3, MP@L4.0, HP@L4.0                          |  |  |
| Tonsystem            |          | BG, DK, L, NICAM, MPEG1, DD, DD+, HEAAC                                                                                                    |  |  |
| HDMI IN              |          | Video: 1080 24p, 1080p, 1080i, 720p, 576p, 480p<br>Audio: 2Ch Linear PCM 32/44.1/48kHz, 16/20/24bits.                                        |  |  |

| Modellname                 |                 | T19B300                 | T22B300                 | T24B300                 | T27B300                 |
|----------------------------|-----------------|-------------------------|-------------------------|-------------------------|-------------------------|
| Bildschirmgröße (Diagonal) |                 | 18,5 Zoll (47 cm)       | 21,5 Zoll (55 cm)       | 23,6 Zoll (60 cm)       | 27 Zoll (69 cm)         |
| Anzeigeauflösung           |                 | 1366 x 768 bei 60Hz     | 1920 x 1080 bei 60Hz    |                         |                         |
| Ton (Ausgang)              |                 | 5W × 2                  |                         |                         |                         |
| Abmessungen<br>(BxTxH)     | (ohne Standfuß) | 444,7 x 52,6 x 278,2 mm | 509,7 x 51,5 x 318,2 mm | 569,2 x 53,4 x 349,4 mm | 643,3 x 53,4 x 397,9 mm |
|                            | (mit Standfuß)  | 444,7 x 187 x 356,4 mm  | 509,7 x 195 x 396,6 mm  | 569,2 x 195 x 428 mm    | 643,3 x 252 x 476,5 mm  |
| Gewicht                    | (ohne Standfuß) | 2,95 kg                 | 3,7 kg                  | 4,25 kg                 | 5,1 kg                  |
|                            | (mit Standfuß)  | 3,2 kg                  | 3,95 kg                 | 4,5 kg                  | 5,6 kg                  |

| Modellname                 |                 | T22B350                 | T23B350                 | T24B350                 |  |
|----------------------------|-----------------|-------------------------|-------------------------|-------------------------|--|
| Bildschirmgröße (Diagonal) |                 | 21,5 Zoll (55 cm)       | 23 Zoll (58 cm)         | 24 Zoll (61 cm)         |  |
| Anzeigeauflösung           |                 | 1920 x 1080 bei 60Hz    |                         |                         |  |
| Ton (Ausgang)              |                 | 5W × 2                  |                         |                         |  |
| Abmessungen<br>(BxTxH)     | (ohne Standfuß) | 509,7 x 51,5 x 318,2 mm | 547,5 x 53,4 x 337,9 mm | 569,2 x 53,4 x 349,4 mm |  |
|                            | (mit Standfuß)  | 509,7 x 195 x 396,6 mm  | 547,5 x 195 x 416,1 mm  | 569,2 x 195 x 428 mm    |  |
| Gewicht                    | (ohne Standfuß) | 3,7 kg                  | 3,25 kg                 | 4,15 kg                 |  |
|                            | (mit Standfuß)  | 3,95 kg                 | 3,5 kg                  | 4,45 kg                 |  |

# A HINWEIS

- Änderungen der technischen Daten und des Geräte-Designs vorbehalten.
- Informationen zur Netzspannung und zum Stromverbrauch sh. Aufkleber auf dem Gerät.
- Es sind nicht alle Modelle in allen Regionen verfügbar.
- Wenn keine Ein-/Aus-Taste vorhanden ist, ziehen Sie den Netzstecker, um den Stromverbrauch auf "0" zu senken.
- Die Bildschirmenergiesparfunktion funktioniert nicht in Verbindung mit dem HDMI IN (DVI)-Anschluss des Geräts.

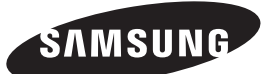

# Kontakt zu SAMSUNG WORLDWIDE

Falls Sie Fragen oder Anregungen zu Samsung-Produkten haben, wenden Sie sich bitte an das SAMSUNG-Kundendienstcenter.

| Land        | Kundendienstcenter 2                                                                  | Website                               |
|-------------|---------------------------------------------------------------------------------------|---------------------------------------|
|             | EUROPE                                                                                | 1                                     |
| ALBANIA     | 42 27 5755                                                                            | http://www.samsung.com                |
| AUSTRIA     | 0810 - SAMSUNG (7267864, € 0.07/min)                                                  | http://www.samsung.com                |
| BELGIUM     | 02-201-24-18                                                                          | http://www.samsung.com/be (Dutch)     |
|             |                                                                                       | http://www.samsung.com/be_fr (French) |
| BOSNIA      | 05 133 1999                                                                           | http://www.samsung.com                |
| BULGARIA    | 07001 33 11                                                                           | http://www.samsung.com                |
| CROATIA     | 062 SAMSUNG (062 726 7864)                                                            | http://www.samsung.com                |
| CZECH       | 800 - SAMSUNG (800-726786)                                                            | http://www.samsung.com                |
|             | Samsung Electronics Czech and Slovak, s.r.o., Oasis Florence                          | , Sokolovská 394/17, 180 00, Praha 8  |
| DENMARK     | 70 70 19 70                                                                           | http://www.samsung.com                |
| FINLAND     | 030 - 6227 515                                                                        | http://www.samsung.com                |
| FRANCE      | 01 48 63 00 00                                                                        | http://www.samsung.com                |
| GERMANY     | 01805 - SAMSUNG (726-7864, € 0,14/Min)                                                | http://www.samsung.com                |
| CYPRUS      | From landline : 8009 4000                                                             | http://www.samsung.com                |
| GREECE      | From landline : 80111-SAMSUNG (7267864)<br>From landline & mobile : (+30)210 6897691  | http://www.samsung.com                |
| HUNGARY     | 06-80-SAMSUNG (726-7864)                                                              | http://www.samsung.com                |
| ITALIA      | 800-SAMSUNG (726-7864)                                                                | http://www.samsung.com                |
| KOSOVO      | +381 0113216899                                                                       | http://www.samsung.com                |
| LUXEMBURG   | 261 03 710                                                                            | http://www.samsung.com                |
| MACEDONIA   | 023 207 777                                                                           | http://www.samsung.com                |
| MONTENEGRO  | 020 405 888                                                                           | http://www.samsung.com                |
| NETHERLANDS | 0900-SAMSUNG (0900-7267864) ( € 0,10/Min)                                             | http://www.samsung.com                |
| NORWAY      | 815-56 480                                                                            | http://www.samsung.com                |
| POLAND      | 0 801-1SAMSUNG (172-678) +48 22 607-93-33                                             | http://www.samsung.com                |
| PORTUGAL    | 80820-SAMSUNG (808207267)                                                             | http://www.samsung.com                |
| RUMANIA     | From landline : 08010-SAMSUNG (7267864)<br>From landline & mobile : (+40)21 206 01 10 | http://www.samsung.com                |
| SERBIA      | 0700 SAMSUNG (0700 726 7864)                                                          | http://www.samsung.com                |
| SLOVAKIA    | 0800 - SAMSUNG (0800-726 786)                                                         | www.samsung.com/sk                    |
| SPAIN       | 902 - 1 - SAMSUNG (902 172 678)                                                       | http://www.samsung.com                |
| SWEDEN      | 0771 726 7864 (SAMSUNG)                                                               | http://www.samsung.com                |
| SWITZERLAND | 0848 - SAMSUNG (7267864, CHF 0.08/min)                                                | http://www.samsung.com/ch             |
|             |                                                                                       | http://www.samsung.com/ch_fr (French) |
| U.K         | 0330 SAMSUNG (7267864)                                                                | http://www.samsung.com                |
| EIRE        | 0818 717100                                                                           | http://www.samsung.com                |
| LITHUANIA   | 8-800-77777                                                                           | http://www.samsung.com                |
| LATVIA      | 8000-7267                                                                             | http://www.samsung.com                |
| ESTONIA     | 800-7267                                                                              | http://www.samsung.com                |
| TURKEY      | 444 77 11                                                                             | http://www.samsung.com                |
|             | CIS                                                                                   | 1                                     |
| RUSSIA      | 8-800-555-55-55                                                                       | http://www.samsung.com                |
| GEORGIA     | 8-800-555-555                                                                         | http://www.samsung.com                |
| ARMENIA     | 0-800-05-555                                                                          | http://www.samsung.com                |
| AZERBAIJAN  | 088-55-55-555                                                                         | http://www.samsung.com                |
| KAZAKHSTAN  | 8-10-800-500-55-500(GSM: 7799)                                                        | http://www.samsung.com                |
| UZBEKISTAN  | 8-10-800-500-55-500                                                                   | http://www.samsung.com                |
| KYRGYZSTAN  | 00-800-500-55-500                                                                     | http://www.samsung.com                |

| MONGOLIA         Intg://www.samsung.com           UKRAINE         0-800-502-000         http://www.samsung.com/ua           Intg://www.samsung.com/ua         http://www.samsung.com           BELARUS         810-800-500-55-500         http://www.samsung.com           MOLDOVA         00-800-500-55-500         http://www.samsung.com           AUSTRALIA         1300 362 603         http://www.samsung.com           AUSTRALIA         0800 SAMSUNG (0800 726 786)         http://www.samsung.com           CHINA         400-810-5858         http://www.samsung.com           HONG KONG         (82) 3688-4698         http://www.samsung.com           INDIA         1800 1100 11         http://www.samsung.com           JMONESIA         0800-112-888 021-5699-7777         http://www.samsung.com           INDIA         1800-180-88-8999         http://www.samsung.com           JAPAN         0120-827-527         http://www.samsung.com           MALAYSIA         1800-83-8999         http://www.samsung.com           MALAYSIA         1800-83-8999         http://www.samsung.com           THAILAND         1-800-3-SAMSUNG(726-7864) for PLDT         http://www.samsung.com           THAIAND         1800-28-3232         http://www.samsung.com           THALAND         1800-28-3232         <                                                                                                    | Land           | Kundendienstcenter 2                          | Website                       |  |  |  |
|----------------------------------------------------------------------------------------------------|----------------|-----------------------------------------------|-------------------------------|--|--|--|
| UKRAINE         0-800-502-000         http://www.samsung.com/ua           BELARUS         810-800-505-500         http://www.samsung.com           MOLDOVA         00-800-500-55-500         http://www.samsung.com           AUSTRALIA         1300 382 603         http://www.samsung.com           AUSTRALIA         1300 382 603         http://www.samsung.com           NEW ZEALAND         0000 SAMSUNG (0800 726 786)         http://www.samsung.com           HONG KONG         (652) 3988 - 4698         http://www.samsung.com/l/k           HONG KONG         (652) 3988 - 4698         http://www.samsung.com/l/k           INDIA         1800 110 11         http://www.samsung.com           JAPAN         0120-327-527         http://www.samsung.com           MALAYSIA         1800-188.880 201-5696-7777         http://www.samsung.com           MALAYSIA         1800-18.8480 201-5696-777         http://www.samsung.com           MALAYSIA         1800-28.49990         http://www.samsung.com           MALAYSIA         1800-3.8AMSUNG(728-7864) for DIDT         htp://www.samsung.com           THAILAND         1800-3.8AMSUNG/728-7864) for Globe02-5805777         htp://www.samsung.com           THAILAND         1800-38.8AMSUNG/728-7864) for Globe02-5805777         htp://www.samsung.com           THAILAND         1800                                                                                       | MONGOLIA       |                                               | http://www.samsung.com        |  |  |  |
| Intg://www.samsung.com/uk_ru           BELARUS         810-800-500-55-500         http://www.samsung.com           NULDOVA         00-980-500-55-500         ASIA PACIFIC           AUSTRALIA         1300-982-603         http://www.samsung.com           NEW ZEALAND         0600 SAMSUNG (0800 726 786)         http://www.samsung.com           CHINA         400-810-5858         http://www.samsung.com           HONG KONG         (82) 3989 - 4698         http://www.samsung.com/hk_en/           INDIA         1800 1100 11         http://www.samsung.com           JOONESIA         0800-112-8888 021-5699-7777         http://www.samsung.com           JAPAN         0120-327-527         http://www.samsung.com           MALAYSIA         1800-48-9999         http://www.samsung.com           HILIPPINES         1-800-48-5694 for PLDT         http://www.samsung.com           HALAYSIA         1800-48-9999         http://www.samsung.com           HALAYSIA         1800-48-9999         http://www.samsung.com           HALAYSIA         1800-3-3AMSUNG (726-7864) for OLDT         http://www.samsung.com           HALAYSIA         1800-29-3252         http://www.samsung.com           THAILAND         1800-29-3252         http://www.samsung.com           THALAND         1800-29-3252                                                                                                    | UKRAINE        | 0-800-502-000                                 | http://www.samsung.com/ua     |  |  |  |
| BELARUS         810-800-500-55-500         http://www.samsung.com           MOLDOVA         00-800-500-55-500         http://www.samsung.com           AUSTRALIA         1300 362 603         http://www.samsung.com           AUSTRALIA         1300 362 603         http://www.samsung.com           CHINA         400-810-5858         http://www.samsung.com           CHINA         400-810-5858         http://www.samsung.com           CHINA         400-810-5858         http://www.samsung.com           INDIA         1800 1100 11         http://www.samsung.com           3003 0822         1800 300 6222         http://www.samsung.com           INDONESIA         0800-112-888 622         http://www.samsung.com           ALAYSIA         1800-88-999         http://www.samsung.com           PHILPPINES         1-800-3-SAMSUNG (728-7864) for PLDT         http://www.samsung.com           THALAND         1800-2842-7864) for DQteI         http://www.samsung.com           THALAND         1800-284321         http://www.samsung.com           THALAND         1800-284322         http://www.samsung.com           THALAND         1800-284322         http://www.samsung.com           THALAND         1800-284322         http://www.samsung.com           THALAND         1800-28432                                                                                                    |                |                                               | http://www.samsung.com/ua_ru  |  |  |  |
| NOLDOVA         00-800-50-55-500         http://www.samsung.com           AUSTRALIA         1300 362 603         http://www.samsung.com           NEW ZEALAND         0800 SAMSUNG (0800 728 786)         http://www.samsung.com           CHINA         400-810-5858         http://www.samsung.com           CHINA         400-810-5858         http://www.samsung.com/hk_en/           INDIA         1800 1100 11         http://www.samsung.com           3030 8282         1800 3000 8282         http://www.samsung.com           1800 266 8282         1800 3000 8282         http://www.samsung.com           JAPAN         0120-327-527         http://www.samsung.com           MALAYSIA         1800-89999         http://www.samsung.com           PHILIPPINES         1-800-3-SAMSUNG(726-7864) for PLDT         http://www.samsung.com           1-800-3-SAMSUNG(726-7864) for Digitel         1-800-3-SAMSUNG(726-7864)         http://www.samsung.com           1-800-3-SAMSUNG(726-7864) for Ciclobe02-5805777         http://www.samsung.com         1           SINGAPORE         1800-28-3232         http://www.samsung.com           TAIWAN         0800-329-999         http://www.samsung.com           ViETNAM         1 800 588 889         http://www.samsung.com           ViETNAM         1 800-58AMSUNG(726-7864)         <                                                                                            | BELARUS        | 810-800-500-55-500                            | http://www.samsung.com        |  |  |  |
| ASIA PACIFIC           AUSTRALIA         1300 362 603         http://www.samsung.com           NEW ZEALAND         0600 SAMSUNG (0600 728 786)         http://www.samsung.com           HONG KONG         (852) 3898 - 4698         http://www.samsung.com/hk_en/           HONG KONG         (852) 3898 - 4698         http://www.samsung.com/hk_en/           INDIA         1800 1100 11         http://www.samsung.com           30300 8282         1800 3000 8282         1800 3000 8282           INDONESIA         0800 112-888 6021-5699-7777         http://www.samsung.com           MALAYSIA         1800-18-88 8021-5699-7777         http://www.samsung.com           MALAYSIA         1800-28-84999         http://www.samsung.com           MALAYSIA         1800-88-9999         http://www.samsung.com           PHILIPPIKES         1-800-19-SAMSUNG/726-7864) for Digitel         1-800-8-SAMSUNG/726-7864) for Digitel           1-800-8-SAMSUNG/726-7864) for Ciobe02-5805777         http://www.samsung.com           SINGAPORE         1800-SAMSUNG/726-7864) for Ciobe02-5805777           SINGAPORE         1800-8-34322         http://www.samsung.com           THALAND         0800-32-9999         http://www.samsung.com           OZE-026-066         WIDDLE EAST         ISAMSUNG/726-7864)         http://www.samsung.com <tr< td=""><td>MOLDOVA</td><td>00-800-500-55-500</td><td>http://www.samsung.com</td></tr<> | MOLDOVA        | 00-800-500-55-500                             | http://www.samsung.com        |  |  |  |
| AUSTRALIA         1300 382 803         http://www.samsung.com           NEW ZEALAND         0800 SAMSUNG (800 726 786)         http://www.samsung.com           CHINA         400-410-5858         http://www.samsung.com           HONG KONG         (852) 3698 - 4698         http://www.samsung.com           HONG KONG         (852) 3698 - 4698         http://www.samsung.com           INDIA         1800 110 11         http://www.samsung.com           3030 8282         1800 3000 8282         1800 3000 8282           1800 266 8282         1800 266 8282         non           JAPAN         0120-327-527         http://www.samsung.com           MLAYSIA         1800-19-SAMSUNG (726-7864) for PLDT         http://www.samsung.com           HALAYSIA         1800-89-9999         http://www.samsung.com           PHILIPPINES         1-800-10-SAMSUNG (726-7864) for Digital         non           1800-8-SAMSUNG (726-7864) for Clobe0-25805777         http://www.samsung.com           SINGAPORE         1800-8-SAMSUNG (726-7864) for Clobe0-25805777           THALAND         1800-29-3232         http://www.samsung.com           VIETNAM         0800-329-999         http://www.samsung.com           VIETNAM         1800-58AMSUNG (726-7864)         http://www.samsung.com           KUWAN                                                                                                    |                | ASIA PACIFIC                                  |                               |  |  |  |
| NEW ZEALAND         6800 SAMSUNG (0800 726 786)         http://www.samsung.com           CHINA         400-810-8868         http://www.samsung.com/hk           HONG KONG         (852) 3688 - 4698         http://www.samsung.com/hk           HONG KONG         (852) 3688 - 4698         http://www.samsung.com/hk           INDIA         1800 1100 11         http://www.samsung.com           3030 8282         1800 206 8282         http://www.samsung.com           INDONESIA         0800-112-8888 021-5699-7777         http://www.samsung.com           JAPAN         0120-327-527         http://www.samsung.com           MALAYSIA         1800-88-9999         http://www.samsung.com           PHILIPPINES         1-800-15-SAMSUNG (726-7864) for PLDT         http://www.samsung.com           14800-3-SAMSUNG (726-7864) for Globe02-5805777         http://www.samsung.com           SINGAPORE         1800-28-3232         http://www.samsung.com           THAILAND         1800-28-3232         http://www.samsung.com           TAWAN         0268-028-066         000           VIETNAM         1 800-584889         http://www.samsung.com           MIDDLE EAST         NEDLE EAST         NEDLE EAST           TRAN         021-8255         http://www.samsung.com           OMAN         800-                                                                                                    | AUSTRALIA      | 1300 362 603                                  | http://www.samsung.com        |  |  |  |
| CHINA         400-810-5858         http://www.samsung.com           HONG KONG         (852) 3589 - 4598         http://www.samsung.com/hk           INDIA         1800 1100 11         http://www.samsung.com           INDIA         1800 100 2822         1800 300 8282           1800 300 6282         1800 260 68282         http://www.samsung.com           JAPAN         0120-327-527         http://www.samsung.com           JAPAN         0120-327-527         http://www.samsung.com           MALAYSIA         1800-189-888 021-5699-7777         http://www.samsung.com           MALAYSIA         1800-489-999         http://www.samsung.com           PHILIPPINES         1-800-3-SAMSUNG (726-7864) for PLDT         http://www.samsung.com           THAILAND         1800-28-3232         http://www.samsung.com           THAILAND         1800-29-3232         http://www.samsung.com           TAIWAN         0800-329-999         http://www.samsung.com           0266-026-066         http://www.samsung.com           VIETNAM         1802-88-825         http://www.samsung.com           MAN         621-8255         http://www.samsung.com           OMAN         8000-327-7864)         http://www.samsung.com           MIDDLE EAST         http://www.samsung.com      I                                                                                                    | NEW ZEALAND    | 0800 SAMSUNG (0800 726 786)                   | http://www.samsung.com        |  |  |  |
| HONG KONG         (852) 3698 - 4698         http://www.samsung.com/nk_en/           INDIA         1800 1100 11         http://www.samsung.com           3030 8282         1800 3000 6282         http://www.samsung.com           JAPAN         0120-327-527         http://www.samsung.com           JAPAN         0120-327-527         http://www.samsung.com           MALAYSIA         1800-88-9999         http://www.samsung.com           PHILIPPINES         1-800-10-SAMSUNG (726-7864) for PLDT         http://www.samsung.com           1-800-3-SAMSUNG (726-7864) for Clobe02-5805777         http://www.samsung.com           SINGAPORE         1800-29-3232         http://www.samsung.com           THAILAND         1800-29-3232         http://www.samsung.com           0266-026-066         http://www.samsung.com         MODLE EAST           IRAN         021-8255         http://www.samsung.com           MUDLE EAST         1800 588 889         http://www.samsung.com           KUWAIT         183-2255         http://www.samsung.com           KUWAIT         18300-2278 786         http://www.samsung.com           JORDAN         800-2273         http://www.samsung.com           JORDAN         800-2273         http://www.samsung.com           JORDAN         800-2273         <                                                                                                    | CHINA          | 400-810-5858                                  | http://www.samsung.com        |  |  |  |
| Intp://www.samsung.com/hit_en/           INDIA         1800 1100 11         http://www.samsung.com           3030 0282         1800 3000 8282         http://www.samsung.com           INDONESIA         0800-112-8888 021-5689-7777         http://www.samsung.com           JAPAN         0120-327-527         http://www.samsung.com           MALAYSIA         1800-88-9999         http://www.samsung.com           MALAYSIA         1800-88-49999         http://www.samsung.com           PHILIPPINES         1-800-10-SAMSUNG (726-7864) for DIDtel         http://www.samsung.com           1-800-3-SAMSUNG (726-7864) for Globeo2-5805777         http://www.samsung.com           1800-52AMSUNG (726-7864) for Globeo2-5805777         http://www.samsung.com           1800-824322         http://www.samsung.com           1800-28-3422         http://www.samsung.com           141LAND         1800-28-232         http://www.samsung.com           VIETNAM         1800 588 889         http://www.samsung.com           VIETNAM         021-8255         http://www.samsung.com           GMAN         8000-726786         http://www.samsung.com           GYPT         0800-726786         http://www.samsung.com           GYPT         0800-0727         http://www.samsung.com           GALDI ARABIA                                                                                                    | HONG KONG      | (852) 3698 - 4698                             | http://www.samsung.com/hk     |  |  |  |
| INDIA         1800 1100 11<br>3030 8282<br>1800 3000 8282<br>1800 3000 8282<br>1800 266 8282         http://www.samsung.com           INDONESIA         0800-112.8888 021-5699-7777         http://www.samsung.com           JAPAN         0120-327-527         http://www.samsung.com           MALAYSIA         1800-88-9999         http://www.samsung.com           MALAYSIA         1800-89-999         http://www.samsung.com           PHILIPPINES         1-800-5-SAMSUNG(726-7864) for Digitel<br>1-800-8-SAMSUNG(726-7864) for Globe02-5805777         http://www.samsung.com           SINGAPORE         1800-29-322         http://www.samsung.com           THAILAND         1800-29-322         http://www.samsung.com           U266-026-066         http://www.samsung.com         1400-1400-29-322           VIETNAM         1800-29-322         http://www.samsung.com           U266-026-066         http://www.samsung.com           VIETNAM         1800-29-323         http://www.samsung.com           OMAN         021-8255         http://www.samsung.com           GGAPT         1800-24766         http://www.samsung.com           GARAIN         800-4726         http://www.samsung.com           GARAIN         800-4276         http://www.samsung.com           JORDAN         80-22273         http://www.samsung.com <t< td=""><td></td><td></td><td>http://www.samsung.com/hk_en/</td></t<>                      |                |                                               | http://www.samsung.com/hk_en/ |  |  |  |
| 3030 8282         1800 3000 8282           1800 266 8282         1800 266 8282           INDONESIA         0800-112-8888 021-5697           APAN         0120-327-527           http://www.samsung.com         http://www.samsung.com           MALAYSIA         1800-89-999           HILIPPINES         1-800-3-SAMSUNG(726-7864) for PLDT           1-800-8-SAMSUNG(726-7864) for Digitel         1-800-8-SAMSUNG(726-7864) for Clobe2-5805777           SINGAPORE         1800-29-3232           THAILAND         1800-29-3232           02-689-3232         http://www.samsung.com           VIETNAM         0800-329-999           026-602e-066         http://www.samsung.com           VIETNAM         1800-SAMSUNG(726-7864)           VIETNAM         1800-584 889           MIDDLE EAST           IRAN         021-8255           OMAN         800-54MSUNG(726-7864)           http://www.samsung.com           KUWAIT         183-2255           http://www.samsung.com           GGYPT         0800-72766           JORDAN         800-22273           MORCCCO         080 100 225           SAUDI ARABIA         920-21230           UAAE         800-54MSUNG (726-7864)                                                                                                    | INDIA          | 1800 1100 11                                  | http://www.samsung.com        |  |  |  |
| 1800 3000 8282           1800 266 8282           INDONESIA         0800-112-8888 021-5699-7777         http://www.samsung.com           MALAYSIA         1800-88-3999         http://www.samsung.com           MALAYSIA         1800-88-3999         http://www.samsung.com           PHILIPPINES         1-800-15-SAMSUNG (726-7864) for DIgitel         http://www.samsung.com           1-800-3-SAMSUNG (726-7864) for Olgitel         1-800-3-SAMSUNG (726-7864) for Globe02-5805777         http://www.samsung.com           SINGAPORE         1800-29-3232         http://www.samsung.com         http://www.samsung.com           02660-26-066         http://www.samsung.com         0266-026-066         http://www.samsung.com           VIETNAM         1800-29-3232         http://www.samsung.com         0266-026-066         http://www.samsung.com           VIETNAM         1800-28255         http://www.samsung.com         0266-026-066         http://www.samsung.com           VIETNAM         1800-27267864)         http://www.samsung.com         0800-4726         http://www.samsung.com           BAHRAIN         8000-4726         http://www.samsung.com         0800-4726         http://www.samsung.com           GOPAN         800-22273         http://www.samsung.com         0800-12255         http://www.samsung.com           JORDAN                                                                          |                | 3030 8282                                     |                               |  |  |  |
| 1800 266 8282         http://www.samsung.com           JAPAN         0120-327-527         http://www.samsung.com           MALAYSIA         1800-88-9999         http://www.samsung.com           MALAYSIA         1800-88-9999         http://www.samsung.com           PHILIPPINES         1-800-10-SAMSUNG (726-7864) for PLDT         http://www.samsung.com           1-800-3-SAMSUNG (726-7864) for Globe02-5805777         http://www.samsung.com           SINGAPORE         1800-28-3232         http://www.samsung.com           02-689-3232         http://www.samsung.com           02-689-3232         http://www.samsung.com           VIETNAM         1800-28-323           VIETNAM         1800-28-323           VIETNAM         1800-28-323           VIETNAM         1800-28-323           VIETNAM         1800-28-325           NOAN         800-328-999           024-8255         http://www.samsung.com           IRAN         021-8255           NOAN         800-340SUNG(726-7864)           NUWAIT         183-2255           NEUVAIT         183-2255           NEGYPT         08000-726786           JORDAN         800-2273           MOROCCO         080 1002 2255           NIDLIP/Iwww                                                                                                    |                | 1800 3000 8282                                |                               |  |  |  |
| INDORESIA         0800-112-888 021-6699-777         http://www.samsung.com           JAPAN         0120-327-527         http://www.samsung.com           MALAYSIA         1800-88-999         http://www.samsung.com           PHILIPPINES         1-800-10-SAMSUNG (726-7864) for PLDT         http://www.samsung.com           1-800-3SAMSUNG (726-7864) for Digitel         1-800-3SAMSUNG (726-7864) for Globe02-5805777         http://www.samsung.com           SINGAPORE         1800-SAMSUNG (726-7864) for Globe02-5805777         http://www.samsung.com           02-689-3232         http://www.samsung.com           02-689-3232         1           TAIWAN         0800-329-999         http://www.samsung.com           026-6026-066         1           VIETNAM         1800 588 889         http://www.samsung.com           CMAN         801-8255         http://www.samsung.com           GMAN         800-4726         http://www.samsung.com           BAHRAIN         800-0726786         http://www.samsung.com           GORDAN         800-22273         http://www.samsung.com           MOROCCO         080 00072         http://www.samsung.com           GAMEN         920-21230         http://www.samsung.com           U.A.E         8000-0077         http://www.samsung.com <tr< td=""><td></td><td>1800 266 8282</td><td></td></tr<>                                                                              |                | 1800 266 8282                                 |                               |  |  |  |
| JAPAN         0120-327-527         http://www.samsung.com           MALAYSIA         1800-88-9999         http://www.samsung.com           PHILIPPINES         1-800-10-SAMSUNG (726-7864) for PLDT         http://www.samsung.com           1-800-3-SAMSUNG (726-7864) for Clobe02-5805777         http://www.samsung.com           SINGAPORE         1800-SAMSUNG (726-7864)         http://www.samsung.com           THAILAND         1800-29-3232         http://www.samsung.com           02-689-3232         http://www.samsung.com           TAIWAN         0800-329-999         http://www.samsung.com           VIETNAM         1 800 588 889         http://www.samsung.com           VIETNAM         1 800 588 889         http://www.samsung.com           KUWAIT         183-2255         http://www.samsung.com           KUWAIT         183-2255         http://www.samsung.com           BAIRAIN         800-2273         http://www.samsung.com           JORDAN         800-2273         http://www.samsung.com           MOROCCO         080 100 2255         http://www.samsung.com           SAUDI ARABIA         9200-21230         http://www.samsung.com           VALE         800-5AMSUNG (726-7864)         http://www.samsung.com           GAMEROON         7095-0077         http://www.samsu                                                                                                    | INDONESIA      | 0800-112-8888 021-5699-7777                   | http://www.samsung.com        |  |  |  |
| MALAYSIA         1800-88-999         http://www.samsung.com           PHILIPPINES         1-800-10-SAMSUNG (726-7864) for Digitel         http://www.samsung.com           1-800-8-SAMSUNG (726-7864) for Globe02-5805777         http://www.samsung.com           SINGAPORE         1800-SAMSUNG (726-7864) for Globe02-5805777         http://www.samsung.com           THAILAND         1800-29-3232         http://www.samsung.com           1         1800-29-3232         http://www.samsung.com           TAIWAN         0800-329-999         http://www.samsung.com           VIETNAM         1800 588 889         http://www.samsung.com           VIETNAM         1800 588 889         http://www.samsung.com           MAN         021-8255         http://www.samsung.com           GMAN         800-SAMSUNG(726-7864)         http://www.samsung.com           KUWAIT         183-2255         http://www.samsung.com           BAHRAIN         800-22273         http://www.samsung.com           JORDAN         800-22273         http://www.samsung.com           MOROCCO         080 100 2255         http://www.samsung.com           JORDAN         800-SAMSUNG (726-7864)         http://www.samsung.com           U.A.E         800-SAMSUNG (726-7864)         http://www.samsung.com           GGTD I /VOIRE </td <td>JAPAN</td> <td>0120-327-527</td> <td>http://www.samsung.com</td>                                         | JAPAN          | 0120-327-527                                  | http://www.samsung.com        |  |  |  |
| PHILIPPINES         1-800-3SAMSUNG (726-7864) for PLDT         http://www.samsung.com           1-800-3SAMSUNG (726-7864) for Digitel         1-800-3SAMSUNG (726-7864) for Giobe02-5805777         http://www.samsung.com           SINGAPORE         1800-SAMSUNG (726-7864) for Giobe02-5805777         http://www.samsung.com           02-689-3232         http://www.samsung.com           THAILAND         0800-329-999         http://www.samsung.com           0266-026-066         vviETNAM         0800-329-999           VIETNAM         0800-5325         http://www.samsung.com           MIDDLE EAST           IRAN         021-8255         http://www.samsung.com           OMAN         800-SAMSUNG(726-7864)         http://www.samsung.com           KUWAIT         183-2255         http://www.samsung.com           GGYPT         0800-726786         http://www.samsung.com           JORDAN         800-22273         http://www.samsung.com           JORDAN         800-2255         http://www.samsung.com           SAUDI ARABIA         9200-21230         http://www.samsung.com           U.A.E         800-5077         http://www.samsung.com           CAMEROON         7095-0077         http://www.samsung.com           GHANA         0800-0277         http://www.samsung.com                                                                                                    | MALAYSIA       | 1800-88-9999                                  | http://www.samsung.com        |  |  |  |
| 1-800-3-SAMSUNG(726-7864) for Digitel           1-800-3-SAMSUNG (726-7864) for Globe02-5805777           SINGAPORE         1800-SAMSUNG (726-7864)           THAILAND         1800-29-3232           02-689-3232         http://www.samsung.com           02-689-3232         http://www.samsung.com           VIETNAM         1800-329-999           026-026-066         http://www.samsung.com           VIETNAM         1800 588 889           NIDDLE EAST           IRAN         021-8255           OMAN         800-SAMSUNG(726-7864)           KUWAIT         183-2255           http://www.samsung.com           BAHRAIN         8000-4726           BAHRAIN         8000-726786           MOROCCO         08000-726786           MOROCCO         08010 2255           SAUDI ARABIA         9200-21230           UA.E         800-SAMSUNG (726-7864)           Mttp://www.samsung.com         CAMEROON           COTE D'IVOIRE         8000 0077           HARIA         0800-10077           HTP://www.samsung.com           GAMEROON         7095-0077           CAMEROON         7095-0077           CAMEROON         7095-0077           GHANA                                                                                                    | PHILIPPINES    | 1-800-10-SAMSUNG (726-7864) for PLDT          | http://www.samsung.com        |  |  |  |
| 1-800-8-SAMSUNG (726-7864) for Globe02-5805/77           SINGAPORE         1800-SAMSUNG (726-7864)           1H12LAND         1800-29-3232           02-689-3232         http://www.samsung.com           02-669-3232         http://www.samsung.com           VIETNAM         0800-329-999           0266-026-066         http://www.samsung.com           VIETNAM         1800 588 889           VIETNAM         1800 588 889           MIDDLE EAST           IRAN         021-8255           MIXIT         183-2255           Nttp://www.samsung.com           KUWAIT         183-2255           Nttp://www.samsung.com           GGYPT         0800-4726           EGYPT         0800-726786           JORDAN         800-22273           MOROCCO         080 100 2255           SAUDI ARABIA         9200-21230           U.A.E         800-SAMSUNG (726-7864)           MULE         0800-6777           CAMEROON         7095-0077           CAMEROON         7095-0077           CAMEROON         7095-0077           CAMEROON         7095-0077           CAMEROON         7095-0077           NIGERIA         0800-0726-7864     <                                                                                                    |                | 1-800-3-SAMSUNG(726-7864) for Digitel         |                               |  |  |  |
| SINGAPORE         1800-SAMSUNG (726-7864)         http://www.samsung.com           THAILAND         1800-29-3232         http://www.samsung.com           02-689-3232         http://www.samsung.com           TAIWAN         0800-329-999         http://www.samsung.com           02669-026-066         http://www.samsung.com           VIETNAM         1800 588 889         http://www.samsung.com           MIDDLE EAST           IRAN         021-8255         http://www.samsung.com           OMAN         800-SAMSUNG(726-7864)         http://www.samsung.com           KUWAIT         183-2255         http://www.samsung.com           BAHRAIN         800-4726         http://www.samsung.com           JORDAN         800-2273         http://www.samsung.com           MOROCCO         080 100 2255         http://www.samsung.com           SAUDI ARABIA         9200-21230         http://www.samsung.com           U.A.E         800-SAMSUNG (726-7864)         http://www.samsung.com           CAMEROON         7095-0077         http://www.samsung.com           COTE D' IVOIRE         8000 0077         http://www.samsung.com           GHANA         0800-726-7864         http://www.samsung.com           GALEROON         7095-0077         http://www.s                                                                                                    |                | 1-800-8-SAMSUNG(726-7864) for Globe02-5805777 |                               |  |  |  |
| IHALAND         1800-29-3232         http://www.samsung.com           TAIWAN         0800-329-999         http://www.samsung.com           VIETNAM         1 800 588 889         http://www.samsung.com           WIDDLE EAST           IRAN         021-8255         http://www.samsung.com           OMAN         800-SAMSUNG(726-7864)         http://www.samsung.com           KUWAIT         183-2255         http://www.samsung.com           BAHRAIN         8000-4726         http://www.samsung.com           JORDAN         800-22273         http://www.samsung.com           JORDAN         800-22273         http://www.samsung.com           MOROCCO         080 100 2255         http://www.samsung.com           SAUDI ARABIA         9200-21230         http://www.samsung.com           U.A.E         800-5AMSUNG (726-7864)         http://www.samsung.com           CAMEROON         7095-0077         http://www.samsung.com           GHANA         0800 10077         http://www.samsung.com           GOTE D' IVOIRE         8000 0077         http://www.samsung.com           GOTE AD OO         0800 724 000         http://www.samsung.com           NIGERIA         0800-726-7864         http://www.samsung.com           SENEGAL         800-                                                                                                    | SINGAPORE      | 1800-SAMSUNG (726-7864)                       | http://www.samsung.com        |  |  |  |
| TAIWAN         0800-3232         http://www.samsung.com           TAIWAN         0800-329.999         http://www.samsung.com           VIETNAM         1 800 588 889         http://www.samsung.com           MIDDLE EAST           IRAN         021-8255         http://www.samsung.com           OMAN         800-SAMSUNG(726-7864)         http://www.samsung.com           BAHRAIN         8000-4726         http://www.samsung.com           EGYPT         08000-726786         http://www.samsung.com           JORDAN         800-22273         http://www.samsung.com           MOROCCO         080 100 2255         http://www.samsung.com           SAUDI ARABIA         9200-21230         http://www.samsung.com           U.A.E         800-SAMSUNG (726-7864)         http://www.samsung.com           CAMEROON         7095- 0077         http://www.samsung.com           COTE D' IVOIRE         8000 0077         http://www.samsung.com           GHANA         0800-10077         http://www.samsung.com           NIGERIA         0800 724 000         http://www.samsung.com           SENEGAL         800-00-0077         http://www.samsung.com           SENEGAL         800-00-0077         http://www.samsung.com           UGANDA         0800 30                                                                                                    | THAILAND       | 1800-29-3232                                  | http://www.samsung.com        |  |  |  |
| Interval         Debugges         Intp://www.samsung.com           VIETNAM         1 800 588 889         http://www.samsung.com           MIDDLE EAST           IRAN         021-8255         http://www.samsung.com           OMAN         800-SAMSUNG(726-7864)         http://www.samsung.com           KUWAIT         183-2255         http://www.samsung.com           BAHRAIN         8000-4726         http://www.samsung.com           GGYPT         08000-726786         http://www.samsung.com           JORDAN         800-22273         http://www.samsung.com           MOROCCO         080 100 2255         http://www.samsung.com           SAUDI ARABIA         9200-21230         http://www.samsung.com           U.A.E         800-SAMSUNG (726-7864)         http://www.samsung.com           CAMEROON         7095- 0077         http://www.samsung.com           GHANA         0800 10077         http://www.samsung.com           0302-200077         http://www.samsung.com           KENYA         0800 724 000         http://www.samsung.com           NIGERIA         0800-726-7864         http://www.samsung.com           SENEGAL         800-00077         http://www.samsung.com           NIGERIA         0800-726-7864         http://www                                                                                                    |                | 02-089-3232                                   | h                             |  |  |  |
| VIETNAM         1 800 588 889         http://www.samsung.com           MIDDLE EAST         MIDDLE EAST           IRAN         021-8255         http://www.samsung.com           OMAN         800-SAMSUNG(726-7864)         http://www.samsung.com           KUWAIT         183-2255         http://www.samsung.com           BAHRAIN         8000-4726         http://www.samsung.com           GYPT         08000-726786         http://www.samsung.com           JORDAN         800-22273         http://www.samsung.com           MOROCCO         080 100 2255         http://www.samsung.com           SAUDI ARABIA         9200-21230         http://www.samsung.com           U.A.E         800-SAMSUNG (726-7864)         http://www.samsung.com           CAMEROON         7095-0077         http://www.samsung.com           CAMEROON         7095-0077         http://www.samsung.com           GHANA         0800-10077         http://www.samsung.com           GHANA         0800-10077         http://www.samsung.com           GHANA         0800-10077         http://www.samsung.com           GHANA         0800-10077         http://www.samsung.com           GHANA         0800-10077         http://www.samsung.com           GHANA         0800-10077 <td>IAIWAN</td> <td>0800-329-999</td> <td>nttp://www.samsung.com</td>                                                                                                   | IAIWAN         | 0800-329-999                                  | nttp://www.samsung.com        |  |  |  |
| MIDDLE EAST         MIDDLE EAST           IRAN         021-8255         http://www.samsung.com           OMAN         800-SAMSUNG(726-7864)         http://www.samsung.com           KUWAIT         183-2255         http://www.samsung.com           BAHRAIN         8000-4726         http://www.samsung.com           IGYPT         08000-726786         http://www.samsung.com           JORDAN         800-22273         http://www.samsung.com           MOROCCO         080 100 2255         http://www.samsung.com           SAUDI ARABIA         9200-21230         http://www.samsung.com           U.A.E         800-5AMSUNG (726-7864)         http://www.samsung.com           CAMEROON         7095-0077         http://www.samsung.com           CAMEROON         7095-0077         http://www.samsung.com           GHANA         0800-0077         http://www.samsung.com           GHANA         0800-10077         http://www.samsung.com           GHANA         0800-726-7864         http://www.samsung.com           NIGERIA         0800-726-7864         http://www.samsung.com           NIGERIA         0800-726-7864         http://www.samsung.com           NIGERIA         0800-726-7864         http://www.samsung.com           SENEGAL <t< td=""><td></td><td>1 800 588 880</td><td>http://www.samsung.com</td></t<>                                                                                               |                | 1 800 588 880                                 | http://www.samsung.com        |  |  |  |
| IRAN         021-8255         http://www.samsung.com           OMAN         800-SAMSUNG(726-7864)         http://www.samsung.com           KUWAIT         183-2255         http://www.samsung.com           BAHRAIN         8000-4726         http://www.samsung.com           EGYPT         08000-726786         http://www.samsung.com           JORDAN         800-22273         http://www.samsung.com           MOROCCO         080 100 2255         http://www.samsung.com           SAUDI ARABIA         9200-21230         http://www.samsung.com           U.A.E         800-SAMSUNG (726-7864)         http://www.samsung.com           CAMEROON         7095-0077         http://www.samsung.com           CAMEROON         7095-0077         http://www.samsung.com           GHANA         0800-10077         http://www.samsung.com           GHANA         0800-10077         http://www.samsung.com           GHANA         0800-10077         http://www.samsung.com           NIGERIA         0800-726-7864         http://www.samsung.com           NIGERIA         0800-726-7864         http://www.samsung.com           NIGERIA         0800-726-7864         http://www.samsung.com           SENEGAL         800-00-0077         http://www.samsung.com                                                                                                    |                | MIDDLE EAST                                   | http://www.sansung.com        |  |  |  |
| Drive         Drive           OMAN         800-SAMSUNG(726-7864)         http://www.samsung.com           KUWAIT         183-2255         http://www.samsung.com           BAHRAIN         8000-4726         http://www.samsung.com           EGYPT         08000-726786         http://www.samsung.com           JORDAN         800-22273         http://www.samsung.com           MOROCCO         080 100 2255         http://www.samsung.com           SAUDI ARABIA         9200-21230         http://www.samsung.com           U.A.E         800-SAMSUNG (726-7864)         http://www.samsung.com           CAMEROON         7095-0077         http://www.samsung.com           CAMEROON         7095-0077         http://www.samsung.com           CAMEROON         7095-0077         http://www.samsung.com           GHANA         0800-10077         http://www.samsung.com           GHANA         0800-10077         http://www.samsung.com           GHANA         0800-726-7864         http://www.samsung.com           NIGERIA         0800-726-7864         http://www.samsung.com           NIGERIA         0800-726-7864         http://www.samsung.com           SENEGAL         800-00-0077         http://www.samsung.com           GUT H AFRICA         0                                                                                                    | IRAN           | 021-8255                                      | http://www.samsung.com        |  |  |  |
| Interview         Interview           KUWAIT         183-2255         http://www.samsung.com           BAHRAIN         8000-4726         http://www.samsung.com           EGYPT         08000-726786         http://www.samsung.com           JORDAN         800-22273         http://www.samsung.com           MOROCCO         080 100 2255         http://www.samsung.com           SAUDI ARABIA         9200-21230         http://www.samsung.com           U.A.E         800-SAMSUNG (726-7864)         http://www.samsung.com           CAMEROON         7095-0077         http://www.samsung.com           CAMEROON         7095-0077         http://www.samsung.com           GHANA         0800-10077         http://www.samsung.com           GHANA         0800-10077         http://www.samsung.com           NIGERIA         0800-726-7864         http://www.samsung.com           NIGERIA         0800-726-7864         http://www.samsung.com           SENEGAL         800-00-0077         http://www.samsung.com           SUTH AFRICA         0860-SAMSUNG(726-7864)         http://www.samsung.com           UGANDA         0800 300 300         http://www.samsung.com                                                                                                    | OMAN           | 800-SAMSUNG(726-7864)                         | http://www.samsung.com        |  |  |  |
| INSTAN         INSTAN         INSTAN           BAHRAIN         8000-1726         http://www.samsung.com           EGYPT         08000-726786         http://www.samsung.com           JORDAN         800-22273         http://www.samsung.com           MOROCCO         080 100 2255         http://www.samsung.com           SAUDI ARABIA         9200-21230         http://www.samsung.com           U.A.E         800-SAMSUNG (726-7864)         http://www.samsung.com           CAMEROON         7095-0077         http://www.samsung.com           COTE D' IVOIRE         8000 0077         http://www.samsung.com           GHANA         0800-10077         http://www.samsung.com           NIGERIA         0800-726-7864         http://www.samsung.com           NIGERIA         0800-726-7864         http://www.samsung.com           SENEGAL         800-00077         http://www.samsung.com           SUTH AFRICA         0860-526-7864         http://www.samsung.com           SUTH AFRICA         0860-526-7864         http://www.samsung.com           VIGERIA         0860-500077         http://www.samsung.com           SUTH AFRICA         0860-56AMSUNG(726-7864)         http://www.samsung.com           SUTH AFRICA         0860-SAMSUNG(726-7864)         http://www.samsu                                                                                                    | KIIWAIT        | 183-2255                                      | http://www.samsung.com        |  |  |  |
| EGYPT         08000-726786         http://www.samsung.com           JORDAN         800-22273         http://www.samsung.com           MOROCCO         080 100 2255         http://www.samsung.com           SAUDI ARABIA         9200-21230         http://www.samsung.com           U.A.E         800-SAMSUNG (726-7864)         http://www.samsung.com           CAMEROON           COTE D' IVOIRE         8000 0077           GHANA         0800-10077         http://www.samsung.com           GHANA         0800-10077         http://www.samsung.com           GHANA         0800-10077         http://www.samsung.com           GHANA         0800-10077         http://www.samsung.com           GHANA         0800-10077         http://www.samsung.com           NIGERIA         0800-726-7864         http://www.samsung.com           NIGERIA         0800-726-7864         http://www.samsung.com           SOUTH AFRICA         0860-SAMSUNG(726-7864)         http://www.samsung.com           GUTH AFRICA         0860-SAMSUNG(726-7864)         http://www.samsung.com           JORDA         0685 88 99 00         http://www.samsung.com           UGANDA         0800 300 300         http://www.samsung.com                                                                                                    | BAHRAIN        | 8000-4726                                     | http://www.samsung.com        |  |  |  |
| JORDAN         800-22273         http://www.samsung.com           MOROCCO         080 100 2255         http://www.samsung.com           SAUDI ARABIA         9200-21230         http://www.samsung.com           U.A.E         800-SAMSUNG (726-7864)         http://www.samsung.com           CAMEROON           COTE D' IVOIRE         8000 0077         http://www.samsung.com           GHANA         0800-10077         http://www.samsung.com           GHANA         0800-10077         http://www.samsung.com           KENYA         0800 724 000         http://www.samsung.com           NIGERIA         0800-726-7864         http://www.samsung.com           SENEGAL         800-00077         http://www.samsung.com           GUTH AFRICA         0860-58AMSUNG(726-7864)         http://www.samsung.com           IJGERIA         0860-58AMSUNG(726-7864)         http://www.samsung.com           GUTH AFRICA         0860-5AMSUNG(726-7864)         http://www.samsung.com           GUTH AFRICA         0860-5AMSUNG(726-7864)         http://www.samsung.com           GUTH AFRICA         0860-5AMSUNG(726-7864)         http://www.samsung.com           GANDA         0800 300 300         http://www.samsung.com                                                                                                    | FGYPT          | 08000-726786                                  | http://www.samsung.com        |  |  |  |
| ONDEXT         ONDEXT         International sector           MOROCCO         080 100 2255         http://www.samsung.com           SAUDI ARABIA         9200-21230         http://www.samsung.com           U.A.E         800-SAMSUNG (726-7864)         http://www.samsung.com           AFRICA           CAMEROON         7095- 0077         http://www.samsung.com           CAMEROON         7095- 0077         http://www.samsung.com         MCOCCO           CAMEROON         7095- 0077         http://www.samsung.com         MCOCCO           CAMEROON         7095- 0077         http://www.samsung.com         MCOCCO           GHANA         0800-10077         http://www.samsung.com         MCOCCO           GHANA         0800-10077         http://www.samsung.com         MCOCCO           KENYA         0800 724 000         http://www.samsung.com         MCOCCO           NIGERIA         0800-726-7864         http://www.samsung.com         MCOCCO           SOUTH AFRICA         0860-SAMSUNG(726-7864)         http://www.samsung.com         MCOCCO           SOUTH AFRICA         0860-SAMSUNG(726-7864)         http://www.samsung.com         MCOCCOCOCO           UGANDA         0800 300 300         http://www.samsung.com         MCOCCCOCOCOCOCOCOCOCOCOCOCO                                                                                                    | JORDAN         | 800-22273                                     | http://www.samsung.com        |  |  |  |
| SAUDI ARABIA         9200-21230         http://www.samsung.com           U.A.E         800-SAMSUNG (726-7864)         http://www.samsung.com           CAMEROON         7095- 0077         http://www.samsung.com           CAMEROON         7095- 0077         http://www.samsung.com           CAMEROON         7095- 0077         http://www.samsung.com           GHANA         0800-10077         http://www.samsung.com           GHANA         0800-724 000         http://www.samsung.com           NIGERIA         0800-726-7864         http://www.samsung.com           SENEGAL         800-00077         http://www.samsung.com           SOUTH AFRICA         0860-SAMSUNG(726-7864)         http://www.samsung.com           GANDA         0800 300 300         http://www.samsung.com                                                                                                    | MOROCCO        | 080 100 2255                                  | http://www.samsung.com        |  |  |  |
| Discrimination         Discrimination           U.A.E         800-SAMSUNG (726-7864)         http://www.samsung.com           AFRICA           CAMEROON         7095-0077         http://www.samsung.com           COTE D' IVOIRE         8000 0077         http://www.samsung.com           GHANA         0800-10077         http://www.samsung.com           GHANA         0800 724 000         http://www.samsung.com           NIGERIA         0800-726-7864         http://www.samsung.com           SENEGAL         800-00077         http://www.samsung.com           SOUTH AFRICA         0860-SAMSUNG(726-7864)         http://www.samsung.com           TANZANIA         0685 88 99 00         http://www.samsung.com           UGANDA         0800 300 300         http://www.samsung.com                                                                                                    | SAUDIARABIA    | 9200-21230                                    | http://www.samsung.com        |  |  |  |
| AFRICA         AFRICA           CAMEROON         7095-0077         http://www.samsung.com           COTE D' IVOIRE         8000 0077         http://www.samsung.com           GHANA         0800-10077         http://www.samsung.com           0302-200077         http://www.samsung.com           KENYA         0800-726-7864         http://www.samsung.com           NIGERIA         0800-0077         http://www.samsung.com           SENEGAL         800-00-0077         http://www.samsung.com           SOUTH AFRICA         0860-SAMSUNG(726-7864)         http://www.samsung.com           TANZANIA         0685 88 99 00         http://www.samsung.com           UGANDA         0800 300 300         http://www.samsung.com                                                                                                    | UAF            | 800-SAMSUNG (726-7864)                        | http://www.samsung.com        |  |  |  |
| CAMEROON         7095-0077         http://www.samsung.com           COTE D' IVOIRE         8000 0077         http://www.samsung.com           GHANA         0800-10077         http://www.samsung.com           0302-200077         0302-200077           KENYA         0800 724 000         http://www.samsung.com           NIGERIA         0800-726-7864         http://www.samsung.com           SENEGAL         800-00-0077         http://www.samsung.com           SOUTH AFRICA         0860-SAMSUNG(726-7864)         http://www.samsung.com           TANZANIA         0685 88 99 00         http://www.samsung.com           UGANDA         0800 300 300         http://www.samsung.com                                                                                                    |                |                                               |                               |  |  |  |
| OTHER         Processor         Indextrumt standard growth           COTE D' IVOIRE         8000 0077         http://www.samsung.com           GHANA         0800-10077         http://www.samsung.com           0302-200077         0302-200077         http://www.samsung.com           NIGERIA         0800-726-7864         http://www.samsung.com           SENEGAL         800-00-0077         http://www.samsung.com           SOUTH AFRICA         0860-SAMSUNG(726-7864)         http://www.samsung.com           TANZANIA         0685 88 99 00         http://www.samsung.com           UGANDA         0800 300 300         http://www.samsung.com                                                                                                    | CAMEROON       | 7095-0077                                     | http://www.samsung.com        |  |  |  |
| OFFE         OFFE         OFFE <th< td=""><td>COTE D' IVOIRE</td><td>8000 0077</td><td>http://www.samsung.com</td></th<>                                                                                                    | COTE D' IVOIRE | 8000 0077                                     | http://www.samsung.com        |  |  |  |
| Corr         Corr         Corr           0302-200077         http://www.samsung.com           NIGERIA         0800-726-7864         http://www.samsung.com           SENEGAL         800-00-0077         http://www.samsung.com           SOUTH AFRICA         0860-SAMSUNG(726-7864)         http://www.samsung.com           TANZANIA         0685 88 99 00         http://www.samsung.com           UGANDA         0800 300 300         http://www.samsung.com                                                                                                    | GHANA          | 0800-10077                                    | http://www.samsung.com        |  |  |  |
| KENYA         0800 724 000         http://www.samsung.com           NIGERIA         0800-726-7864         http://www.samsung.com           SENEGAL         800-00-0077         http://www.samsung.com           SOUTH AFRICA         0860-SAMSUNG(726-7864)         http://www.samsung.com           TANZANIA         0685 88 99 00         http://www.samsung.com           UGANDA         0800 300 300         http://www.samsung.com                                                                                                    | 010.000        | 0302-200077                                   |                               |  |  |  |
| NIGERIA         0800-726-7864         http://www.samsung.com           SENEGAL         800-00-0077         http://www.samsung.com           SOUTH AFRICA         0860-SAMSUNG(726-7864)         http://www.samsung.com           TANZANIA         0685 88 99 00         http://www.samsung.com           UGANDA         0800 300 300         http://www.samsung.com                                                                                                    | ΚΕΝΥΔ          | 0800 724 000                                  | http://www.samsung.com        |  |  |  |
| INDEXIG         0000 720 1004         http://www.samsung.com           SENEGAL         800-00-0077         http://www.samsung.com           SOUTH AFRICA         0860-SAMSUNG(726-7864)         http://www.samsung.com           TANZANIA         0685 88 99 00         http://www.samsung.com           UGANDA         0800 300 300         http://www.samsung.com                                                                                                    |                | 0800-726-7864                                 | http://www.samsung.com        |  |  |  |
| SOUTH AFRICA         0860-SAMSUNG(726-7864)         http://www.samsung.com           TANZANIA         0685 88 99 00         http://www.samsung.com           UGANDA         0800 300 300         http://www.samsung.com                                                                                                    | SENEGAL        | 800-00-0077                                   | http://www.samsung.com        |  |  |  |
| TANZANIA         0685 88 99 00         http://www.samsung.com           UGANDA         0800 300 300         http://www.samsung.com                                                                                                    | SOUTH AFRICA   | 0860-SAMSUNG(726-7864)                        | http://www.samsung.com        |  |  |  |
| UGANDA         0800 300 300         http://www.samsung.com           LIGANDA         0800 300 300         http://www.samsung.com                                                                                                    | TANZANIA       | 0685 88 99 00                                 | http://www.samsung.com        |  |  |  |
| UGANDA         0800 300 300         http://www.samsung.com                                                                                                    |                | 0800 300 300                                  | http://www.samsung.com        |  |  |  |
|                                                                                                    | UGANDA         | 0800 300 300                                  | http://www.samsung.com        |  |  |  |